## **RICOH** Notes for GlobalScan NX Manuals

Please note the following additional information and corrections to these manuals.

## [Note]

• The symbol ♦ indicates new features and information for GlobalScan NX version 2.3.0.0 or later.

## Installation Guide

| Original Chapter / Page |  | Changes                                                                      |
|-------------------------|--|------------------------------------------------------------------------------|
| Trademarks              |  | ◆ The following operating systems are no longer supported for this software. |
|                         |  | The product names of Windows XP are as follows:                              |
|                         |  | Microsoft® Windows® XP Professional                                          |
|                         |  | The following operating systems have been added.                             |
|                         |  | The product names of Windows Server 2008 R2 are as follows:                  |
|                         |  | Microsoft® Windows Server® 2008 R2 Foundation                                |
|                         |  | Microsoft® Windows Server® 2008 R2 Standard                                  |
|                         |  | Microsoft® Windows Server® 2008 R2 Enterprise                                |
|                         |  | Microsoft® Windows Server® 2008 R2 Datacenter                                |
|                         |  | Microsoft® Windows Server® 2008 R2 for Itanium-based Systems                 |
|                         |  | Microsoft® Windows® Web Server 2008 R2                                       |
|                         |  | Microsoft® Windows® HPC Server 2008 R2                                       |
|                         |  | The following operating systems have been added.                             |
|                         |  | The product names of Windows 8 are as follows:                               |
|                         |  | Microsoft® Windows® 8 Pro                                                    |
|                         |  | Microsoft® Windows® 8 Enterprise                                             |
|                         |  | The product names of Windows Server 2012 are as follows:                     |
|                         |  | Microsoft® Windows Server® 2012 Standard                                     |
|                         |  | Microsoft® Windows Server ® 2012 Datacenter                                  |
|                         |  | <ul> <li>The following operating systems have been added.</li> </ul>         |
|                         |  | Microsoft® Windows Server® 2012 R2 Foundation                                |
|                         |  | Microsoft® Windows Server® 2012 R2 Essentials                                |
|                         |  | Microsoft® Windows Server® 2012 R2 Standard                                  |
|                         |  | Microsoft® Windows Server® 2012 R2 Datacenter                                |
| 2. ABOUT                |  | The following items have been changed.                                       |
|                         |  | CPU                                                                          |
| Requirements            |  | Xeon 5000 or faster recommended                                              |
| and                     |  | RAM                                                                          |
| Specifications >        |  | 2.0 GB recommended                                                           |
| Computer for            |  | Hard Disk Space                                                              |
| Installing              |  | 1.0 GB recommended for software                                              |
| GlobalScan NX           |  | 2.0 GB recommended for data                                                  |
| Application and         |  |                                                                              |
| AdminTool               |  |                                                                              |

| Original Chapter / Page |              | Changes                                                                                                    |  |  |
|-------------------------|--------------|----------------------------------------------------------------------------------------------------|--|--|
| 2. ABOUT                | Operating    | The following operating systems are no longer supported for this software.                                                                                                    |  |  |
| GLOBALSCAN              | Systems      | Microsoft Windows 2000 Server Service Pack 4                                                                                                    |  |  |
| NX ><br>Requirements    |              | Microsoft Windows 2000 Advanced Server Service Pack 4                                                                                                    |  |  |
| and                     |              |                                                                                                    |  |  |
| Specifications >        |              | The following operating systems are no longer supported for this software.                                                                                                    |  |  |
| Server Edition          |              | Microsoft Windows XP Professional (32-bit version only)                                                                                                    |  |  |
|                         |              |                                                                                                    |  |  |
|                         |              | The following operating systems are added to the supported operating systems for installing GlobalScan NX Server application and AdminTool:                                                          |  |  |
|                         |              | Microsoft Windows Server 2003 Standard Edition (32bit / 64bit uses WOW64)                                                                                                    |  |  |
|                         |              | Microsoft Windows Server 2003 Enterprise Edition (32bit / 64bit uses WOW64)                                                                                                    |  |  |
|                         |              | Microsoft Windows Server 2003 R2 Standard Edition (32bit / 64bit uses WOW64)                                                                                                    |  |  |
|                         |              | Microsoft Windows Server 2003 R2 Enterprise Edition (32bit / 64bit uses WOW64)                                                                                                    |  |  |
|                         |              | Microsoft Windows Server 2008 Standard (32bit / 64bit uses WOW64)                                                                                                    |  |  |
|                         |              | Microsoft Windows Server 2008 Enterprise (32bit / 64bit uses WOW64)                                                                                                    |  |  |
|                         |              | Microsoft Windows Server 2008 R2 Standard (Service Pack 1)                                                                                                    |  |  |
|                         |              | Microsoft Windows Server 2008 R2 Enterprise (Service Pack 1)                                                                                                    |  |  |
|                         |              | Microsoft Windows Server 2008 R2 Datacenter (Service Pack 1)                                                                                                    |  |  |
|                         |              | Microsoft Windows Server 2012 Standard (Service Pack 1)                                                                                                    |  |  |
|                         |              | Microsoft Windows Server 2012 Datacenter (Service Pack 1)                                                                                                    |  |  |
|                         |              |                                                                                                    |  |  |
|                         |              | <ul> <li>The following operating systems are added to the supported operating systems for<br/>installing GlobalScan NX Server application and AdminTool:</li> </ul>                                  |  |  |
|                         |              | Windows Server 2012 R2 Standard / Datacenter                                                                                                    |  |  |
|                         |              |                                                                                                    |  |  |
|                         |              | The supported version of VMWare ESX Server has changed to 4.1/5.0.                                                                                                    |  |  |
|                         |              | The content has been changed as follows:                                                                                                    |  |  |
|                         |              | [Note]                                                                                                    |  |  |
|                         |              | <ul> <li>The GlobalScan NX application and Admin Tool can also be installed on the above<br/>operating systems running under Windows Hyper-V 1.0, 2.0 or Windows Server 2012<br/>Hyper-V.</li> </ul> |  |  |
|                         | Web Server   | The supported version of Web Servers has changed to the following.                                                                                                    |  |  |
|                         |              | Microsoft Internet Information Services 6.0                                                                                                    |  |  |
|                         |              | Microsoft Internet Information Services 7.0                                                                                                    |  |  |
|                         |              | Microsoft Internet Information Services 7.5                                                                                                    |  |  |
|                         |              | The supported version of Web Servers has changed to the following.                                                                                                    |  |  |
|                         |              | Microsoft Internet Information Services 8.0                                                                                                    |  |  |
|                         | Computer     | The following operating systems are no longer supported for this software.                                                                                                    |  |  |
|                         | for Browsing | Microsoft Windows 2000 Professional Service Pack 4                                                                                                    |  |  |
|                         |              | Microsoft Windows 2000 Server Service Pack 4                                                                                                    |  |  |
|                         |              | Microsoft Windows 2000 Advanced Server Service Pack 4                                                                                                    |  |  |
|                         |              | The following items have been deleted.                                                                                                    |  |  |
|                         |              | • CPU                                                                                                    |  |  |
|                         |              | Operating Systems                                                                                                    |  |  |

| Original Chapter / Page |             | Changes                                                                                                    |
|-------------------------|-------------|----------------------------------------------------------------------------------------------------|
|                         | Web Browser | The supported version of Web Browsers has changed to the following.                                                  |
|                         |             | Microsoft Internet Explorer 8 (except for 64 bit version)                                                            |
|                         |             | Microsoft Internet Explorer 9                                                                                        |
|                         |             | Firefox 9.0.1                                                                                                    |
|                         |             | The supported version of Web Browser has been changed:                                                               |
|                         |             | Firefox 17.0.7 ESR                                                                                                   |
|                         |             | The supported version of Web Browser has been added:                                                                 |
|                         |             | Microsoft Internet Explorer 10                                                                                       |
|                         |             | The version of Adobe Flash Player required for AdminTool has changed to 11.8.800.94 or later.                        |
|                         | Operating   | The following operating systems are no longer supported for this software.                                           |
|                         | Systems     | Microsoft Windows 2000 Professional Service Pack 4                                                                   |
|                         |             | Microsoft Windows 2000 Server Service Pack 4                                                                         |
|                         |             | Microsoft Windows 2000 Advanced Server Service Pack 4                                                                |
|                         |             | The following operating systems are added to the supported operating systems for installing GlobalScan NX AdminTool: |
|                         |             | Microsoft Windows 7 Professional/Enterprise/Ultimate (32-bit version only)                                           |
|                         |             | Microsoft Windows 2003 (WOW64)                                                                                       |
|                         |             | Microsoft Windows 2003 R2 (WOW64)                                                                                    |
|                         |             | Microsoft Windows 2008 (WOW64)                                                                                       |
|                         |             | Microsoft Windows 2008 R2                                                                                            |
|                         |             | The supported version of VMWare ESX Server has changed to 4.1/5.0.                                                   |
| 2. ABOUT                |             | The following items have been changed.                                                                               |
| GLOBALSCAN              |             | CPU                                                                                                    |
| Requirements            |             | Core 2 duo 2 GHz or faster recommended                                                                               |
| and                     |             |                                                                                                    |
| Specifications >        |             |                                                                                                    |
| > Computer              |             |                                                                                                    |
| for Browsing            |             |                                                                                                    |
|                         |             |                                                                                                    |
| GLOBALSCAN              |             | CPU                                                                                                    |
| NX >                    |             |                                                                                                    |
| Requirements            |             | A 20 GB recommended                                                                                                  |
| Specifications >        |             | Hard Disk Space                                                                                                    |
| Serverless              |             | • 10 GB recommended for software                                                                                     |
| Edition                 |             | 2.0 GB recommended for data                                                                                          |
|                         | Web Server  | If you have installed Admin Tool on one of the following operating systems. IIS cannot be                            |
| GLOBALSCAN              |             | used.                                                                                                    |
| NX >                    |             | Windows Vista Business/Enterprise/Ultimate                                                                           |
| Requirements            |             | Windows 7 Professional/Enterprise/Ultimate                                                                           |
| Specifications >        |             | The supported version of Web Servers has changed to the following.                                                   |
| Serverless              |             | Microsoft Internet Information Services 6.0                                                                          |
| Edition                 |             | Microsoft Internet Information Services 7.0                                                                          |
|                         |             | Microsoft Internet Information Services 7.5                                                                          |
|                         |             | The supported version of Web Server has been added:                                                                  |
|                         |             | Microsoft Internet Information Services 8.0                                                                          |

| Original Cha   | pter / Page    | Changes                                                                                |
|----------------|----------------|----------------------------------------------------------------------------------------|
|                | Operating      | The supported version (Service Pack 1) is added to the following operating systems:    |
|                | Systems        | Microsoft Windows 7 Professional (32-bit version only)                                 |
|                |                | Microsoft Windows 7 Enterprise (32-bit version only)                                   |
|                |                | Microsoft Windows 7 Ultimate (32-bit version only)                                     |
|                |                | Microsoft Windows Server 2008 R2 Standard                                              |
|                |                | Microsoft Windows Server 2008 R2 Enterprise                                            |
|                |                | The following operating systems are added to the supported operating systems:          |
|                |                | Microsoft Windows 8 Pro                                                                |
|                |                | Microsoft Windows 8 Enterprise                                                         |
|                |                | Microsoft Windows Server 2008 R2 Datacenter (Service Pack 1)                           |
|                |                | Microsoft Windows Server 2012 Standard                                                 |
|                |                | Microsoft Windows Server 2012 Datacenter                                               |
|                |                | The following operating systems are added to the supported operating systems:          |
|                |                | Windows Server 2012 R2 Standard / Datacenter                                           |
|                | Note           | The content has been added as follows:                                                 |
|                |                |                                                                                        |
|                |                | [INOLE]                                                                                |
|                |                | systems running under Windows Hyper-V 1.0, 2.0 or Windows Server 2012 Hyper-V          |
|                |                |                                                                                        |
|                |                |                                                                                        |
|                | Web Browser    | The supported version of Web Browsers has changed to the following.                    |
|                |                | Microsoft Internet Explorer 8 (except for 64 bit version)                              |
|                |                | Microsoft Internet Explorer 9                                                          |
|                |                | • Firefox 9.0.1                                                                        |
|                |                | The supported version of Web Browser has been changed:                                 |
|                |                | Firefox 17.0.7 ESR                                                                     |
|                |                | The supported version of Web Browser has been added:                                   |
|                |                | Microsoft Internet Explorer 10                                                         |
|                |                | The version of Adobe Flash Player required for AdminTool has changed to 11.8.800.94 or |
|                | Sand to Email  | later.                                                                                 |
|                | Send to Email  | Creal Server                                                                           |
|                |                | Ginal Server                                                                           |
|                |                | Microsoft Exchange Server 2010     Decknetta V/7.0.P2.0                                |
|                |                |                                                                                        |
|                | NT             | The "NT Authentication" has been delated                                               |
| GLOBALSCAN     | Authentication | The NT Addrendcation has been deleted.                                                 |
| NX >           |                |                                                                                        |
| Requirements   |                |                                                                                        |
| Specifications |                |                                                                                        |
| > Available    | Active         | The supported version of Web Browser has been added:                                   |
| Authentication | Authentication | Microsoft Windows Server 2012                                                          |
| Methods        | and LDAP       |                                                                                        |
|                | Authentication |                                                                                        |
|                | LDAP           | The supported version has been changed:                                                |
|                | Authentication | OpenLDAP 2.4                                                                           |
|                |                |                                                                                        |
|                |                |                                                                                        |
|                |                |                                                                                        |

| Original Chapter / Page                                                               |           | Changes                                                                                                    |                                                                                                    |  |  |  |  |
|---------------------------------------------------------------------------------------|-----------|----------------------------------------------------------------------------------------------------|----------------------------------------------------------------------------------------------------|--|--|--|--|
| 2. ABOUT<br>GLOBALSCAN<br>NX ><br>Requirements                                        | Important | MFPs' Auto-Off Timer needs to be set to 5 minutes or longer as long as GlobalSca<br>is installed. This limitation is caused by the way applications are loaded on MFPs.<br>MFP enters sleep mode before an application and its associated software finish st<br>up, the MFP might not work correctly. |                                                                                                    |  |  |  |  |
| and<br>Specifications >                                                               | Table     | The following items have been chang                                                                                                    | ged and added.                                                                                                    |  |  |  |  |
| Available                                                                             |           | Delivery Method                                                                                                    | Required Environment                                                                                                    |  |  |  |  |
| Methods and<br>Required<br>Environments                                               |           | Send to Email                                                                                                    | <ul> <li>Mail server</li> <li>Microsoft Exchange Server 2013</li> <li>Sendmail 8.14.5</li> <li>LDAP Server (Address Book)</li> <li>Microsoft ActiveDirectory (Microsoft Windows Server 2012)</li> </ul>                       |  |  |  |  |
|                                                                                       |           | Send to Folder                                                                                                    | <ul> <li>Shared folders on a network computer</li> <li>Windows shared folder</li> <li>Open Enterprise Server 2 SP3</li> </ul>                                                                                                 |  |  |  |  |
|                                                                                       |           | Send to FTP                                                                                                    | <ul> <li>FTP server</li> <li>Microsoft Internet Information Services 8.0 (on<br/>Microsoft Windows Server Operating System)</li> </ul>                                                                                        |  |  |  |  |
| 3. SOFTWARE<br>INSTALLATION<br>> Preparing to<br>Install<br>GlobalScan NX<br>Software |           | <ul> <li>Note the following important informat</li> <li>[Important]</li> <li>If you are installing GlobalScan<br/>to use IIS 7.0 as the Web server<br/>ISAPI filters for IIS. If these hav<br/>will not appear as an option due</li> </ul>                                                            | ion before you install GlobalScan NX:<br>NX on a server running Windows 2008, and you want<br>you must also have installed ISAPI extensions and<br>e not been installed, [Internet Information Service]<br>ring installation. |  |  |  |  |
| 3. SOFTWARE<br>INSTALLATION<br>> Installing<br>GlobalScan NX<br>Software              | Step. 3   | The language selection screen has be<br>Language selection<br>RICOH<br>GlobalScan NX<br>Please select you<br>for install inst<br>English<br>OK                                                                                                    | een changed.                                                                                                    |  |  |  |  |
|                                                                                       | Step. 10  | <ul> <li>The following item has been added to</li> <li>Microsoft Windows 7 Professiona</li> <li>Microsoft Windows 8 Pro/Enterpri</li> </ul>                                                                                                    | o Note:<br>I/Ultimate/Enterprise Service Pack 1<br>se                                                                                                    |  |  |  |  |

| Original Chapter / Page                                                                                               |                                          | Changes                                                                                                    |
|----------------------------------------------------------------------------------------------------|------------------------------------------|----------------------------------------------------------------------------------------------------|
| 3. SOFTWARE<br>INSTALLATION<br>> Installing<br>GlobalScan NX<br>Software                                              | Final Note                               | The second item should read as follows:<br>Several optional plug-ins are included in the Options folder on the GlobalScan NX installation<br>media. To install the plug-ins, run [GSLaunch] from the GlobalScan NX installation media, and<br>then follow the instructions that appear.                                                                                                    |
| 3. SOFTWARE<br>INSTALLATION<br>> Installing<br>GlobalScan NX<br>Software                                              | Software<br>Installation<br>Modification | <ul> <li>An Installation Modification is necessary to change only the following settings:</li> <li>Web Server</li> <li>Port Number</li> <li>Virtual Directory</li> <li>An Installation Modification is not necessary to change the Built-in Password or the Auto On/<br/>Off for delivery service setting.</li> </ul>                                                                                                    |
| 4. SOFTWARE<br>INSTALLATION<br>MODIFICATION<br>> Modifying<br>GlobalScan NX<br>Software                               | Step. 4                                  | The language selection screen has been changed.                                                                                                    |
| 4. SOFTWARE<br>INSTALLATION<br>MODIFICATION<br>> Synchronizing<br>the System                                          |                                          | <ul> <li>After completing activation, perform the following three steps.</li> <li>1. Reboot the GlobalScan NX server.</li> <li>2. Log in to AdminTool, and then synchronize the GlobalScan NX server and registered MFPs.<br/>For details, see "Synchronizing the System", Installation Guide.</li> <li>3. Restart the registered MFPs.</li> <li>[Note]</li> <li>There is a 45-day trial period for GlobalScan NX and its options after installation. If you intend to continue using this software, perform activate it during the trial period.</li> </ul> |
| 6.<br>SOFTWARE<br>UNINSTALL<br>> Uninstalling<br>GlobalScan NX<br>Software                                            | Step. 5                                  | The content has been changed as follows:<br>When the checkbox is selected, all relevant files, including shortcuts will be uninstalled.                                                                                                    |
| 8.<br>APPENDIX ><br>Managing the<br>Server<br>Certificate ><br>Obtaining and<br>Installing a<br>Server<br>Certificate | Step. 5 of<br>Step. 5                    | The contents have been added as follows:<br>If you want to install multiple intermediate CA certificates, repeat Steps 2 through 5 for each<br>certificate.<br>If you want to delete intermediate CA certificates, select the intermediate CA certificate and<br>click [Delete] on the Certificate Details screen.                                                                                                    |

| Original Chapter / Page                                          |       | Changes                                                                                                    |                                                     |                                                                                           |                                                                                                    |                           |
|------------------------------------------------------------------|-------|----------------------------------------------------------------------------------------------------|-----------------------------------------------------|-------------------------------------------------------------------------------------------|----------------------------------------------------------------------------------------------------|---------------------------|
| Guides for This<br>Solution                                      |       | The supported version<br>[Note]<br>• You can view the HT<br>Internet Explorer 9 c                                                | of Web B<br>TML docur<br>or a later v               | rowsers has change<br>mentation using a W<br>version.                                     | ed as follows:<br>/eb browser. We recommend                                                                           | d Microsoft               |
| GlobalScan NX                                                    | Table | The content has been changed in "Description" for "Filters" as follows:                                                          |                                                     |                                                                                           |                                                                                                    |                           |
| Feature Highlights                                               |       | Feature         Description                                                                                                    |                                                     | Description                                                                               |                                                                                                    |                           |
|                                                                  |       | Filters                                                                                                    |                                                     | Offers additional Fi                                                                      | lters.                                                                                                    |                           |
| 2. ABOUT<br>GLOBALSCAN NX<br>> GlobalScan NX<br>Features Summary |       | <ul> <li>[Important]</li> <li>MFPs' Auto-Off Tin<br/>GlobalScan NX is i<br/>loaded on an MFP.<br/>associated software</li> </ul> | ner needs<br>installed.<br>If an MFF<br>re finish s | s to be set to 5 min<br>This limitation is o<br>P enters sleep moo<br>starting up, the MF | nutes or longer as long as<br>caused by the way applicat<br>de before an application an<br>P might not work correctly | tions are<br>nd its<br>/. |
| 3. QUICK START >                                                 |       | The [AdminTool Login]                                                                                                    | Screen ha                                           | as been changed.                                                                          |                                                                                                    |                           |
| AdminTool Login                                                  |       | RICOH<br>GlobalS<br>Authentication Profile<br>Password<br>Language                                                               | built-in<br>English :<br>Login                      | NX                                                                                        | Ver 2.1.0.0                                                                                                    |                           |
|                                                                  |       |                                                                                                    | NUMBER                                              | Copyright© 2008-2012 Ric                                                                  | coh Company, Ltd. All rights reserved.                                                                                |                           |
|                                                                  |       |                                                                                                    |                                                     |                                                                                           |                                                                                                    |                           |

| Original Chapter / Page                        |               | Changes                                                                                                    |  |  |  |  |
|------------------------------------------------|---------------|----------------------------------------------------------------------------------------------------|--|--|--|--|
| 3. QUICK START ><br>Step 1: AdminTool<br>Login |               | The link to the GlobalScan NX Community site has been added to the AdminTool Login screen.                                                                                                    |  |  |  |  |
|                                                | Fig : Profile | GlobalScan NX Community might not be available in some areas.                                                                                                    |  |  |  |  |
| Step 2: Add a Profile                          | Properties    | Profile Properties                                                                                                    |  |  |  |  |
|                                                | Screen        | Profile                                                                                                    |  |  |  |  |
|                                                |               | Control ID<br>Profile Name *<br>Target Screen Size • WVGA<br>4.3 inch<br>Auto Logout Timer Sec.: 60 ÷ (60-600)<br>Add Scanned Time to Document Name • Yes • No<br>Display Job Log on Device Display Panel • Display Job Log(s) for All Projects<br>Display Job Log on Device Display Panel • Display Job Log(s) by Project<br>Job Log Security Mode • On • Off<br>Screen Title GlobalScan NX<br>Icon • None<br>External Import<br>Max. No. of Groups 5 ÷ (1-11)<br>Default Authentication Profile Do not set •<br>Date format settings MM/DD/YYYY •<br>Default Filter Settings<br>OK Cancel<br>Screen size (WVGA/4.3 inch) can be selected. |  |  |  |  |
| 3. QUICK START<br>> Step 4: Add a<br>Project   |               | The maximum number of Projects that can be added to a Profile has been increased from 100 to 500 (Server edition only).<br>MFPs that have a 4-line display panel only support Profiles that contain 100 or fewer Projects. Do not assign any Profiles that contain more than 100 Projects to a 4-line display panel MFP.                                                                                                    |  |  |  |  |

| Original Chapter / Page                           |                        |                    |                                                                                                    | Changes                                                                                                    |
|---------------------------------------------------|------------------------|--------------------|----------------------------------------------------------------------------------------------------|----------------------------------------------------------------------------------------------------|
| 3. QUICK START ><br>Step 7: Configure<br>the MFPs | Step. 1 and<br>Step. 2 | The Dev<br>changed | ice List screen<br>in Table: Devic<br>A B C<br>GicbalScant X<br>GicbalScant X<br>Gicbal | has been changed and the following items have been added and the tollowing items have been added and the tollowing items have been added added at the tollowing items have been added added at the tollowing items have been added added at the tollowing items have been added added at the tollowing items have been added added at the tollowing items have been added added at the tollowing items have been added added at the tollowing items have been added at the tollowing items have been added at the tollowing i |
|                                                   |                        |                    | Item                                                                                                    | Description                                                                                                    |
|                                                   |                        | F                  | [Previous<br>Page]                                                                                                    | Go to previous page of the device list view.                                                                                                    |
|                                                   |                        | G                  | [Next Page]                                                                                                    | Go to next page of the device list view.                                                                                                    |
|                                                   |                        | 1                  | [Field<br>Selection]                                                                                                    | Select a field for searching.<br>Candidate items:<br>Any<br>IP Address/Host Name<br>Device Name<br>Model<br>Device Group<br>Screen Size<br>Profile Name<br>Device Application Ver.                                                                                                    |
|                                                   |                        | К                  | [Search<br>Entry]                                                                                                    | Enter a Keyword for searching.                                                                                                    |
|                                                   |                        | L                  | [Search]                                                                                                    | Search device(s) under certain conditions.                                                                                                    |
|                                                   |                        | М                  | [Display All]                                                                                                    | Display all devices.                                                                                                    |
|                                                   |                        | 0                  | [Refresh<br>Status]                                                                                                    | Updates the Device List.                                                                                                    |
|                                                   |                        |                    |                                                                                                    |                                                                                                    |

| Original Chapter / Page |         |                                                            | C                                   | hanges                                       |  |
|-------------------------|---------|------------------------------------------------------------|-------------------------------------|----------------------------------------------|--|
| 3. QUICK START >        | Step. 1 | The Device List screen has been changed.                   |                                     |                                              |  |
| Step 7: Configure       |         | GlobalScan NX ver 2.2                                      | 0.0                                 | Suspended ?<br>Built-in Administrator Logout |  |
| MFPs > Manually         |         | Home Configuration Maintenance Se<br>System Profile Device | tings Job Management Logs           |                                              |  |
| Adding MFPs             |         | Device List                                                |                                     | Refresh Device List                          |  |
|                         |         | Add / Edit Delete Profile                                  | Batch Configuration 🛛 🖚 Synchronize | Page: 1/1                                    |  |
|                         |         |                                                            | Search Display All                  |                                              |  |
|                         |         | IP Address/Host Device Name Model                          | Group Name Screen Size Pr           | ofile Name Device Applicatio Status          |  |
|                         |         | <u>133,139,8,209</u> a Man 9 M                             | group1 WVGA Ac                      | counting Dept.(r 2.1.2.0                     |  |
|                         |         |                                                            |                                     |                                              |  |
|                         |         |                                                            |                                     |                                              |  |
|                         |         |                                                            |                                     |                                              |  |
|                         |         |                                                            |                                     |                                              |  |
|                         |         |                                                            |                                     |                                              |  |
|                         |         |                                                            |                                     |                                              |  |
| 3. QUICK START >        | Step. 4 | The Device Properties                                      | screen has been ch                  | nanged.                                      |  |
| Step 7: Configure       |         |                                                            |                                     |                                              |  |
| the MFPs Adding         |         | Edit                                                       |                                     |                                              |  |
| Adding MFPs             |         | A Device Name                                              | device1                             |                                              |  |
|                         |         | B Group Name                                               | group1                              |                                              |  |
|                         |         | C Profile Name                                             | * GSNX                              | ▼                                            |  |
|                         |         | D Use Scanner                                              | ⊙ Yes 🔾 No                          |                                              |  |
|                         |         | E Use Fax                                                  | ○ Yes                               |                                              |  |
|                         |         |                                                            | Project Name                        | ₽                                            |  |
|                         |         |                                                            | 🗌 Use G3-1                          | port                                         |  |
|                         |         |                                                            | 🗌 Use G3-2                          | port                                         |  |
|                         |         |                                                            | Use G3-3                            | port                                         |  |
|                         |         |                                                            | Use Inter                           | net port<br>rt                               |  |
|                         |         |                                                            |                                     |                                              |  |
|                         |         |                                                            | No                                  |                                              |  |
|                         |         | Priority Server                                            |                                     | <b>v</b>                                     |  |
|                         |         |                                                            |                                     |                                              |  |
|                         |         |                                                            |                                     |                                              |  |
|                         |         |                                                            |                                     |                                              |  |
|                         | Oters 5 |                                                            |                                     | DBV010                                       |  |
| 3. QUICK START >        | Step. 5 | I ne following content l                                   | has been added in T                 | able: Device Properties.                     |  |
| the MFPs Adding         |         | Field                                                      |                                     | Description                                  |  |
| MFPs > Manually         |         | B [Group Name]                                             | Specify the group                   | name.                                        |  |
| Adding WIEPS            |         | <u> </u>                                                   |                                     |                                              |  |

| Original Chapter / Page                                  |                                            | Changes                   |                                                                                                    |  |
|----------------------------------------------------------|--------------------------------------------|---------------------------|----------------------------------------------------------------------------------------------------|--|
| 3. QUICK START >                                         | Step. 5                                    | The Device Properties     | screen has been changed.                                                                                                    |  |
| Step 7: Configure<br>the MFPs Adding<br>MFPs > Searching |                                            | Edit                      |                                                                                                    |  |
|                                                          |                                            | Device Name               | device1                                                                                                    |  |
| for                                                      |                                            | Group Name                | group1                                                                                                    |  |
| Connected MFPS                                           |                                            | Profile Name              | * GSNX I▼                                                                                                    |  |
|                                                          |                                            | Use Scanner               | • Yes O No                                                                                                    |  |
|                                                          |                                            | Use Fax                   | ⊖ Yes                                                                                                    |  |
|                                                          |                                            |                           | Project Name                                                                                                    |  |
|                                                          |                                            |                           | Use G3-1 port                                                                                                    |  |
|                                                          |                                            |                           | Use G3-2 port                                                                                                    |  |
|                                                          |                                            |                           | Use Internet port                                                                                                    |  |
|                                                          |                                            |                           | Use IP port                                                                                                    |  |
|                                                          |                                            |                           |                                                                                                    |  |
|                                                          |                                            | Priority Server           |                                                                                                    |  |
|                                                          |                                            |                           |                                                                                                    |  |
|                                                          |                                            | OK Cancel                 |                                                                                                    |  |
|                                                          |                                            |                           |                                                                                                    |  |
| 3. QUICK START >                                         | Table: Device<br>List, [H: Device<br>List] | The following item has    | been added to the Device List:                                                                                                    |  |
| the MFPs                                                 |                                            | Device Application Ver.   |                                                                                                    |  |
|                                                          |                                            | will be updated whe       | on of GlobalScan NX ESA application that is installed on the MFP. It environments and the following is executed in the Device List screen: |  |
|                                                          |                                            | [Add], [Refresh], [E      | dit], [Profile Batch Configuration], [Synchronize], [Import]                                                                               |  |
|                                                          |                                            | [Note]                    |                                                                                                    |  |
|                                                          |                                            | • If one of the following | ng is true. [Add]. [Edit]. [Profile Batch Configuration]. [Synchronize].                                                                   |  |
|                                                          |                                            | or [Import] of device     | e will fail.                                                                                                    |  |
|                                                          |                                            | Device Application        | on is newer than PC Application.                                                                                                    |  |
|                                                          |                                            | The version of D          | Device Application is V1.0.x.x or V1.1.x.x.                                                                                                |  |
|                                                          |                                            |                           |                                                                                                    |  |
|                                                          |                                            |                           |                                                                                                    |  |
|                                                          |                                            |                           |                                                                                                    |  |
|                                                          |                                            |                           |                                                                                                    |  |
|                                                          |                                            |                           |                                                                                                    |  |
|                                                          |                                            |                           |                                                                                                    |  |
|                                                          |                                            |                           |                                                                                                    |  |
|                                                          |                                            |                           |                                                                                                    |  |
|                                                          |                                            |                           |                                                                                                    |  |
|                                                          |                                            |                           |                                                                                                    |  |
|                                                          |                                            |                           |                                                                                                    |  |

| Original Chapter / Page                                                                      |                                   | Changes                                                                                                    |  |  |
|----------------------------------------------------------------------------------------------|-----------------------------------|----------------------------------------------------------------------------------------------------|--|--|
| 4. ADMINTOOL<br>CONFIGURATION<br>> About Profile<br>Settings > Editing<br>Profile Properties |                                   | The Profile Properties screen has been changed and the following item has been added in<br>Table: Profile Properties List.                                                                                                    |  |  |
|                                                                                              |                                   | F       Display Job Log on Device Display Panel       O Display Job Log(s) by Project         G       Job Log Security Mode       On       Off         H       Screen Title       GlobalScan NX         Icon       None       External         J       Default Authentication Profile       Do not set         K       Date format settings       MM/DD/YYYY •         L       Default Service Settings       Default Filter Settings         M       OK       Cancel |  |  |
|                                                                                              |                                   | Item         Description           C         [Target Screen Size]         Select the screen size (WVGA/4.3 inch) that matches the MFP screen size.                                                                                                    |  |  |
| 4. ADMINTOOL<br>CONFIGURATION<br>> About Profile<br>Settings                                 | Importing a<br>Profile            | <ul> <li>The following contents have been added in Important</li> <li>If you want to import the data including an NT authentication profile, be sure to delete the NT authentication profile of the data beforehand. The NT authentication profile cannot be imported.</li> <li>You cannot import data which does not have a screen size item to a machine with a 4.3 inch screen.</li> </ul>                                                                         |  |  |
| 4. ADMINTOOL<br>CONFIGURATION<br>> About Group<br>Settings                                   | Table:<br>Group/Project<br>Screen | The following sentence has been added in description A of Important.<br>If you copy the project including an NT authentication profile, delete the NT authentication profile from the project property screen.                                                                                                    |  |  |

| Original Chapter / Page         |         | Changes                                                                                                    |  |  |  |  |
|---------------------------------|---------|----------------------------------------------------------------------------------------------------|--|--|--|--|
| 4. ADMINTOOL                    | Step. 3 | The Profile Properties screen has been changed.                                                                                                    |  |  |  |  |
| CONFIGURATION                   |         | Profile Properties                                                                                                    |  |  |  |  |
| Settings > Importing            |         | Profile                                                                                                    |  |  |  |  |
| Profile/Project                 |         | Control ID                                                                                                    |  |  |  |  |
| ICONS                           |         | Profile Name *                                                                                                    |  |  |  |  |
|                                 |         | Target Screen Size 💿 WVGA                                                                                                    |  |  |  |  |
|                                 |         | 0 4.3 inch                                                                                                    |  |  |  |  |
|                                 |         | Auto Logout Imer Sec.: 60 V (60-600)                                                                                                    |  |  |  |  |
|                                 |         | Add Scanned Time to Document Name O Yes O No                                                                                                    |  |  |  |  |
|                                 |         | Display Job Log on Device Display Panel Display Job Log(s) for All Projects                                                                                                    |  |  |  |  |
|                                 |         | Job Log Security Mode 🔘 On 💿 Off                                                                                                    |  |  |  |  |
|                                 |         | Screen Title GlobalScan NX                                                                                                    |  |  |  |  |
|                                 |         | Icon   None                                                                                                    |  |  |  |  |
|                                 |         | O External Import                                                                                                    |  |  |  |  |
|                                 |         | Max. No. of Groups 5 (1-11)                                                                                                    |  |  |  |  |
|                                 |         | Default Authentication Profile Do not set 🔹                                                                                                    |  |  |  |  |
|                                 |         | Date format settings MM/DD/YYYY   •                                                                                                    |  |  |  |  |
|                                 |         | Default Service Settings                                                                                                    |  |  |  |  |
|                                 |         | Default Filter Settings                                                                                                    |  |  |  |  |
|                                 |         | OK Cancel                                                                                                    |  |  |  |  |
| 4. ADMINTOOL                    |         | The Send to Printer Service has been added as a new Service for the Server edition.                                                                                                    |  |  |  |  |
| CONFIGURATION > Service Summary |         | The Send to Printer Service enables MFP users to print data using the printers installed on the server.                                                                                     |  |  |  |  |
|                                 |         | JPEG (file extension jpeg, jpg, or jpe) and TIFF (file extension tif or tiff) files can be printed.<br>Files are printed according to the default driver settings of each selected printer. |  |  |  |  |
|                                 |         | [Limitation]                                                                                                    |  |  |  |  |
|                                 |         | A printer driver must be installed in the computer/server that the Server Edition     is installed.                                                                                         |  |  |  |  |

| Original Chapter / Page       | Changes                                                                                                    |                                                                                                    |  |  |  |  |
|-------------------------------|----------------------------------------------------------------------------------------------------|----------------------------------------------------------------------------------------------------|--|--|--|--|
| 4. ADMINTOOL<br>CONFIGURATION | On the Send to Printer Service Settings screen, configure the settings for the header/ footer as necessary.                                                                                                    |                                                                                                    |  |  |  |  |
| >                             | Send to Printer Serv                                                                                                    | ice Settings Screen                                                                                                    |  |  |  |  |
| Service Properties            | Properties                                                                                                    |                                                                                                    |  |  |  |  |
|                               | Required Entry O Yes  No Send to Printer                                                                                                    | Required Entry O Yes O No Send to Printer                                                                                                    |  |  |  |  |
|                               | Display Name + Send to Printer                                                                                                    |                                                                                                    |  |  |  |  |
|                               | Header/Footer Print Settings  Header/Footer Settings 1  Position Top Left Top Left T |                                                                                                    |  |  |  |  |
|                               |                                                                                                    |                                                                                                    |  |  |  |  |
|                               |                                                                                                    |                                                                                                    |  |  |  |  |
|                               | Header/Footer Settings 2                                                                                                    |                                                                                                    |  |  |  |  |
|                               | Position Bottom Left  Embedded String Please select Edit Embedded String                                                                                                    |                                                                                                    |  |  |  |  |
|                               |                                                                                                    |                                                                                                    |  |  |  |  |
|                               | Range 💿 All<br>O Specify Page                                                                                                    | Start 1 wEnd 0 w                                                                                                    |  |  |  |  |
|                               | OK Cancel                                                                                                    |                                                                                                    |  |  |  |  |
|                               | Item                                                                                                    | Description                                                                                                    |  |  |  |  |
|                               | [Required Entry]                                                                                                    | Select whether to require that this Service be used.                                                                                                    |  |  |  |  |
|                               | (Project settings                                                                                                    | • [Yes]                                                                                                    |  |  |  |  |
|                               | only)                                                                                                    | When scanning, the MFP user must select a printer to print to.                                                                                                    |  |  |  |  |
|                               |                                                                                                    | • [No]                                                                                                    |  |  |  |  |
|                               |                                                                                                    | Allows the flow to continue even if no printer is selected.                                                                                                    |  |  |  |  |
|                               | [Display Name]                                                                                                    | Enter the display name for this Service.                                                                                                    |  |  |  |  |
|                               | (Project settings<br>only)<br>[Header/Footer<br>Settings 1]/<br>[Header/Footer                                                                                                    | [Limitation]                                                                                                    |  |  |  |  |
|                               |                                                                                                    | The maximum length is 30 characters.                                                                                                    |  |  |  |  |
|                               |                                                                                                    | Select the appropriate check boxes to configure the first<br>and/or second header/footer setting. When you select a<br>check box, the following settings become available:                                                 |  |  |  |  |
|                               | Settings 2]                                                                                                    | • [Position]                                                                                                    |  |  |  |  |
|                               |                                                                                                    | Select the position of the header/footer from the<br>following: [Top Left], [Top Center], [Top Right], [Bottom<br>Left], [Bottom Center], and [Bottom Right]                                                               |  |  |  |  |
|                               |                                                                                                    | [Embedded String]                                                                                                    |  |  |  |  |
|                               |                                                                                                    | Specify the header/footer text using one of the following methods:                                                                                                    |  |  |  |  |
|                               |                                                                                                    | <ul> <li>Select the [Edit Embedded String] check box and<br/>enter the text of the header/footer directly in the text<br/>box.</li> </ul>                                                                                  |  |  |  |  |
|                               |                                                                                                    | <ul> <li>Select a Metadata item from the drop-down list. This value will be used when printing. Only major Metadata items are available in the list. For details about Metadata, see "Metadata Specifications".</li> </ul> |  |  |  |  |
|                               |                                                                                                    | [Note]                                                                                                    |  |  |  |  |
|                               |                                                                                                    | <ul> <li>You cannot specify the same header/footer position for<br/>both [Header/Footer Settings 1] and [Header/Footer<br/>Settings 2].</li> </ul>                                                                         |  |  |  |  |
|                               | [Range]                                                                                                    | Specify the pages on which the header/footer text will be embedded.                                                                                                    |  |  |  |  |
|                               |                                                                                                    | • [All]                                                                                                    |  |  |  |  |
|                               |                                                                                                    | Embed the header/footer on all pages.                                                                                                    |  |  |  |  |
|                               |                                                                                                    | [Specify Page]                                                                                                    |  |  |  |  |
|                               |                                                                                                    | Embed the header/footer on all pages within the range specified with [Start] and [End].                                                                                                    |  |  |  |  |

| Original Chapter / Page                                                                                                    |                                                        | Changes         |                                                                                                    |                                                                                                    |  |
|----------------------------------------------------------------------------------------------------|--------------------------------------------------------|-----------------|----------------------------------------------------------------------------------------------------|----------------------------------------------------------------------------------------------------|--|
| 4. ADMINTOOL<br>CONFIGURATION<br>> Send to Email<br>Service                                                                                              |                                                        |                 | eend to Email Op<br>has been added i<br>Properties<br>Required Entry Ves No<br>Send to Email<br>Display Name + Send to Email<br>Email System Settings<br>Send to Email Option Settings<br>Default Sender Address                     | tion Settings screen has been changed, added, and the following n Table: Send to Email Option Settings.                                      |  |
|                                                                                                    |                                                        | G               | Select Data to Attach File Naming Rules Attach Document Link(s) and Deliver Body Send to Me Control To Me Email Search Settings OK Cancel                                                                                            | Attach All   Document Name  On  Off  On  Off  On  Off  V V V V V V V V V V V V V V V V V                                                     |  |
|                                                                                                    |                                                        |                 | Properties Required Entry Ves No Send to Email Display Name • Send to Email Email System Settings Send to Email Option Settings Body Send to Me Default Domain for Manual Input Option Settings Email Search Settings OK Cancel Item | DBV014                                                                                                    |  |
|                                                                                                    |                                                        | В               | [Always Use<br>Default<br>Sender<br>Address]                                                                                                    | If checked, the "Default Sender Address" is always used, even<br>if the user's email address is retrieved from the authentication<br>server. |  |
| <ul> <li>◆ 4. ADMINTOOL<br/>CONFIGURATION</li> <li>&gt; Send to Email</li> <li>Service &gt; Configure</li> <li>Email Search</li> <li>Settings</li> </ul> | Table: Email<br>Search Settings<br>F [LDAP Base<br>DN] | The fo<br>Entry | bllowing content<br>Example: cn=us                                                                                                    | has been added to the description.<br>ers, dc=ricoh, dc=co, dc=jp                                                                            |  |
| 4. ADMINTOOL<br>CONFIGURATION                                                                                                    | Configure Email<br>Search Settings                     | The c           | ontents have bee                                                                                                    | en changed and added in Table: Email Search Settings as follows.                                                                             |  |
| > Send to Email                                                                                                    |                                                        |                 | Item                                                                                                    |                                                                                                    |  |
| Service                                                                                                    |                                                        | G               | [Address<br>Search<br>Settings]                                                                                                    | [LDAP Search Condition]     Specify the LDAP search syntax. The default value is:                                                            |  |
|                                                                                                    |                                                        |                 |                                                                                                    | (&(objectclass=organizationalPerson)(cn=*^s*)(mail=*)).                                                                                      |  |
|                                                                                                    |                                                        |                 |                                                                                                    | For examples of how to specify search conditions, see "LDAP<br>Search Condition Examples" below                                              |  |
|                                                                                                    |                                                        |                 |                                                                                                    | [Display Name]                                                                                                    |  |
|                                                                                                    |                                                        |                 |                                                                                                    | Specify the LDAP attribute for the display name of each item                                                                                 |  |
|                                                                                                    |                                                        |                 |                                                                                                    | The LDAP attributes which are separated by a "," mark can be entered such as an givenName mailaddress                                        |  |
|                                                                                                    |                                                        |                 |                                                                                                    | The default attribute is "cn" (common name).                                                                                                 |  |

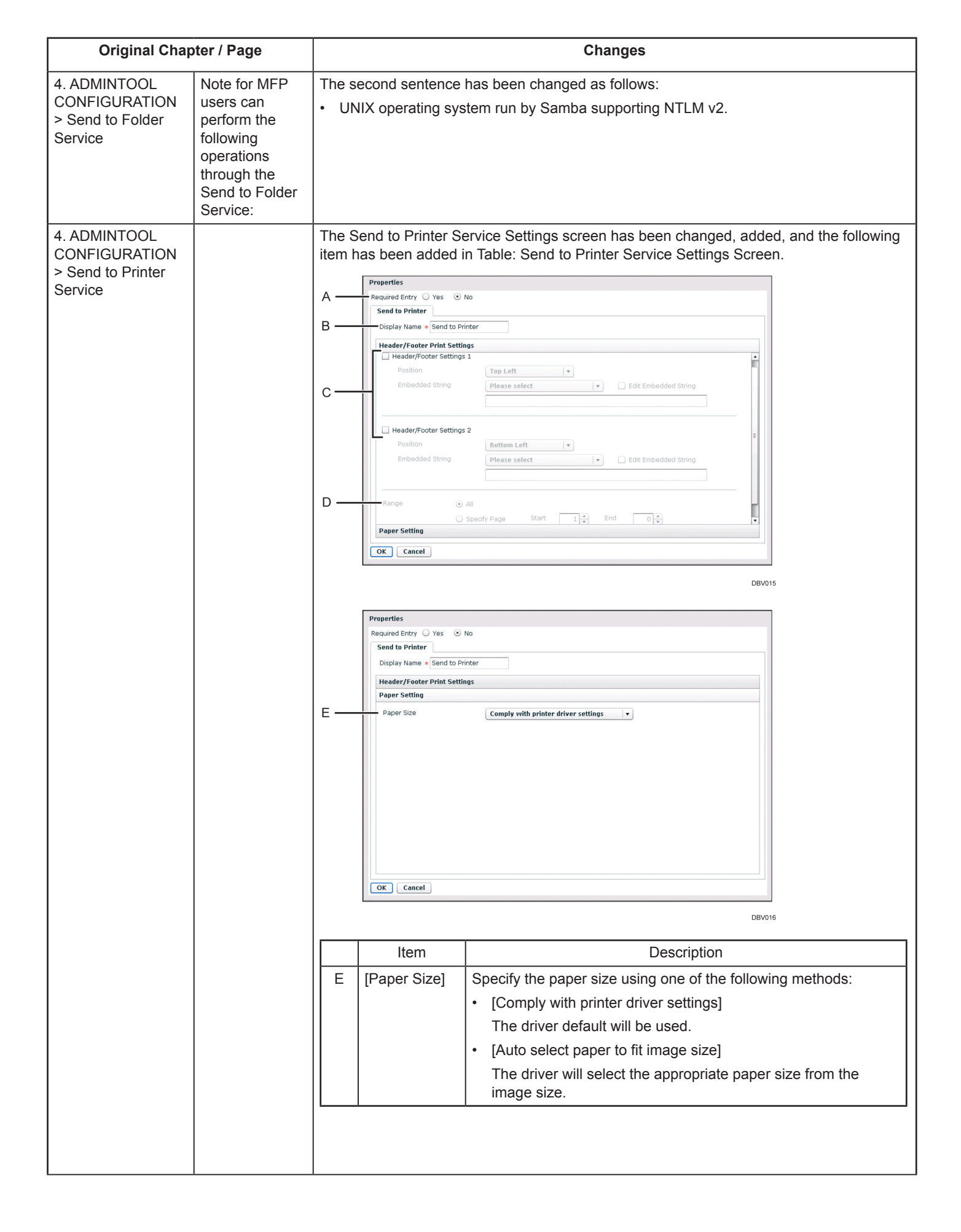

| Original Chapter / Page                                                                                               |                                                                                        | Changes                                                                                                    |                                                                                                    |                                                                                                    |
|----------------------------------------------------------------------------------------------------|----------------------------------------------------------------------------------------|----------------------------------------------------------------------------------------------------|----------------------------------------------------------------------------------------------------|----------------------------------------------------------------------------------------------------|
| 4. ADMINTOOL<br>CONFIGURATION<br>> PDF Converter<br>Filter                                                            | Convertible<br>Formats                                                                 | Like Server Edition, Serverless Edition also supports handling of password-protected PDF files.<br>The detailed functions and setting procedures are the same as those for Server Edition.                                                                                                    |                                                                                                    |                                                                                                    |
| 4. ADMINTOOL<br>CONFIGURATION<br>> PDF Converter<br>Filter                                                            | Supported<br>Formats (Input<br>Data)/ PDF<br>Converter Filter<br>Process<br>Conditions | If a document in an unsupported format is passed to this Filter, the conversion process will fail and an error will be generated.                                                                                                    |                                                                                                    |                                                                                                    |
| 4. ADMINTOOL<br>CONFIGURATION<br>> PDF Converter<br>Filter > MFP<br>Configuration<br>Screen - PDF<br>Converter Filter | Table: MFP<br>Configuration<br>Screen - PDF<br>Converter Filter                        | The following contents have been added to the drop-down list: of [Create Searchable PDF]: <ul> <li>[Danish]</li> <li>[Portuguese]</li> <li>[Norwegian]</li> <li>[Russian]</li> <li>[Simplified Chinese]</li> <li>(Irraditional Chinese]</li> <li>[Japanese]</li> <li>[Swedish] <sup>*1</sup></li> <li>[Polish] <sup>*1</sup></li> <li>[Polish] <sup>*1</sup></li> <li>[Czech] <sup>*1</sup></li> <li>[Greek] <sup>*1</sup></li> <li>[Greek] <sup>*1</sup></li> <li>[Catalan] <sup>*1</sup></li> <li>[Turkish] <sup>*1</sup></li> <li>[Turkish] <sup>*1</sup></li> </ul> |                                                                                                    |                                                                                                    |
| 4. ADMINTOOL<br>CONFIGURATION                                                                                         |                                                                                        | The following attribute<br>Edition:                                                                                                    | s can be set for PDF passwords in Server Edition and Serverless                                                                                                    |                                                                                                    |
| Filter                                                                                                    |                                                                                        | Item                                                                                                    | Description                                                                                                    |                                                                                                    |
|                                                                                                    |                                                                                        | [Max. Characters]                                                                                                    | Maximum length of a password. Fixed to 32 characters.                                                                                                    |                                                                                                    |
|                                                                                                    |                                                                                        | [Min. Characters]                                                                                                    | Minimum length of a password. Select from 0 to 32 characters.                                                                                                    |                                                                                                    |
|                                                                                                    |                                                                                        |                                                                                                    | [Regex for<br>Validation]                                                                                                    | <ul> <li>Regular expression to be used to check the password entered.</li> <li>[Note]</li> <li>^[!-~]*\$ is set by default, indicating alphanumeric characters and symbols can be used for a password.</li> </ul> |
|                                                                                                    |                                                                                        | [Confirmation Entry]                                                                                                    | Specify whether or not to enable confirmation entry of password to prevent incorrect input.<br>When selected, the user must enter their password twice when scanning a document. |                                                                                                    |
|                                                                                                    |                                                                                        | Follow the instructions<br>1. Open the MFP Cor<br>2. Double click the tex<br>User Password] or                                                                                                    | s below:<br>nfiguration screen for PDF Converter filter from AdminTool.<br>ktbox of the password that you want to set the attributes, [Assign a<br>[Assign a Master Password].   |                                                                                                    |

| Original Chapter / Page                                    | Changes                                                                                                    |  |  |  |
|------------------------------------------------------------|----------------------------------------------------------------------------------------------------|--|--|--|
|                                                            | Scan Settings     Scan Size     PDF Converter       Create Searchable PDF     Yes     No       Assign a User Password     Yes     No       Assign a Master Password     Yes     No       Prohibit     Print     Modify                                                                                                    |  |  |  |
|                                                            | 3. In the dialog that appears, specify each item appropriately and click the [OK] button          InputText         InputText         Max. Characters         0         Regex for Validation         (Inv.)*\$         OK                                                                                                    |  |  |  |
| 4. ADMINTOOL<br>CONFIGURATION<br>> PDF Converter<br>Filter | The Filter Service settings for PDF Converter Filter are now available in Serverless Edition.         Scan Settings       Scan Size         Assign a User Password       Yes         Prohibit       Yes         Prohibit       Print         Modify       Copy/Extract         As with Server Edition, the following two passwords can be specified:         •       User Password         •       Master Password |  |  |  |

| Original Chapter / Page       |  | Changes                                                                                                    |                                                                                      |  |
|-------------------------------|--|----------------------------------------------------------------------------------------------------|--------------------------------------------------------------------------------------|--|
| 4. ADMINTOOL<br>CONFIGURATION |  | The following contents have been added.                                                                                                    |                                                                                      |  |
|                               |  | Enhanced PDF Conv                                                                                                    | verter Filter                                                                        |  |
|                               |  | (Server Edition Only)                                                                                                    |                                                                                      |  |
|                               |  | The PDF Converter Filter can be used to convert the scanned image into a PDF file.                                                                                          |                                                                                      |  |
|                               |  | Supported Formats (Input Data)<br>The following file formats are supported as input data by the Enhanced PDF<br>Converter Filter.                                           |                                                                                      |  |
|                               |  | File Format                                                                                                    |                                                                                      |  |
|                               |  | TIFF                                                                                                    |                                                                                      |  |
|                               |  | TIFF-F                                                                                                    |                                                                                      |  |
|                               |  | DCX                                                                                                    |                                                                                      |  |
|                               |  | BMP                                                                                                    |                                                                                      |  |
|                               |  | JPEG                                                                                                    |                                                                                      |  |
|                               |  | PNG                                                                                                    |                                                                                      |  |
|                               |  | GIF                                                                                                    |                                                                                      |  |
|                               |  | PDF                                                                                                    |                                                                                      |  |
|                               |  | [Note]                                                                                                    |                                                                                      |  |
|                               |  | <ul> <li>If a document in an unsupported format is pass<br/>will fail and an error will be generated.</li> </ul>                                                            | ed to this Filter, the conversion process                                            |  |
|                               |  | • PDF can be input only via HotFolder Plug-in.                                                                                                    |                                                                                      |  |
|                               |  | BMP (OS/2) V1 and BMP (OS/2) V2 are not sup                                                                                                    | oported.                                                                             |  |
|                               |  | TIFF-F (32-bit) is not supported.                                                                                                    |                                                                                      |  |
|                               |  | Although all documents scanned with MFP are supported, the conversion process<br>fail if the documents are input via HotFolder Plug-in.                                     |                                                                                      |  |
|                               |  | Convertible Formats (Output Data)                                                                                                    |                                                                                      |  |
|                               |  | The following file formats are supported as o Converter Filter.                                                                                                    | utput data by the Enhanced PDF                                                       |  |
|                               |  | File Format                                                                                                    | PDF version                                                                          |  |
|                               |  | Image PDF                                                                                                    | 1.3                                                                                  |  |
|                               |  |                                                                                                    | 1.4                                                                                  |  |
|                               |  | High Compression PDF                                                                                                    | 1.3                                                                                  |  |
|                               |  | Searchable PDF                                                                                                    | 1.3                                                                                  |  |
|                               |  | Password-protected PDF                                                                                                    | 1.4                                                                                  |  |
|                               |  | [Note]                                                                                                    |                                                                                      |  |
|                               |  | <ul> <li>When you select several output formats listed a<br/>PDF file version conforms to the higher version.<br/>searchable PDF that is password protected will</li> </ul> | bove together into one PDF file, the<br>For example, the PDF version of a<br>be 1.4. |  |
|                               |  | PDF Converter (Enhanced) Properties Sci<br>The following is the PDF Converter (Enhance<br>PDF Converter (Enhanced) Properties 3                                             | ' <b>een</b><br>ed) Properties screen.<br><b>Screen</b>                              |  |

| Original Chapter / Page | Changes                                                                                                    |                                                                                                    |                                                                                                    |  |  |
|-------------------------|----------------------------------------------------------------------------------------------------|----------------------------------------------------------------------------------------------------|----------------------------------------------------------------------------------------------------|--|--|
|                         | Properties     Display the bu     PDF Conver     Display Har     General Se     PDF Torm     D     Compress     F     Compress     F     Compress     F     Deslaw     Deslaw | tton on the Service Menu. Yes No<br>ter (Enhanced)<br>ttings<br>PDF onverter (Enhanced)<br>ttings<br>PDF<br>at Single-page PDF<br>ion @ Off<br>ion Rate High<br>ersion Mode Accuracy Priority<br>Off | PDF/A-1a PDF/A-1b Multi-page PDF On Auto-judge Medium Balance Speed Priority On                                                                                                    |  |  |
|                         | Table: P                                                                                                    | DF Converter (Enha                                                                                                    | DGW002                                                                                                    |  |  |
|                         |                                                                                                    | Item                                                                                                    | Description                                                                                                    |  |  |
|                         | A                                                                                                    | [Display Name]<br>(Project Settings<br>only)                                                                                                    | Enter the display name for the Filter.<br>[Limitation]<br>• The maximum length is 30<br>characters.                                                                                                    |  |  |
|                         | C                                                                                                    | [PDF Type]                                                                                                    | <ul> <li>Characters.</li> <li>Select the PDF type.</li> <li>PDF</li> <li>PDF/A-1a</li> <li>PDF/A-1b</li> <li>[Limitation]</li> <li>If "PDF/A-1a" or "PDF/A-1b" is selected as the "PDF type", MFP users can create only image PDFs. MFP users cannot assign passwords to PDFs.</li> <li>[Note]</li> <li>If "PDF/A-1a" or "PDF/A-1b" is selected as the output format, all settings on the [PDF Converter (Enhanced)] tab will be unavailable on the MFP display panel.</li> <li>Specify the PDF format.</li> <li>If [Single-page PDF] is selected, a single-page PDF will be created.</li> <li>If [Multi-page PDF] is selected, a</li> </ul> |  |  |
|                         | D                                                                                                    | [Compression]                                                                                                    | multi-page PDF will be created.Specify the compression setting.If [Off] is selected, a PDF will be createdwithout a compression.If [On] is selected, a compression PDFwill be created according to the settingspecified for [Compression Rate].If [Auto-judge] is selected, whetheror not to compress a PDF will be                                                                                                    |  |  |
|                         | E                                                                                                    | [Compression<br>Rate]                                                                                                    | determined by the original content.         Specify the ratio of the compression.         • [High]         • [Medium]         • [Low]                                                                                                    |  |  |

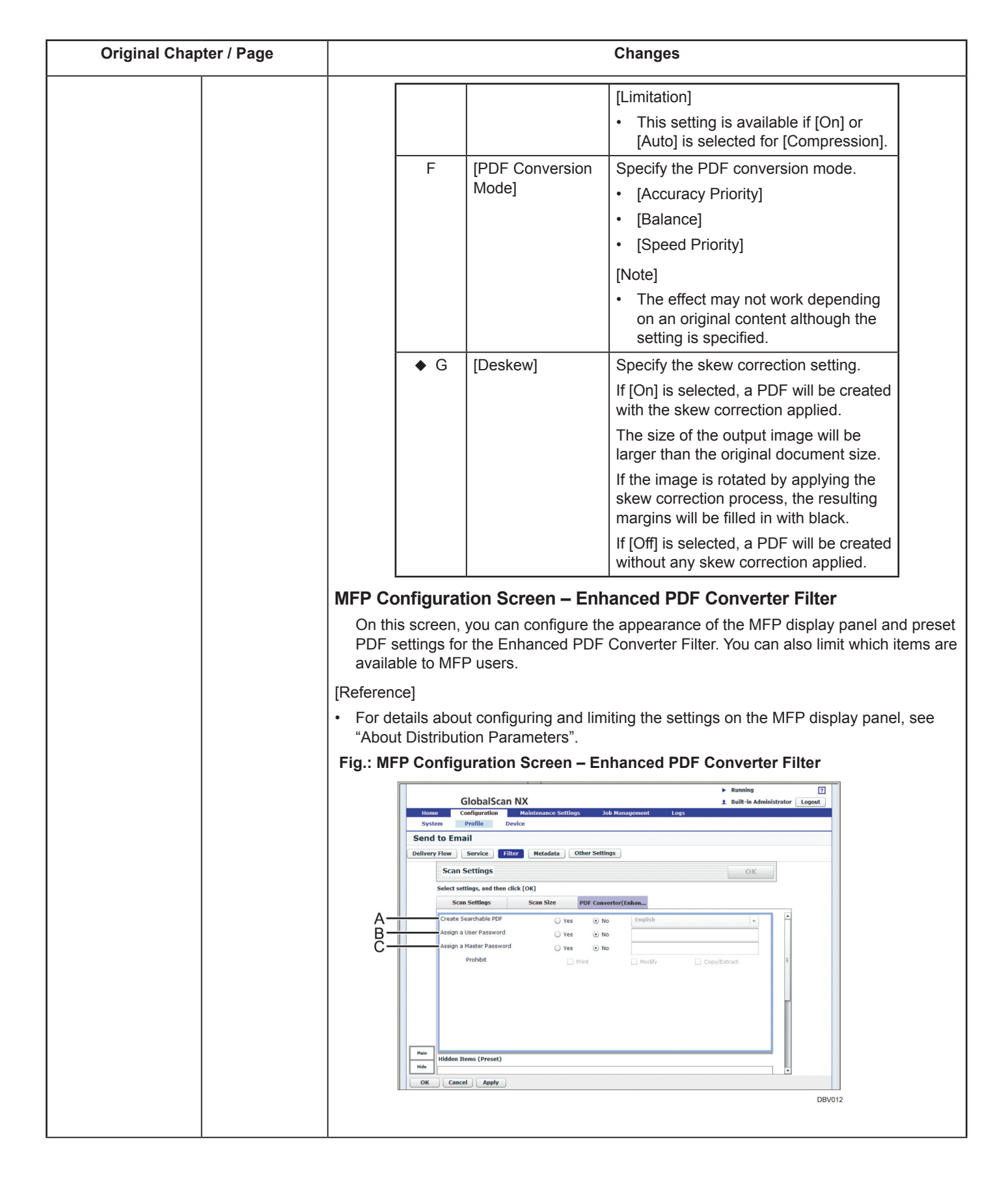

| Original Chapter / Page | Changes                                                         |                             |                                                                                                    |  |
|-------------------------|-----------------------------------------------------------------|-----------------------------|----------------------------------------------------------------------------------------------------|--|
|                         | Table: MFP Configuration Screen – Enhanced PDF Converter Filter |                             |                                                                                                    |  |
|                         |                                                                 | Item                        | Description                                                                                                    |  |
|                         | A                                                               | [Create Searchable          | Allows the user to create a Searchable PDF.                                                                                                    |  |
|                         |                                                                 | PDFJ                        | If [Yes] is selected, the text data will be extracted<br>from the document, and the document will be<br>converted to a Searchable PDF file (with text data).<br>In addition, it is necessary to select the language<br>for the text extraction from the drop-down list:<br>• [English] |  |
|                         |                                                                 |                             | • [German]                                                                                                    |  |
|                         |                                                                 |                             | • [French]                                                                                                    |  |
|                         |                                                                 |                             | • [Italian]                                                                                                    |  |
|                         |                                                                 |                             | • [Spanish]                                                                                                    |  |
|                         |                                                                 |                             | • [Dutch]                                                                                                    |  |
|                         |                                                                 |                             | • [Danish]                                                                                                    |  |
|                         |                                                                 |                             | • [Portuguese]                                                                                                    |  |
|                         |                                                                 |                             | • [Norwegian]                                                                                                    |  |
|                         |                                                                 |                             | • [Russian]                                                                                                    |  |
|                         |                                                                 |                             | [Simplified Chinese]                                                                                                    |  |
|                         |                                                                 |                             | <ul> <li>[Traditional Chinese]</li> </ul>                                                                                                    |  |
|                         |                                                                 |                             | • [Japanese]                                                                                                    |  |
|                         |                                                                 |                             | • [Swedish] <sup>*1</sup>                                                                                                    |  |
|                         |                                                                 |                             | • [Polish] *1                                                                                                    |  |
|                         |                                                                 |                             | • [Hungarian]                                                                                                    |  |
|                         |                                                                 |                             | • [Czech]                                                                                                    |  |
|                         |                                                                 |                             | • [Finnish]                                                                                                    |  |
|                         |                                                                 |                             | • [Thai]                                                                                                    |  |
|                         |                                                                 |                             | • [Greek]                                                                                                    |  |
|                         |                                                                 |                             | • [Korean(Hangul)]                                                                                                    |  |
|                         |                                                                 |                             | • [Catalan]                                                                                                    |  |
|                         |                                                                 |                             | • [Turkish]                                                                                                    |  |
|                         |                                                                 |                             | • [Arabic] <sup>12</sup> (Optional)                                                                                                    |  |
|                         |                                                                 |                             | • [Hebrew] <sup>2</sup> (Optional)                                                                                                    |  |
|                         |                                                                 |                             | • [Vietnamese] <sup>2</sup> (Optional)                                                                                                    |  |
|                         |                                                                 |                             | ' To display the language, double-click the drop-<br>down list, and then specify the language which you<br>want to display.                                                                                                    |  |
|                         |                                                                 |                             | <ul> <li><sup>*2</sup> This feature requires activation for the<br/>GlobalScan NX Additional OCR Language<br/>Option.</li> </ul>                                                                                                    |  |
|                         |                                                                 |                             | If [No] is selected, the scanned document will be converted to an Image PDF file (with no text data).                                                                                                    |  |
|                         | В                                                               | [Assign a User<br>Password] | Allows the user to create a PDF that requires a password to open.                                                                                                    |  |
|                         |                                                                 |                             | If the user selects [Yes], he/she must enter a password in the adjacent field.                                                                                                    |  |
|                         |                                                                 |                             | [Limitation]                                                                                                    |  |
|                         |                                                                 |                             | The maximum length is 32 characters.                                                                                                    |  |
|                         |                                                                 |                             | ·                                                                                                    |  |

| Original Chapter / Page | Changes                                                                                                    |                                                                                                    |  |
|-------------------------|----------------------------------------------------------------------------------------------------|----------------------------------------------------------------------------------------------------|--|
|                         | C [Assign a Master<br>Password] Allows th<br>modifying<br>PDF file I<br>If the use<br>password<br>items new<br>enter the<br>• [Print]<br>• [Modif<br>• [Copy<br>[Limitatio<br>• The m<br>charae | e user to restrict others from printing,<br>g, or copying text and graphics from the<br>by assigning a password.<br>er selects [Yes], he/she must enter a<br>d in the adjacent field. And then, select the<br>tt to [Prohibit] to require the PDF reader to<br>master password to use those functions.<br>(y]<br>/Extract]<br>n]<br>naximum length of the password is 32<br>cters. |  |
|                         | <ul><li>[Important]</li><li>If you assign both a user password at be different. If the passwords are the</li></ul>                                                                              | nd a master password, the passwords must same, an error will occur.                                                                                                    |  |
|                         | I he following attributes can be set for PDF                                                                                                    | passwords:                                                                                                    |  |
|                         | Item                                                                                                    | Description                                                                                                    |  |
|                         | [Max. Characters]                                                                                                    | Maximum length of a password. Fixed to 32 characters.                                                                                                    |  |
|                         | [Min. Characters]                                                                                                    | Minimum length of a password. Select from 0 to 32 characters.                                                                                                    |  |
|                         | [Regex for Validation]                                                                                                    | Regular expression to be used to check the password entered. [Note] • ^[!-~]*\$ is set by default, indicating alphanumeric characters and symbols                                                                                                    |  |
|                         | [Confirmation Entry]                                                                                                    | Specify whether or not to enable<br>confirmation entry of password to prevent<br>incorrect input.<br>When selected, the user must enter<br>their password twice when scanning a<br>document.                                                                                                    |  |
|                         | '                                                                                                    |                                                                                                    |  |
|                         | <ul><li>Follow the instructions below:</li><li>1. Open the MFP Configuration screen for AdminTool.</li></ul>                                                                                    | Enhanced PDF Converter filter from                                                                                                    |  |
|                         | 2. Double click the textbox of the password<br>User Password] or [Assign a Master Pas                                                                                                    | I that you want to set the attributes, [Assign a sword].                                                                                                    |  |
|                         | Scan Settings Scan Size PDF Converter(Enha                                                                                                    | ٠<br>۵۳                                                                                                    |  |
|                         | Create Searchable PDF Ves No<br>Assign a User Password Yes No<br>Assign a Master Password Yes No<br>Prohibit Prinit                                                                             | English                                                                                                    |  |
|                         | Hidden Items (Preset)                                                                                                    |                                                                                                    |  |
|                         |                                                                                                    | <u>.</u>                                                                                                    |  |

| Original Chapter / Page | Changes                                                                                             |  |  |
|-------------------------|----------------------------------------------------------------------------------------------------|--|--|
|                         | 3. In the dialog that appears, specify each item appropriately and click the [OK] button.           |  |  |
|                         | InputText                                                                                           |  |  |
|                         | InputText                                                                                           |  |  |
|                         |                                                                                                    |  |  |
|                         | Min. Characters                                                                                     |  |  |
|                         | Regex for Validation 11-~1*\$                                                                       |  |  |
|                         | Confirmation Entry                                                                                  |  |  |
|                         | OK Cancel                                                                                           |  |  |
|                         |                                                                                                    |  |  |
|                         | Enhanced PDF Converter Filter Process Conditions                                                    |  |  |
|                         | When input data consists of unprocessable data only:                                                |  |  |
|                         | The data is not converted and is passed to the next step in the flow. An error is                   |  |  |
|                         | <ul> <li>When input data contains some files with unprocessable data:</li> </ul>                    |  |  |
|                         | The unprocessable data is not converted into the PDF file and remains in the                        |  |  |
|                         | page TIFF files and 1 DCX file into 1 multi-page PDF file, the result will be as                    |  |  |
|                         | follows.                                                                                            |  |  |
|                         | Fig.: Ennanced PDF Converter Filter Example                                                         |  |  |
|                         |                                                                                                    |  |  |
|                         |                                                                                                    |  |  |
|                         | BMB282S                                                                                             |  |  |
|                         | When an internal error occurs:                                                                      |  |  |
|                         | The conversion process fails and the remaining part of the Flow cannot be executed.                 |  |  |
|                         | If a document in an unsupported format is passed to this Filter:                                    |  |  |
|                         | The conversion process will fail and an error will be generated.                                    |  |  |
|                         | [Limitation]                                                                                        |  |  |
|                         | performs Send to Email with Logical Division.                                                       |  |  |
|                         | Placing PDF Converter (Enhanced) and PDF Converter into the same delivery flow is not supported.    |  |  |
|                         | Placing PDF Converter (Enhanced) and Image Correction into the same delivery flow is not supported. |  |  |
|                         | [Note]                                                                                              |  |  |
|                         | The original scanned data will be deleted when the conversion is completed successfully.            |  |  |

| Original Chapter / Page                                                                                               |                                                                                                    | Changes                                                                                                    |
|----------------------------------------------------------------------------------------------------|----------------------------------------------------------------------------------------------------|----------------------------------------------------------------------------------------------------|
| 4. ADMINTOOL<br>CONFIGURATION<br>> Image Correction<br>Filter                                                         | Table: MFP<br>Configuration<br>Screen - Image<br>Correction Filter                                             | The following function has been added as F:         Image: the following function has been added as F:         Image: the following function has been added as F:         Image: the following function has been added as F:         Image: the resolution of the scanned documents to a specified value.         [Note] |
|                                                                                                    | Table: Email                                                                                                   | <ul> <li>The values you can specify are: 100 dpi, 200 dpi, 300 dpi, 400 dpi, and 600 dpi.</li> <li>The resolution will not be changed if the resolution of the scanned document is less than the specified value.</li> </ul>                                                                                             |
| CONFIGURATION<br>> Send to Email<br>Service                                                                           | System<br>Settings<br>G [Login<br>Information]                                                                 | as the authentication type. If you do, authentication with the server might not be possible because the user's password cannot be obtained from the login information.                                                                                                    |
| 4. ADMINTOOL<br>CONFIGURATION<br>> Send to Folder<br>Service,<br>Send to FTP<br>Service,<br>Send to WebDAV<br>Service | Table: Add/Edit<br>StartPoint Path<br>Settings -<br>General<br>Settings<br>C<br>[Authentication<br>Method]     |                                                                                                    |
| <ul> <li>◆ 4. ADMINTOOL<br/>CONFIGURATION</li> <li>&gt; Send to FTP<br/>Service</li> </ul>                            | Table:<br>Add/Delete<br>StartPoint<br>Path Settings-<br>General<br>Settings<br>C<br>[Authentication<br>Method] | <ul> <li>The following content has been added under the [Password] item.</li> <li>[Password]</li> <li>Enter the password for Private Key File.</li> </ul>                                                                                                    |

| Original Chapter / Page                                                                                      |                                                                                                    | Changes                                                                                                    |  |  |
|----------------------------------------------------------------------------------------------------|----------------------------------------------------------------------------------------------------|----------------------------------------------------------------------------------------------------|--|--|
| 4. ADMINTOOL<br>CONFIGURATION<br>><br>Send to Email<br>Service,<br>Send to Folder<br>Service,<br>Send to FTP | Table: Send to<br>Email Option<br>Settings<br>E [Body]<br>Table: MFP<br>Configuration<br>Screen - Send     | Metadata of the scanned file, except for [resultURL], can be used as the body text of<br>e-mail.<br>[Reference]<br>Refer to "Metadata Specifications" for details of Metadata items.<br>Metadata of the scanned file, except for [resultURL], can be used as the subject of e-mail.<br>[Reference]                                                                                                    |  |  |
| Service,<br>Send to WebDAV<br>Service<br>General<br>E [Subje                                                 | to Email<br>Service -<br>General<br>E [Subject]                                                            | Refer to "Metadata Specifications" for details of Metadata items.                                                                                                    |  |  |
| 4. ADMINTOOL<br>CONFIGURATION<br>> Send to Folder<br>Service,<br>Send to WebDAV<br>Service                   | Table: Add/Edit<br>StartPoint Path<br>Settings -<br>General<br>Settings<br>C<br>[Authentication<br>Method] | The following explanations have been changed:<br>Send to Folder                                                                                                    |  |  |
|                                                                                                    |                                                                                                    | Send to WebDAV<br>Serveral setting sign Method Elements<br>C everal setting sign Method Elements<br>C everal setting sign Method Elements<br>C everal setting sign Method Elements<br>C every User   Elements with the setting setting for the setting setting for the setting for the setting setting for the setting setting for the setting setting s |  |  |

| Original Chap                                               | oter / Page                                                                                    |                                                                                                    | Char                                                                                                    | nges                                                                                                    |                                                                                                    |
|-------------------------------------------------------------|------------------------------------------------------------------------------------------------|----------------------------------------------------------------------------------------------------|----------------------------------------------------------------------------------------------------|----------------------------------------------------------------------------------------------------|----------------------------------------------------------------------------------------------------|
| 4. ADMINTOOL<br>CONFIGURATION<br>> Send to Email<br>Service | Table: Send to<br>Email Option<br>Settings<br>D [Attach<br>Document<br>Link(s) and<br>Deliver] | The contents of the<br>[Important]   In order to use<br>to FTP, or Send<br>[Reference]   If you use the S<br>for details about                                                                                                    | e [Important] section have be<br>this setting, you must ad<br>d to WebDAV Services to<br>Send to Folder Service, see<br>it creating URLs instead of f | been changed as follo<br>Id at least one of the<br>the flow before the s<br>the Send to Folder St<br>file paths for the docu | ws:<br>Send to Folder, Send<br>Send to Email Service.<br>tartPoint Path Settings<br>ments' locations. |
| 4. ADMINTOOL<br>CONFIGURATION<br>> Send to Email<br>Service | Email Search<br>Settings                                                                       | Login User has be<br>[Login User]<br>Project login inform<br>Email Search Settings<br>Enable Address Search<br>LDAP/LDAPS<br>LDAP(S) Server<br>LDAP(S) Port No.<br>Authentication Method<br>[Note]<br>• To view the address the address of the address of t | en added as an option for [<br>nation is used for authentica<br>No Security<br>*<br>*<br>*<br>*<br>*<br>*<br>*<br>*<br>*<br>*<br>*<br>*<br>*          | Authentication Method<br>ation.                                                                                              | ג].<br>sword] must be entered                                                                         |
| ◆ 4. ADMINTOOL<br>CONFIGURATION                             |                                                                                                | The following cont                                                                                                    | ent has been added to the t                                                                                                    | able:                                                                                                    | · · · · · · · · · · · · · · · · · · ·                                                                 |
| > Filter Summary                                            |                                                                                                | Filter Name<br>PDF Stamper                                                                                                    | Description<br>Converts the scanned<br>image to a PDF with the<br>specified text or image<br>embedded.                                                | Serverless Edition                                                                                                    | Server Edition Supported                                                                              |
|                                                             |                                                                                                | The reference to "                                                                                                    | PDF Stamper Filter (Server                                                                                                    | Edition Only)" has be                                                                                                    | en added.                                                                                             |
| 4. ADMINTOOL<br>CONFIGURATION<br>> Filter Properties        |                                                                                                | [Display the button<br>screen.<br>Display the button on the Service Men<br>PUP LONVERTER<br>Display Name * PDF Converter<br>General Settings<br>PDF Type<br>PDF Format                                                                                                    | n on the Service Menu] has                                                                                                    | on PDF                                                                                                    | ilter's Properties                                                                                    |

| Original Chapter / Page                                      |                                              | Changes                                                                                                    |  |  |  |  |
|--------------------------------------------------------------|----------------------------------------------|----------------------------------------------------------------------------------------------------|--|--|--|--|
|                                                              |                                              | <when [yes]="" is="" selected=""> Newly introduced method. The filter's button is displayed on the MFP Service Menu screen, allowing the users to directly move to the filter's setting screen.          Struct       Coverter         Vest       No         Assign a Master Password       Yes         Prohibit       Print</when>                                                                                                    |  |  |  |  |
|                                                              |                                              | <when [no]="" is="" selected=""> Conventional method. The users press the Scan Settings button appeared at the bottom of the Service Menu screen to move to the filter list screen and select the filter to change the settings.          Scan Settinas       Preview         Sclect settings       Scan Settings         Scan Settings       Scan Settings         Scan Settings       Scan Settings         Scan Settings       Scan Settings         Scan Settings       Scan Settings         Scan Settings       Scan Settings         Scan Settings       Scan Settings         Scan Settings       Scan Settings         Scan Settings       No         Preview       Ves         No       No         Assign a User Password       Ves         Print       Modify         Cosy/Extract       No         [Note]       No</when> |  |  |  |  |
| 4. ADMINTOOL                                                 | Limitation                                   | <ul> <li>The two methods (conventional and new) cannot be specified at a time.</li> <li>No filter button will be displayed for One-touch Scan project regardless of the setting.</li> <li>Send to Home Folder is always available when LDAP authentication is used even if Active</li> </ul>                                                                                                    |  |  |  |  |
| CONFIGURATION<br>> Send to Folder<br>Service                 |                                              | <ul><li>Directory is not selected as [Server Type].</li><li>[Note]</li><li>The attribute for Home Folder must be "homeDirectory".</li></ul>                                                                                                    |  |  |  |  |
| 4. ADMINTOOL<br>CONFIGURATION<br>> Send to Folder<br>Service | Configure Send<br>to Home Folder<br>Settings | <ul> <li>If the Project uses passwordless authentication, GlobalScan NX will use the proxy user information specified in the Authentication Profile settings, not the user's login information, to access the folder and distribute the documents.</li> <li>[Note]</li> <li>If the Project uses LDAP passwordless authentication, the user name that is used to access the folder is the first element of the proxy user's DN.</li> </ul>                                                                                                    |  |  |  |  |

| Original Chapter / Page                                                                 | Changes                                                                                                    |  |  |  |  |
|-----------------------------------------------------------------------------------------|----------------------------------------------------------------------------------------------------|--|--|--|--|
| Original Chapter / Page<br>4. ADMINTOOL<br>CONFIGURATION<br>> Send to Folder<br>Service | Changes The following items (within the red box below) have been added to the Send to Home Folder panel. Refer to "Table: Add/Edit StartPoint Path Settings - General Settings" for details about each item. |  |  |  |  |
|                                                                                         | <text><text><text><text><text><image/><image/></text></text></text></text></text>                                                                                                    |  |  |  |  |

| Original Chapter / Page                                                    |                                         | Changes                                                                                                    |  |  |  |  |
|----------------------------------------------------------------------------|-----------------------------------------|----------------------------------------------------------------------------------------------------|--|--|--|--|
| 4. ADMINTOOL<br>CONFIGURATION<br>><br>PDF Converter<br>Filter              | Convertible<br>Formats<br>(Output Data) | <ul> <li>The PDF Converter Filter in both Server Edition and Serverless Edition now supports the PDF/A format (version PDF/A-1b). Both multi-page and single-page PDFs can be converted to the PDF/A format.</li> <li>[Limitation]</li> <li>If PDF/A is selected as the PDF type, MFP users can create only image PDFs. MFP users cannot create searchable PDFs or assign passwords to PDFs.</li> <li>PDF Converter Filter Properties Screen (Server Edition)</li> </ul>                                                                                                    |  |  |  |  |
|                                                                            |                                         | A Display Name + PDF Converter<br>Display Name + PDF Converter<br>General Settings<br>B PDF Type OPF/A                                                                                                    |  |  |  |  |
|                                                                            |                                         | C PDF Format Multi-page PDF High Compression PDF                                                                                                    |  |  |  |  |
|                                                                            |                                         | PDF Converter Filter Properties Screen (Serveriess Edition)                                                                                                    |  |  |  |  |
|                                                                            |                                         | PDF Format PDF (single-page) • Image: PDF (single-page) • Image: PDF (single-page) • |  |  |  |  |
| 4. ADMIN LOOL<br>CONFIGURATION<br>> OCR Filter<br>(Server Edition<br>Only) |                                         | <ul> <li>I ne tollowing file formats have been added to Convertible Formats (Output Data).</li> <li>XLSX</li> <li>DOCX</li> </ul>                                                                                                    |  |  |  |  |

| Original Chapter / Page                                                   |                                                                                                    | Changes                                                                                                    |                |  |  |  |
|---------------------------------------------------------------------------|----------------------------------------------------------------------------------------------------|----------------------------------------------------------------------------------------------------|----------------|--|--|--|
| 4. ADMINTOOL<br>CONFIGURATION<br>> OCR Filter<br>(Server Edition<br>Only) |                                                                                                    | The OCR Filter Properties screen has been changed.                                                                                                    |                |  |  |  |
| 4. ADMINTOOL                                                              | Table: OCR                                                                                                    | The contents have been changed and added in Table: OCR Filter Properties.                                                                                                    |                |  |  |  |
| > OCR Filter                                                              | Fliter Properties                                                                                              | Item Description                                                                                                    |                |  |  |  |
| (Server Edition<br>Only)                                                  |                                                                                                    | C       [Format<br>Conversion]       Select this option to convert the file to the specific<br>format. The output file contains the text extracted<br>from the document.         •       Rich Text Format (RTF)<br>Converts the file to Rich Text Format.         •       Excel (XLS)<br>Converts the file to an Excel spreadsheet.         •       Excel (XLSX)<br>Converts the file to an Excel 2007 XML-base<br>file format (.xlsx).         •       Word (DOCX)<br>Converts the file to a Word 2007 XML-base<br>document format (.docx).         [Note]       •         •       Input files are combined into one file when<br>using the File Convert feature. If some input<br>files are in an unsupported format, processing<br>of these files will be skipped. | ed<br>I        |  |  |  |
| 4. ADMINTOOL<br>CONFIGURATION<br>> OCR Filter<br>(Server Edition<br>Only) | Table: MFP<br>Configuration<br>Screen - OCR<br>Filter                                                          | <ul> <li>The following languages have been added to the drop-down list:</li> <li>[Danish]</li> <li>[Portuguese]</li> <li>[Norwegian]</li> <li>[Russian]</li> <li>[Simplified Chinese]</li> <li> <ul> <li>[Traditional Chinese]</li> </ul> </li> </ul>                                                                                                    |                |  |  |  |
| 4. ADMINTOOL<br>CONFIGURATION<br>><br>Metadata Converter<br>Filter        | Table: Metadata<br>Converter Filter<br>Properties<br>D [Select Action<br>when Table<br>Data does not<br>Match] | [Continue flow without performing replacement] has been added as an option for [S<br>Action when Table Data does not Match].<br>This option allows you to continue the Flow without replacing the value of Metadata<br>that do not match any entries in the Replacement Table.                                                                                                    | elect<br>items |  |  |  |

| <ul> <li>a 4. ADMINTOOL<br/>COMFIGURATION<br/>&gt; 2DF Stamper<br/>Filter</li> <li>PDF Stamper Filter Can be used to ClobalScan NX.</li> <li>PDF Stamper Filter Can be used to create a PDF file with the specified text or image<br/>embedded.</li> <li>Supported Formats (Input Data)<br/>The following file formats are supported as input data for the PDF Stamper Filter.</li> <li>File Format<br/>TIFF<br/>BMP<br/>PDF</li> <li>In encrypted PDF file is passed to this Filter, the conversion process will fail and an<br/>error will be generated.</li> <li>If a document in an unsupported format is passed to this Filter, the process will be<br/>skipped.</li> <li>The following file formats are not supported by this filter:</li> <li>BMP (OSI2) V2</li> <li>Encrypted PDF document</li> <li>Tiff image with noorthan 8 Bits per sample</li> <li>TiFF S0-style L2W codes</li> <li>TIFF Image with noorthan 8 Bits per sample</li> <li>TIFF Image with compression and multiple strips</li> <li>TIFF image with compression and multiple strips</li> <li>TIFF image with compression and multiple strips</li> <li>TIFF image with compression and multiple strips</li> <li>TIFF image with compression and multiple strips</li> <li>TIFF image with compression and multiple strips</li> <li>TIFF image with compression and multiple strips</li> <li>TIFF image with compression and multiple strips</li> <li>TIFF image with compression and multiple strips</li> <li>TIFF image with compression and multiple strips</li> <li>TIFF image with contras aspected as output data by the PDF Stamper Filter.</li> <li>Exported Formats (Stamp Image)</li> <li>The following file formats are supported as output data by the PDF Stamper Filter.</li> <li>File Format</li> <li>PDF</li> <li>File Format</li> <li>PDF</li> <li>File Format</li> <li>PDF</li> <li>File Format</li> <li>PDF</li> <li>File Format</li> <li>PDF</li> <li>File Format</li> <li>PDF</li> <li>File Format</li> <li>PDF</li> <li>File Format</li> <li>PDF</li> <li>File Format</li> <li>PDF</li> <li>File Format</li> <li>PDF</li> <li>File Format</li> <li>PDF</li> <li>File Format</li></ul> | Original Chapter / Page                                                             |  | Changes       |                                                                                        |                                                |                                   |                          |                       |                        |
|----------------------------------------------------------------------------------------------------|-------------------------------------------------------------------------------------|--|---------------|----------------------------------------------------------------------------------------|------------------------------------------------|-----------------------------------|--------------------------|-----------------------|------------------------|
| Filter       PDF Stamper Filter<br>(Server Edition Only)         The PDF Stamper Filter can be used to create a PDF file with the specified text or image<br>embedded.         Supported Formats (Input Data)         The following file formats are supported as input data for the PDF Stamper Filter.         TIFF         BMP         PDF         Infer         BMP         PDF         Infer         BMP         PDF         Infer         BMP         PDF         Infer         BMP         PDF         Infer         BMP         PDF         Interview         In a document in an unsupported format is passed to this Filter, the process will be<br>skipped.         The following file formats are not supported by this filter:         BMP (OS/2) V2         Encrypted POF document         Tiff Image with more than 8 Bits per sample         TIFF inage with hotometric 6         Tiff Image with chromats are supported as output data by the PDF Stamper Filter.         Def PoF file is hour Var HordForder Plug-in, the version and additional functions of the<br>PDF file such as tagged PDF are removed.         Convertible Formats (Output Data)         The following file formats are supported as data                                                                                                    | <ul> <li>◆ 4. ADMINTOOL</li> <li>CONFIGURATION</li> <li>&gt; PDF Stamper</li> </ul> |  | PDF \$        | Stam                                                                                   | per Plug-in ha                                 | as been added                     | to GlobalSca             | n NX.                 |                        |
| (Server Edition Conly)         The PDF Stamper Filter can be used to create a PDF file with the specified text or image embedded.         Supported Formats (Input Data)         The following file formats are supported as input data for the PDF Stamper Filter.         IFIE         BMP         PDF         Vote]         • File Format         IFIE         BMP         PDF         Vote]         • If a document in an unsupported format is passed to this Filter, the process will be skipped.         • If a document in an unsupported format is passed to this Filter, the process will be skipped.         • If a document         • If Himage with as are not supported by this filter.         • BMP (OS/2) V2         • Encrypted PDF document         • Tiff image with ordine stam and subtipe strips         • Tiff image with strip samples         • Tiff image with strip samples         • Tiff image with strip samples         • Tiff image with out-of-Godd PDF version and additional functions of the PDF file is input via Hof-Gider Plug-in, the version and additional functions of the PDF file sci as tagged PDF are removed.         Convertible Formats (Output Data)         The following file formats are supported as output data by the PDF Stamper Filter.         • File Format         PDF                                                                                                    | Filter                                                                              |  | P             | DF                                                                                     | Stan                                           | nper F                            | ilter                    |                       |                        |
| The PDF Stamper Filter can be used to create a PDF file with the specified text or image embedded.         Supported Formats (Input Data)         The following file formats are supported as input data for the PDF Stamper Filter.         IFF         BMP         PDF         If an encrypted PDF file is passed to this Filter, the conversion process will fail and an error will be generated.         If a document in an unsupported format is passed to this Filter, the process will be skipped.         The following file formats are not supported by this filter:         BMP version 5         BMP (CS2) V2         Encrypted PDF document         Tiff image with more than 8 Bits per sample         Tiff image with the samples         Tiff image with photometric 6         Tiff is used as tagged PDF dug-in, the version and additional functions of the PDF file such as tagged PDF are removed.         Convertible Formats (Output Data)         The following file formats are supported as output data by the PDF Stamper Filter.         File Format       PDF version         PDF       1.4         Supported Formats (Stamp Image)       1.4         Supported Formats (Stamp Image)       1.4         Difference       File Format         PDF       PDF         BMP       JPEG         PDF       File Format<                                                                                                    |                                                                                     |  | (S            | Ser                                                                                    | ver E                                          | dition                            | Only)                    |                       |                        |
| Supported Formats (input Data)         The following file formats are supported as input data for the PDF Stamper Filter.         Image: Image state in the image state in the im                                                                                                    |                                                                                     |  | The F<br>embe | The PDF Stamper Filter can be used to create a PDF file with the specified t embedded. |                                                |                                   |                          | ecified text or image |                        |
| The following file formats are supported as input data for the PDF Stamper Filter.          File Format         TIFF         BMP         PDF         Image: State of the state of the state of                                                                                                    |                                                                                     |  | Supp          | porte                                                                                  | ed Formats                                     | (Input Data)                      |                          |                       |                        |
| File Format         TIFF         BMP         PDF         INotej         • If an encrypted PDF file is passed to this Filter, the conversion process will fail and an error will be generated.         • If a document in an unsupported format is passed to this Filter, the process will be skipped.         • The following file formats are not supported by this filter:         • BMP (VS2) V2         • Encrypted PDF document         • Tiff Image with compression and multiple strips         • Tiff Image with order than 8 Bits per sample         • TIFF 5.0-style LZW codes         • TIFF image with there samples         • TIFF image with there is passed to a duditional functions of the PDF file is input via HotFolder Plug-in, the version and additional functions of the PDF file such as tagged PDF are removed.         Convertible Formats (Output Data)         The following file formats are supported as output data by the PDF Stamper Filter.         File Format       PDF version         PDF       1.4           Supported Formats (Stamp Image)       The following file formats are supported as data to be registered to the PDF Stamper Filter.         File Format       PDF         IMP       JPEG         PNG       GIF                                                                                                    |                                                                                     |  |               | The f                                                                                  | following file f                               | ormats are sup                    | ported as inp            | ut data for the P     | DF Stamper Filter.     |
| TIFF         BMP         PDF         INote]         • If an encrypted PDF file is passed to this Filter, the conversion process will fail and an error will be generated.         • If a document in an unsupported format is passed to this Filter, the process will be skipped.         • The following file formats are not supported by this filter:         • BMP (OS/2) V2         • Encrypted PDF document         • Tiff image with compression and multiple strips         • Tiff image with more than 8 Bits per sample         • TIFF 5.0-style LZW codes         • TIFF image with thore than 8 Bits per sample         • TIFF image with thore than 8 Bits per sample         • TIFF image with thore than 8 Bits per sample         • TIFF image with thore than 8 Bits per sample         • TIFF image with thore than 8 Bits per sample         • TIFF image with thore than 8 Bits per sample         • TIFF image with they hotometric 6         • If a PDF file is input via Holf-Older Plug-in, the version and additional functions of the PDF file such as tagged PDF are removed.         Convertible Formats (Output Data)         The following file formats are supported as output data by the PDF Stamper Filter. <u>File Format</u> PDF         PDF       1.4         Supported Formats (Stamp Image)       The following file formats are supported as data to be registered                                                                                                    |                                                                                     |  |               |                                                                                        |                                                | File For                          | mat                      |                       |                        |
| BMP         PDF         If an encrypted PDF file is passed to this Filter, the conversion process will fail and an error will be generated.         • If a document in an unsupported format is passed to this Filter, the process will be skipped.         • The following file formats are not supported by this filter:         • BMP Version 5         • BMP (QS/2) V2         • Encrypted PDF document         • Tiff Image with compression and multiple strips         • Tiff Image with more than 8 Bits per sample         • TIFF 5.0-style LZW codes         • TiFF image with photometric 6         • If a PDF file is input via HotFolder Plug-in, the version and additional functions of the PDF file such as tagged PDF are removed.         Convertible Formats (Output Data)         The following file formats are supported as output data by the PDF Stamper Filter.         File Format       PDF         PDF       1.4         Supported Formats (Stamp Image)         The following file formats are supported as data to be registered to the PDF Stamper Filter.         File Format       PDF         BMP       JPEG         JPEG       IPNG         GIF       IPN                                                                                                    |                                                                                     |  |               | TIFF                                                                                   | F                                              |                                   |                          |                       |                        |
| PDF         [Note]         • If an encrypted PDF file is passed to this Filter, the conversion process will fail and an error will be generated.         • If a document in an unsupported format is passed to this Filter, the process will be skipped.         • The following file formats are not supported by this filter.         • BMP Version 5         • BMP (OS/2) V2         • Encrypted PDF document         • Tiff Image with compression and multiple strips         • Tiff Image with more than 8 Bits per sample         • TIFF 5.0-style LZW codes         • TIFF image with photometric 6         • If a PDF file is input via Hod/Folder Plug-in, the version and additional functions of the PDF file such as tagged PDF are removed.         Convertible Formats (Output Data)         The following file formats are supported as output data by the PDF Stamper Filter.            File Format       PDF version         PDF       1.4         Supported Formats (Stamp Image)       The following file formats are supported as data to be registered to the PDF Stamper Filter.            File Format       PDF version         PDF       1.4                                                                                                    |                                                                                     |  |               | BMF                                                                                    | >                                              |                                   |                          |                       |                        |
| [Note]         • If an encrypted PDF file is passed to this Filter, the conversion process will fail and an error will be generated.         • If a document in an unsupported format is passed to this Filter, the process will be skipped.         • The following file formats are not supported by this filter:         • BMP version 5         • BMP (OS/2) V2         • Encrypted PDF document         • Tiff Image with compression and multiple strips         • Tiff Image with compression and multiple strips         • Tiff Image with compression and multiple strips         • Tiff Image with compression and multiple strips         • TifF image with orce than 8 Bits per sample         • TiFF 5.0-style LZW codes         • TiFF image with photometric 6         • If a PDF file is input via Hoff-older Plug-in, the version and additional functions of the PDF file such as tagged PDF are removed.         Convertible Formats (Output Data)         The following file formats are supported as output data by the PDF Stamper Filter. <u>File Format PDF File</u> <u>PDF</u> • Tief Following file formats are supported as data to be registered to the PDF Stamper Filter. <u>File Format PDF File</u> <u>PDF</u> • File Format [PDF <u>File Format [PDF [PC]</u> <u>File Format [PDF [PC]</u> <u>JPEG [PNG]</u>                                                                                                    |                                                                                     |  |               | PDF                                                                                    | -                                              |                                   |                          |                       |                        |
| <ul> <li>If an encrypted PDF file is passed to this Filter, the conversion process will fail and an error will be generated.</li> <li>If a document in an unsupported format is passed to this Filter, the process will be skipped.</li> <li>The following file formats are not supported by this filter: <ul> <li>BMP version 5</li> <li>BMP (OS/2) V2</li> <li>Encrypted PDF document</li> <li>Tiff image with compression and multiple strips</li> <li>Tiff image with more than 8 Bits per sample</li> <li>TIFF image with these</li> <li>TIFF image with photometric 6</li> <li>If a PDF file is input via HotFolder Plug-in, the version and additional functions of the PDF file such as tagged PDF are removed.</li> </ul> </li> <li>Convertible Formats (Output Data) The following file formats are supported as data to be registered to the PDF Stamper Filter. <ul> <li>File Format</li> <li>PDF</li> <li>1.4</li> </ul> </li> <li>Supported Formats (Stamp Image) The following file formats are supported as data to be registered to the PDF Stamper Filter. <ul> <li>File Format</li> <li>BMP</li> <li>JPEG</li> <li>PNG</li> <li>GIF</li> </ul></li></ul>                                                                                                    |                                                                                     |  | [Note         | -1                                                                                     |                                                |                                   |                          |                       |                        |
| <ul> <li>If a document in an unsupported format is passed to this Filter, the process will be skipped.</li> <li>The following file formats are not supported by this filter: <ul> <li>BMP version 5</li> <li>BMP (OS/2) V2</li> <li>Encrypted PDF document</li> <li>Tiff Image with compression and multiple strips</li> <li>Tiff mage with ore than 8 Bits per sample</li> <li>TIFF 5 0-style LZW codes</li> <li>TIFF image with photometric 6</li> </ul> </li> <li>If a PDF file is input via HotFolder Plug-in, the version and additional functions of the PDF file using a to the PDF file singulated as output data by the PDF Stamper Filter.</li> </ul> <b>Convertible Formats (Output Data)</b> The following file formats are supported as data to be registered to the PDF Stamper Filter. <b>File Format BMP JPEG PNG GIF</b>                                                                                                    |                                                                                     |  | • If a err    | an ene<br>ror wil                                                                      | crypted PDF<br>Il be generate                  | file is passed to<br>ed.          | o this Filter, th        | e conversion pro      | ocess will fail and an |
| <ul> <li>The following file formats are not supported by this filter:         <ul> <li>BMP version 5</li> <li>BMP (OS/2) V2</li> <li>Encrypted PDF document</li> <li>Tiff Image with compression and multiple strips</li> <li>Tiff Image with tiles</li> <li>Tiff image with more than 8 Bits per sample</li> <li>TIFF 5.0-style LZW codes</li> <li>TIFF image with extra samples</li> <li>TIFF image with via HotFolder Plug-in, the version and additional functions of the PDF file is input via HotFolder Plug-in, the version and additional functions of the PDF file such as tagged PDF are removed.</li> </ul> </li> <li>Convertible Formats (Output Data)         <ul> <li>The following file formats are supported as output data by the PDF Stamper Filter.</li> <li>File Format PDF version</li> <li>PDF</li> <li>TI-4</li> </ul> </li> <li>Supported Formats (Stamp Image)         <ul> <li>The following file formats are supported as data to be registered to the PDF Stamper Filter.</li> <li>File Format</li> <li>PDF</li> <li>IPE G</li> <li>PNG</li> <li>GIF</li> </ul> </li> </ul>                                                                                                    |                                                                                     |  | • If a ski    | a docu<br>kipped                                                                       | ument in an u<br>I.                            | insupported for                   | mat is passed            | d to this Filter, th  | e process will be      |
| <ul> <li>BMP version 5</li> <li>BMP (OS/2) V2</li> <li>Encrypted PDF document</li> <li>Tiff Image with compression and multiple strips</li> <li>Tiff Image with tiles</li> <li>Tiff Image with more than 8 Bits per sample</li> <li>TIFF 5.0-style LZW codes</li> <li>TIFF image with photometric 6</li> <li>If a PDF file is input via HotFolder Plug-in, the version and additional functions of the PDF file such as tagged PDF are removed.</li> </ul> <b>Convertible Formats (Output Data)</b> The following file formats are supported as output data by the PDF Stamper Filter.   File Format PDF version   PDF 1.4 <b>Supported Formats (Stamp Image)</b> The following file formats are supported as data to be registered to the PDF Stamper Filter.   File Format File Format   BMP JPEG   PNG GIF                                                                                                    |                                                                                     |  | • Th          | he follo                                                                               | owing file forr                                | nats are not su                   | pported by th            | is filter:            |                        |
| <ul> <li>BMP (OS/2) V2</li> <li>Encrypted PDF document</li> <li>Tiff Image with compression and multiple strips</li> <li>Tiff Image with tiles</li> <li>Tiff image with more than 8 Bits per sample</li> <li>TIFF 5.0-style LZW codes</li> <li>TIFF image with extra samples</li> <li>TIFF image with photometric 6</li> <li>If a PDF file is input via HotFolder Plug-in, the version and additional functions of the PDF file such as tagged PDF are removed.</li> </ul> <b>Convertible Formats (Output Data)</b> The following file formats are supported as output data by the PDF Stamper Filter.   File Format PDF version   PDF 1.4 <b>Supported Formats (Stamp Image)</b> The following file formats are supported as data to be registered to the PDF Stamper Filter.   File Format PDF   PDF 1.4                                                                                                    |                                                                                     |  | •             | BMP                                                                                    | version 5                                      |                                   |                          |                       |                        |
| <ul> <li>Encrypted PDF document</li> <li>Tiff Image with compression and multiple strips</li> <li>Tiff Image with tiles</li> <li>Tiff image with more than 8 Bits per sample</li> <li>TIFF 5.0-style LZW codes</li> <li>TIFF image with extra samples</li> <li>TIFF image with photometric 6</li> <li>If a PDF file is input via HotFolder Plug-in, the version and additional functions of the PDF file such as tagged PDF are removed.</li> <li>Convertible Formats (Output Data)         <ul> <li>The following file formats are supported as output data by the PDF Stamper Filter.</li> <li>File Format PDF version</li> <li>PDF</li> <li>Tite following file formats are supported as data to be registered to the PDF Stamper Filter.</li> </ul> </li> <li>Supported Formats (Stamp Image)     <ul> <li>The following file formats are supported as data to be registered to the PDF Stamper Filter.</li> </ul> </li> <li>File Format         <ul> <li>BMP</li> <li>JPEG</li> <li>PNG</li> <li>GIF</li> </ul> </li> </ul>                                                                                                    |                                                                                     |  | •             | BMP                                                                                    | P (OS/2) V2                                    |                                   |                          |                       |                        |
| <ul> <li>Iff image with compression and multiple strips</li> <li>Tiff image with tiles</li> <li>Tiff image with more than 8 Bits per sample</li> <li>TIFF 5.0-style LZW codes</li> <li>TIFF image with extra samples</li> <li>TIFF image with photometric 6</li> <li>If a PDF file is input via HotFolder Plug-in, the version and additional functions of the PDF file such as tagged PDF are removed.</li> <li>Convertible Formats (Output Data)</li> <li>The following file formats are supported as output data by the PDF Stamper Filter.</li> <li>File Format PDF version</li> <li>PDF 1.4</li> <li>Supported Formats (Stamp Image)</li> <li>The following file formats are supported as data to be registered to the PDF Stamper Filter.</li> <li>File Format BMP</li> <li>JPEG</li> <li>PNG</li> <li>GIF</li> </ul>                                                                                                    |                                                                                     |  | •             | Encr                                                                                   | rypted PDF d                                   | ocument                           |                          |                       |                        |
| <ul> <li>Init image with more than 8 Bits per sample</li> <li>TIFF 5.0-style LZW codes</li> <li>TIFF image with extra samples</li> <li>TIFF image with photometric 6</li> <li>If a PDF file is input via HotFolder Plug-in, the version and additional functions of the PDF file such as tagged PDF are removed.</li> <li>Convertible Formats (Output Data)<br/>The following file formats are supported as output data by the PDF Stamper Filter.</li> <li><u>File Format</u> PDF version<br/>PDF</li> <li>1.4</li> <li>Supported Formats (Stamp Image)<br/>The following file formats are supported as data to be registered to the PDF Stamper Filter.</li> <li><u>File Format</u></li> <li><u>File Format</u></li> <li><u>BMP</u></li> <li>JPEG</li> <li><u>PNG</u></li> <li><u>GIF</u></li> </ul>                                                                                                    |                                                                                     |  | •             | 1 iff 1i                                                                               | mage with co                                   | mpression and                     | multiple strip           | S                     |                        |
| <ul> <li>TilF 5.0-style LZW codes</li> <li>TIFF 5.0-style LZW codes</li> <li>TIFF image with extra samples</li> <li>TIFF image with photometric 6</li> <li>If a PDF file is input via HotFolder Plug-in, the version and additional functions of the PDF file such as tagged PDF are removed.</li> <li>Convertible Formats (Output Data)         The following file formats are supported as output data by the PDF Stamper Filter.         <u>File Format</u> PDF version         PDF         1.4     </li> <li>Supported Formats (Stamp Image)         The following file formats are supported as data to be registered to the PDF Stamper Filter.         <u>File Format</u> <u>File Format</u> <u>BMP</u>         JPEG         <u>JPEG</u>         PNG         <u>GIF</u> </li></ul>                                                                                                    |                                                                                     |  |               | Tiff ir                                                                                | mage with me                                   | re than 8 Bits.                   | ner samnle               |                       |                        |
| <ul> <li>TIFF image with extra samples</li> <li>TIFF image with photometric 6</li> <li>If a PDF file is input via HotFolder Plug-in, the version and additional functions of the PDF file such as tagged PDF are removed.</li> <li>Convertible Formats (Output Data)         The following file formats are supported as output data by the PDF Stamper Filter.         File Format PDF version         PDF         1.4     </li> <li>Supported Formats (Stamp Image)         The following file formats are supported as data to be registered to the PDF Stamper Filter.         File Format         BMP         JPEG         PNG         GIF         OIF         OIF         OIF         OIF         OIF         OIF         DIF         DIF</li></ul>                                                                                                    |                                                                                     |  |               | TIFF                                                                                   | 5.0-style LZ                                   | W codes                           |                          |                       |                        |
| TIFF image with photometric 6     If a PDF file is input via HotFolder Plug-in, the version and additional functions of the PDF file such as tagged PDF are removed.  Convertible Formats (Output Data) The following file formats are supported as output data by the PDF Stamper Filter.  File Format PDF version PDF 1.4  Supported Formats (Stamp Image) The following file formats are supported as data to be registered to the PDF Stamper Filter.  File Format BMP JPEG PNG GIF                                                                                                    |                                                                                     |  |               | TIFF                                                                                   | image with e                                   | extra samples                     |                          |                       |                        |
| <ul> <li>If a PDF file is input via HotFolder Plug-in, the version and additional functions of the PDF file such as tagged PDF are removed.</li> <li>Convertible Formats (Output Data)         <ul> <li>The following file formats are supported as output data by the PDF Stamper Filter.</li> <li>File Format</li> <li>PDF version</li> <li>PDF</li> <li>1.4</li> </ul> </li> <li>Supported Formats (Stamp Image)         <ul> <li>The following file formats are supported as data to be registered to the PDF Stamper Filter.</li> <li>File Format</li> <li>PDF</li> <li>I.4</li> </ul> </li> </ul>                                                                                                    |                                                                                     |  |               | TIFF                                                                                   | image with p                                   | ohotometric 6                     |                          |                       |                        |
| Convertible Formats (Output Data)         The following file formats are supported as output data by the PDF Stamper Filter.         File Format       PDF version         PDF       1.4         Supported Formats (Stamp Image)         The following file formats are supported as data to be registered to the PDF Stamper Filter.         File Format         BMP         JPEG         PNG         GIF                                                                                                    |                                                                                     |  | • If a<br>PD  | a PDF<br>DF file                                                                       | <sup>=</sup> file is input v<br>e such as tage | via HotFolder P<br>ged PDF are re | lug-in, the ve<br>moved. | rsion and additio     | onal functions of the  |
| The following file formats are supported as output data by the PDF Stamper Filter.         File Format       PDF version         PDF       1.4         Supported Formats (Stamp Image)         The following file formats are supported as data to be registered to the PDF Stamper Filter.         File Format         BMP         JPEG         PNG         GIF                                                                                                    |                                                                                     |  | Conv          | vertil                                                                                 | ble Format                                     | s (Output Da                      | ta)                      |                       |                        |
| File Format       PDF version         PDF       1.4         Supported Formats (Stamp Image)         The following file formats are supported as data to be registered to the PDF Stamper Filter.         File Format         BMP         JPEG         PNG         GIF                                                                                                    |                                                                                     |  |               | The f                                                                                  | following file f                               | ormats are sup                    | ported as out            | put data by the F     | PDF Stamper Filter.    |
| PDF       1.4         Supported Formats (Stamp Image)         The following file formats are supported as data to be registered to the PDF Stamper Filter.         File Format         BMP         JPEG         PNG         GIF                                                                                                    |                                                                                     |  |               |                                                                                        |                                                | File Format                       |                          | PDF version           |                        |
| Supported Formats (Stamp Image) The following file formats are supported as data to be registered to the PDF Stamper Filter. File Format BMP JPEG PNG GIF                                                                                                    |                                                                                     |  |               | PDF                                                                                    | =                                              |                                   |                          | 1.4                   |                        |
| Supported Formats (Stamp Image)         The following file formats are supported as data to be registered to the PDF Stamper Filter.         File Format         BMP         JPEG         PNG         GIF                                                                                                    |                                                                                     |  |               | ·                                                                                      |                                                |                                   |                          |                       | 1                      |
| The following file formats are supported as data to be registered to the PDF Stamper         File Format         BMP         JPEG         PNG         GIF                                                                                                    |                                                                                     |  | Supp          | porte                                                                                  | d Formats                                      | (Stamp Imag                       | ge)                      |                       |                        |
| File Format       BMP       JPEG       PNG       GIF                                                                                                    |                                                                                     |  |               | The f<br>Filter.                                                                       | following file f                               | ormats are sup                    | ported as dat            | a to be registere     | d to the PDF Stamper   |
| BMP<br>JPEG<br>PNG<br>GIF                                                                                                    |                                                                                     |  |               |                                                                                        |                                                | File For                          | mat                      |                       |                        |
| JPEG<br>PNG<br>GIF                                                                                                    |                                                                                     |  | BMP           |                                                                                        |                                                |                                   |                          |                       |                        |
| PNG<br>GIF                                                                                                    |                                                                                     |  | JPEG          |                                                                                        |                                                |                                   |                          |                       |                        |
| GIF                                                                                                    |                                                                                     |  |               | PNG                                                                                    | 3                                              |                                   |                          |                       |                        |
|                                                                                                    |                                                                                     |  |               | GIF                                                                                    |                                                |                                   |                          |                       | ]                      |

| Original Chapter / Page | Changes                                                                                                    |                                                |                                                                                                    |  |  |  |
|-------------------------|----------------------------------------------------------------------------------------------------|------------------------------------------------|----------------------------------------------------------------------------------------------------|--|--|--|
|                         | [Note] <ul> <li>BMP version</li> </ul>                                                                                                    | 5 is not supported.                            |                                                                                                    |  |  |  |
|                         | PDF Stamper                                                                                                    | Properties Scree                               | n                                                                                                    |  |  |  |
|                         | Follow the ins                                                                                                    | Follow the instructions below:                 |                                                                                                    |  |  |  |
|                         | 1. Click [System                                                                                                    | ] on the AdminTool H                           | lome Page.                                                                                                    |  |  |  |
|                         | Check GSNX<br>[Switch Delive<br>[Suspended].                                                                                                    | server status on Sys<br>ery Service Status] to | tem Control screen. If the status is [Running], click<br>switch the GSNX server status from [Running] to                                                                                                    |  |  |  |
|                         | 2. Click [PDF St                                                                                                    | amper] on the Syster                           | n Settings Screen.                                                                                                    |  |  |  |
|                         | The PDF Star                                                                                                    | mper Settings screen                           | is displayed.                                                                                                    |  |  |  |
|                         | 3. Click [Add] or                                                                                                    | [Edit] on the PDF Sta                          | amper Settings screen.                                                                                                    |  |  |  |
|                         | PDF Stamper Se                                                                                                    | ettings Screen (Gene                           | eral Tab)                                                                                                    |  |  |  |
|                         | A Stamp Variable Stamp Variable Stam | PDF Stamper Setting [Stamp Name]               | gs (General Tab)<br>Description<br>Enter the display name for the Filter.<br>[Limitation]<br>• The maximum length is 128<br>characters.                                                                                                    |  |  |  |
|                         | В                                                                                                    | [Stamp Type]                                   | <ul> <li>Select a stamp type to be embedded.</li> <li>[Bates Stamp]<br/>A text stamp with counter.</li> <li>[Image Stamp]<br/>An image stamp.</li> <li>[Text Watermark]<br/>A text stamp as a watermark.</li> <li>[Image Watermark]<br/>An image stamp as a watermark.</li> </ul> |  |  |  |
|                         |                                                                                                    | [Details]                                      | Enter a description for this Filter.                                                                                                    |  |  |  |

| Original Chapter / Page |                                       |                       | Changes                                                                                                    |
|-------------------------|---------------------------------------|-----------------------|----------------------------------------------------------------------------------------------------|
|                         | PDF Stamper Set                       | tings Screen (Stamp   | Tab for Bates Stamp)                                                                                                    |
|                         | PDF Stamper Settings<br>General Stamp | Font Position Preview |                                                                                                    |
|                         | A Prefix<br>B Suffix                  | Lea                   | Ing Spaces                                                                                                    |
|                         | Current Counter                       |                       | Update Counter H                                                                                                    |
|                         |                                       | 99999                 | Pad Zero                                                                                                    |
|                         |                                       |                       |                                                                                                    |
|                         |                                       |                       |                                                                                                    |
|                         |                                       |                       |                                                                                                    |
|                         |                                       |                       | DGW004                                                                                                    |
|                         | Table: PL                             | OF Stamper Settings   | s (Stamp Tab for Bates Stamp)                                                                                                    |
|                         |                                       | Item                  | Description                                                                                                    |
|                         | A                                     | [Prefix]              | Enter the text to precede the counter number.                                                                                                    |
|                         |                                       |                       | Entry Example: Prefix                                                                                                    |
|                         |                                       |                       | Display Example: Prefix0001                                                                                                    |
|                         |                                       |                       | [Limitation]                                                                                                    |
|                         |                                       |                       | The maximum length is 128     characters.                                                                                                    |
|                         | В                                     | [Suffix]              | Enter the text to follow the counter number.                                                                                                    |
|                         |                                       |                       | Entry Example: Suffix                                                                                                    |
|                         |                                       |                       | Display Example: Prefix0001Suffix                                                                                                    |
|                         |                                       |                       | [Limitation]                                                                                                    |
|                         |                                       |                       | The maximum length is 128     characters.                                                                                                    |
|                         | С                                     | [Current Counter]     | The current counter is displayed.                                                                                                    |
|                         |                                       | (Edit screen)         | If "Update Counter" is selected, this will be editable.                                                                                                    |
|                         |                                       |                       | [Limitation]                                                                                                    |
|                         |                                       |                       | • If the number specified for "Current<br>Counter" is not between the number<br>specified for "Counter Start" and the<br>number specified for "Counter End",<br>you cannot save the setting. |
|                         | D                                     | [Counter Start]       | Specify the counter start number.                                                                                                    |
|                         |                                       |                       | [Limitation]                                                                                                    |
|                         |                                       |                       | The maximum counter value is 2147483646.                                                                                                    |
|                         | E                                     | [Counter End]         | Specify the counter end number.                                                                                                    |
|                         |                                       |                       | [Limitation]                                                                                                    |
|                         |                                       |                       | The maximum counter value is 2147483646.                                                                                                    |
|                         | F                                     | [Leading Spaces]      | The number of spaces between the prefix and counter.                                                                                                    |
|                         |                                       |                       | [Limitation]                                                                                                    |
|                         |                                       |                       | The maximum value is 100.                                                                                                    |
|                         | G                                     | [Trailing Spaces]     | The number of spaces between the counter and suffix.                                                                                                    |
|                         |                                       |                       | [Limitation]                                                                                                    |
|                         |                                       |                       | The maximum value is 100.                                                                                                    |

| Original Chapter / Page |          |                                       |                                                               | Changes                                                                                                    |
|-------------------------|----------|---------------------------------------|---------------------------------------------------------------|----------------------------------------------------------------------------------------------------|
|                         |          | Н                                     | [Update Counter]<br>(Edit screen)                             | If "Update Counter" is selected,<br>"Current Counter" will be editable.                                                                                                    |
|                         |          | I                                     | [Pad Zero]                                                    | If the "Pad Zero" check box is selected,<br>zeros will be added to a counter number<br>so that the number of digits becomes<br>equal to the number of digits specified<br>for "Counter End". |
|                         |          |                                       |                                                               | Example:                                                                                                    |
|                         |          |                                       |                                                               | <ul> <li>If this check box is selected and the<br/>number of the specified digits is 4<br/>digits:</li> </ul>                                                                                |
|                         |          |                                       |                                                               | 1 will be shown as 0001.                                                                                                    |
|                         |          |                                       |                                                               | If this check box is not selected:                                                                                                    |
|                         |          |                                       |                                                               | 1 will be shown as 1.                                                                                                    |
|                         | PDF Star | PDF Stamper Settings                  | ings Screen (Stamp                                            | Tab for Image Stamp)                                                                                                    |
|                         | A -      | General Stamp Stamp Image             | Font Position Preview                                         | Browse Upload                                                                                                    |
|                         | B -      | Image Scale Perc                      | entage 50                                                     |                                                                                                    |
|                         |          |                                       |                                                               |                                                                                                    |
|                         |          | OK Cancel                             |                                                               | DGW005                                                                                                    |
|                         |          | Table: PD                             | F Stamper Settings                                            | s (Stamp Tab for Image Stamp)                                                                                                    |
|                         |          |                                       | Item                                                          | Description                                                                                                    |
|                         |          | A                                     | [Stamp Image]                                                 | Select an image file to be embedded.                                                                                                    |
|                         |          | В                                     | [Image Scale<br>Percentage]                                   | Specify the magnification rate of the image file to be embedded.                                                                                                    |
|                         | PDF Star | PDF Stamper Settings<br>General Stamp | ings Screen (Stamp                                            | Tab for Text Watermark)                                                                                                    |
|                         | A        | Watermark Text                        | Copy Confidential Confidential Confidential Copy Draft Sample |                                                                                                    |
|                         |          | OK Cancel                             |                                                               |                                                                                                    |
|                         |          | Table: PD                             | F Stamper Settings                                            | s (Stamp Tab for Text Watermark)                                                                                                    |
|                         |          |                                       | Item                                                          | Description                                                                                                    |
|                         |          | A                                     | [Watermark Text]                                              | Select a watermark text from the following:                                                                                                    |
|                         |          |                                       |                                                               | [Confidential]                                                                                                    |
|                         |          |                                       |                                                               | Confidential Copyl                                                                                                    |
|                         |          |                                       |                                                               | • [Draft]                                                                                                    |
|                         |          |                                       |                                                               | • [Sample]                                                                                                    |
|                         |          |                                       |                                                               | ·]                                                                                                    |

| PDF Stamper Settings Screen (Stamp Tab for Image Watermark)                                                |              |
|----------------------------------------------------------------------------------------------------|--------------|
|                                                                                                    |              |
| PDF Stamper Settings                                                                                       |              |
| A Stamp Image Browse Upload                                                                                |              |
| B image scale vercentage so                                                                                |              |
|                                                                                                    |              |
|                                                                                                    |              |
|                                                                                                    |              |
| OK Cancel                                                                                                  |              |
| DGW007                                                                                                    |              |
| Table: PDF Stamper Settings (Stamp Tab for Image Watermark                                                 |              |
| Item Description                                                                                           |              |
| A [Stamp Image] Select an image file to be embedde                                                         | d.           |
| B [Image Scale Specify the magnification rate of Percentage] the image file to be embedded as a watermark. |              |
|                                                                                                    |              |
| DDE Stemmen Settinge Severe (Fourt Telt for Detec Stemm and Teut Weter                                     | aula)        |
| PDF Stamper Settings Screen (Font Tab for Bates Stamp and Text water                                       | агк)         |
| Concernant Stampe Font Position Preview                                                                    |              |
| B Font Style Normal                                                                                        |              |
| D Font Color Black                                                                                         |              |
| F Brack Unit Color<br>Biack                                                                                |              |
|                                                                                                    |              |
| OK Cancel                                                                                                  |              |
|                                                                                                    |              |
| Table: PDF Stamper Settings (Font Tab for Bates Stamp and Te                                               | t Watermark) |
|                                                                                                    | ,            |
| A [Font Family] Select a font family                                                                       |              |
| • [Courier]                                                                                                |              |
| • [Helvetica]                                                                                              |              |
| Times Roman]                                                                                               |              |
| B [Font Style] Select a font style:                                                                        |              |
| • [Normal]                                                                                                 |              |
| • [Bold]                                                                                                   |              |
| • [Italic]                                                                                                 |              |
| Bold Italic]                                                                                               |              |
| C [Font Size] Specify a font size between 6 and                                                            | 00.          |
| D [Font Color] Select a font color.                                                                        |              |
| E [Background Color] (for Bates Stamp) Select a background color.                                          |              |
| F[Border Color] (for<br>Bates Stamp)Select a border color.                                                 |              |
| G [Border Width] (for Select a border width.<br>Bates Stamp)                                               |              |
| Original Chapter / Page | Changes                                                                                                    |                             |                                                                                                    |  |  |  |  |
|-------------------------|----------------------------------------------------------------------------------------------------|-----------------------------|----------------------------------------------------------------------------------------------------|--|--|--|--|
|                         | PDF Stamper Settings Screen (Position Tab)                                                                                                    |                             |                                                                                                    |  |  |  |  |
|                         | PDF Stamper Settings                                                                                                    |                             |                                                                                                    |  |  |  |  |
|                         | A Vertical Top Vertical Left I Left I |                             |                                                                                                    |  |  |  |  |
|                         | Rotation (Degree)                                                                                                    |                             |                                                                                                    |  |  |  |  |
|                         | Multi-page Settings Page Range  All Pages                                                                                                    |                             |                                                                                                    |  |  |  |  |
|                         | E Page Numbers 1-                                                                                                    |                             |                                                                                                    |  |  |  |  |
|                         | Allow User Modifications                                                                                                    |                             |                                                                                                    |  |  |  |  |
|                         | OK Cancel                                                                                                    |                             |                                                                                                    |  |  |  |  |
|                         |                                                                                                    |                             | DGW009                                                                                                    |  |  |  |  |
|                         |                                                                                                    |                             |                                                                                                    |  |  |  |  |
|                         | Table: PD                                                                                                    | F Stamper Settings          | (Position Tab)                                                                                                 |  |  |  |  |
|                         |                                                                                                    | Item                        | Description                                                                                                    |  |  |  |  |
|                         | A                                                                                                    | [Vertical]                  | Select the vertical position of the image.                                                                     |  |  |  |  |
|                         |                                                                                                    |                             | • [Top]                                                                                                    |  |  |  |  |
|                         |                                                                                                    |                             | • [Middle]                                                                                                    |  |  |  |  |
|                         |                                                                                                    |                             | • [Bottom]                                                                                                    |  |  |  |  |
|                         |                                                                                                    |                             | If [Middle] is selected, "Top/Bottom<br>Margin" cannot be configured.                                          |  |  |  |  |
|                         |                                                                                                    |                             | If [Image Watermark] or [Text<br>Watermark] is selected for the stamp                                          |  |  |  |  |
|                         |                                                                                                    |                             | type, this item cannot be configured.                                                                          |  |  |  |  |
|                         | В                                                                                                    | [Top/Bottom<br>Margin]      | Enter the margin value up to 600 mm (25 inch).                                                                 |  |  |  |  |
|                         |                                                                                                    |                             | If [Image Watermark] or [Text<br>Watermark] is selected for the stamp<br>type, this item cannot be configured. |  |  |  |  |
|                         | С                                                                                                    | [Rotation (Degree)]         | Enter the rotation angle between 0 and 359 degrees.                                                            |  |  |  |  |
|                         | D                                                                                                    | [Page Range]<br>(Multi-page | Specify the target pages to be stamped for the document:                                                       |  |  |  |  |
|                         |                                                                                                    | Settings)                   | • [All Pages]                                                                                                  |  |  |  |  |
|                         |                                                                                                    |                             | <ul> <li>[Specified Pages]</li> </ul>                                                                          |  |  |  |  |
|                         |                                                                                                    |                             | • [First Page]                                                                                                 |  |  |  |  |
|                         |                                                                                                    |                             | • [Last Page]                                                                                                  |  |  |  |  |
|                         |                                                                                                    |                             | [Even Pages]     [Odd Dagge]                                                                                   |  |  |  |  |
|                         |                                                                                                    | [Page Numbers]              | Specify the pages to be stamped for the                                                                        |  |  |  |  |
|                         |                                                                                                    | (Multi-page<br>Settings)    | document.                                                                                                    |  |  |  |  |
|                         |                                                                                                    |                             | [Specified Pages] is selected for "Page<br>Range".                                                             |  |  |  |  |
|                         |                                                                                                    |                             | The following are entry examples:                                                                              |  |  |  |  |
|                         |                                                                                                    |                             | Page Specification: 1,5,8                                                                                      |  |  |  |  |
|                         |                                                                                                    |                             | Range Specification: 1-3,5-9                                                                                   |  |  |  |  |
|                         |                                                                                                    |                             | <ul> <li>Page and Range Specification:<br/>2-5,9,13-20</li> </ul>                                              |  |  |  |  |
|                         |                                                                                                    |                             | Last Page Specification: -7                                                                                    |  |  |  |  |
|                         |                                                                                                    |                             | First Page Specification: 2-                                                                                   |  |  |  |  |
|                         | F                                                                                                    | [Single-page<br>Settings]   | Specify whether or not to embed a stamp into single page documents:                                            |  |  |  |  |
|                         |                                                                                                    |                             | [Not Stamp]                                                                                                    |  |  |  |  |
|                         |                                                                                                    |                             | [Stamp All]                                                                                                    |  |  |  |  |
|                         |                                                                                                    |                             |                                                                                                    |  |  |  |  |

| enginal enapter / r age |                        |                                                                        |                                                                                           | Changes                                                                                                    |
|-------------------------|------------------------|------------------------------------------------------------------------|-------------------------------------------------------------------------------------------|----------------------------------------------------------------------------------------------------|
|                         |                        | G                                                                      | [Allow User<br>Modifications]                                                             | Choose whether or not to allow users<br>to edit the items of "Page Range" and<br>"Page Numbers" on the MFP display<br>panel.                                                                                                    |
|                         |                        | Н                                                                      | [Horizontal]                                                                              | Select the horizontal position of the<br>image.<br>• [Left]<br>• [Center]<br>• [Right]<br>If [Center] is selected, "Left/Right<br>Margin" cannot be configured.<br>If [Image Watermark] or [Text<br>Watermark] is selected for the stamp<br>type, this item cannot be configured. |
|                         |                        | I                                                                      | [Left/Right Margin]                                                                       | Enter the margin value up to 600 mm<br>(25 inch).<br>If [Image Watermark] or [Text<br>Watermark] is selected for the stamp<br>type, this item cannot be configured.                                                                                                    |
|                         | PDF Star<br>A -<br>B - | PDF Stamper Settings<br>General Stamp<br>Page Size<br>Page Orientatior | Font Position Preview                                                                     | w Tab)                                                                                                    |
|                         | c –                    | Show Pre                                                               | • O Portrait O Landscapi                                                                  |                                                                                                    |
|                         | с –                    | OK Cancel                                                              | • • Portrait • Landscape<br>view                                                          | Beesrin ti                                                                                                    |
|                         | с –                    | OK Cancel                                                              | • • • Portrait • Landscape<br>• F Stamper Settings<br>Item<br>[Page Size]                 | (Preview Tab)<br>Description<br>Select the preview paper size from the<br>drop-down list.                                                                                                    |
|                         | с –                    | OK Cancel Table: PD                                                    | • Portrait Landscape<br>• F Stamper Settings<br>Item<br>[Page Size]<br>[Page Orientation] | PGW010  Description  Select the preview paper size from the drop-down list.  Select the preview paper orientation.                                                                                                    |

| Original Chapter / Page | Changes                                                                                                    |                   |                                                  |                                                                                                 |          |
|-------------------------|----------------------------------------------------------------------------------------------------|-------------------|--------------------------------------------------|-------------------------------------------------------------------------------------------------|----------|
|                         | PDF Stamper Filter Properties Screen         The following is the PDF Stamper Filter Properties screen.         Fig.: PDF Stamper Filter Properties Screen         Properties         Display the button on the Service Menu.         Ves         Properties |                   |                                                  |                                                                                                 |          |
|                         | A<br>B<br>C<br>Deta                                                                                                    | Stamper S         | * Bates Bates Stamp                              |                                                                                                 |          |
|                         | OK Cancel                                                                                                    |                   |                                                  |                                                                                                 |          |
|                         |                                                                                                    | . PD              |                                                  |                                                                                                 |          |
|                         |                                                                                                    | 4                 | [Stamp Name]                                     | Select a stamp setting.                                                                         |          |
|                         | E                                                                                                    | 3                 | [Stamp Type]                                     | This is displayed automatically if<br>"Stamp Name" is specified.                                |          |
|                         |                                                                                                    |                   |                                                  | The stamp type configured for the PDF<br>Stamper Settings screen (General Tab)<br>is displayed. |          |
|                         | 0                                                                                                    | 2                 | [Details]                                        | This is displayed automatically if<br>"Stamp Name" is specified.                                |          |
|                         |                                                                                                    |                   |                                                  | The description entered for the PDF<br>Stamper Settings screen (General Tab)<br>is displayed.   |          |
|                         | [Limitation]                                                                                                    |                   |                                                  |                                                                                                 |          |
|                         | If you uploa<br>exceeds th                                                                                                    | ad ar<br>e spe    | n image file as [Image<br>ecified size, you canr | e Stamp] or [Image Watermark] and the size<br>not upload it.                                    | е        |
|                         | The Bates     Server.                                                                                                    | stam              | ip type is not support                           | ed by Load Balance Server or Secondary I                                                        | Delivery |
|                         | <ul> <li>[Note]</li> <li>If you want to use PDF Stamper for color documents, you need to place PDF Converter<br/>(Enhanced) or PDF Converter prior to PDF Stamper</li> </ul>                                                                                 |                   |                                                  |                                                                                                 |          |
|                         | <ul> <li>If you select [Bates Stamp], the sequential counter is assigned in accordance with the order of the jobs that are performed, instead of the order of the documents that are scanned.</li> </ul>                                                     |                   |                                                  |                                                                                                 |          |
|                         | If jobs are pusage is re                                                                                                    | printe<br>comi    | ed from multiple MFP mended.                     | s, preparing multiple Bates stamp types for                                                     | r each   |
|                         | If the count                                                                                                    | ter re            | aches the maximum                                | value, an error occurs.                                                                         |          |
|                         | If you expo<br>such as the                                                                                                    | ert a p<br>e curi | profile with an embed<br>rent counter value are  | ded stamp, stamp settings of "System Sett<br>e also exported.                                   | ings"    |
|                         | [Page Divid page PDF.]                                                                                                    | de] ai            | nd [Size Divide] funct                           | ions in [Divide Email] are not supported for                                                    | multiple |

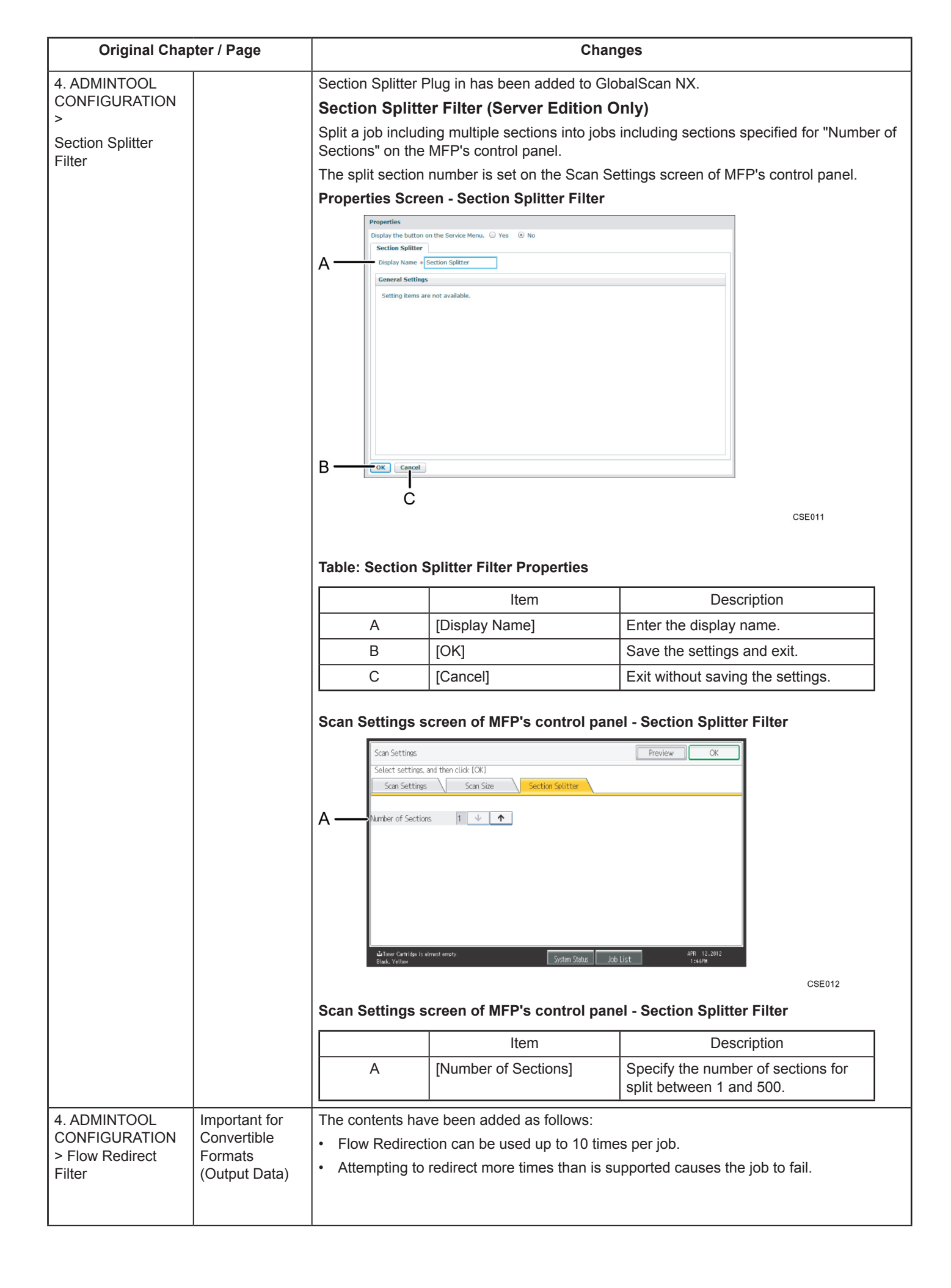

| Original Chap                                                                           | oter / Page                               | Changes                                                                                                    |  |  |  |  |  |
|-----------------------------------------------------------------------------------------|-------------------------------------------|----------------------------------------------------------------------------------------------------|--|--|--|--|--|
| 4. ADMINTOOL<br>CONFIGURATION<br>> About                                                | Table: Send to<br>Email Options<br>Screen | When [Size Divide] is selected for [Divide Email], data-heavy scan jobs will be divided into parts, each within the size specified in [Email Division Size (KB)]. Each part will then be sent as an attachment to an individual e-mail.                                                                                                    |  |  |  |  |  |
| Distribution<br>Parameters ><br>Opening/Navigating<br>Distribution<br>Parameter Screens | A [Divide Email]                          | New settings have been added to the [Size Divide] option. These settings allow you to specify whether to divide the scanned data into complete files or into multiple incomplete parts that must be restored by the recipient's email application in order to be opened. The new settings are indicated by the red rectangle in the following figure. |  |  |  |  |  |
|                                                                                         |                                           | Send to Email Options Screen                                                                                                    |  |  |  |  |  |
|                                                                                         |                                           | Send to Email                                                                                                    |  |  |  |  |  |
|                                                                                         |                                           | Options                                                                                                    |  |  |  |  |  |
|                                                                                         |                                           | Divide Email     Size Divide       Email Division Size (KB)     10 -       Email Attachment Format     Logical Division Ooin Automatically)       © Byte Division (Doin Juing Utility)       Notification     0 n       Priority     To Not Assign                                                                                                    |  |  |  |  |  |
|                                                                                         |                                           |                                                                                                    |  |  |  |  |  |
|                                                                                         |                                           | When [Logical Division (Join Automatically)] is selected:                                                                                                    |  |  |  |  |  |
|                                                                                         |                                           | Data-heavy scan jobs will be divided into several complete files that the recipient can<br>open directly.                                                                                                    |  |  |  |  |  |
|                                                                                         |                                           | Files that exceed the division size limit cannot be sent as attachments. Instead, if the MFP user's e-mail address can be acquired from the authentication server, a failure notification will be sent to the MFP user. In this case, we recommend scanning the data again with a lower resolution setting to reduce the size of each file.           |  |  |  |  |  |
|                                                                                         |                                           | [Note]                                                                                                    |  |  |  |  |  |
|                                                                                         |                                           | <ul> <li>The e-mail address that the failure notification is sent to is the same address used<br/>for the Send to Me function.</li> </ul>                                                                                                    |  |  |  |  |  |
|                                                                                         |                                           | When [Byte Division (Join Using Utility)] is selected:                                                                                                    |  |  |  |  |  |
|                                                                                         |                                           | Data-heavy scan jobs will be divided into multiple incomplete parts that must be restored by the recipient's email application.                                                                                                    |  |  |  |  |  |
|                                                                                         |                                           | Data-heavy scan jobs will always be divided into parts that are small enough to be sent as e-mail attachments.                                                                                                    |  |  |  |  |  |
|                                                                                         |                                           | [Limitation]                                                                                                    |  |  |  |  |  |
|                                                                                         |                                           | <ul> <li>If you use Divide E-Mail, insert [Image Converter] or [PDF Converter] before [Send to<br/>Email] in the delivery flow.</li> </ul>                                                                                                    |  |  |  |  |  |
|                                                                                         |                                           | • The High Compression PDF and Searchable PDF functions are not available with Send to Email on the Serverless Edition.                                                                                                    |  |  |  |  |  |
| 4. ADMINTOOL                                                                            | Important                                 | The content has been changed as follows:                                                                                                    |  |  |  |  |  |
| > About One-touch                                                                       |                                           | Projects specified as a destination Project in a Replacement Table.                                                                                                    |  |  |  |  |  |
| Scan                                                                                    |                                           | The setting cannot be cancelled even if the Replacement Table is not specified in the Flow Redirect Filter.                                                                                                    |  |  |  |  |  |
| 1                                                                                       |                                           |                                                                                                    |  |  |  |  |  |

| Original Cha  | oter / Page | Changes                               |                                                                                        |                                                                     |                          |                            |       |  |
|---------------|-------------|---------------------------------------|----------------------------------------------------------------------------------------|---------------------------------------------------------------------|--------------------------|----------------------------|-------|--|
| 4. ADMINTOOL  | G [Scan     | [Mixed E                              | Batch] has bee                                                                         | n added.                                                            |                          |                            |       |  |
| CONFIGURATION | Method]     | • [Mixe                               | [Mixed Batch]                                                                          |                                                                     |                          |                            |       |  |
| >             |             | Sond                                  | Conde multiple page original econned with either the ADE or everyonize stars or a size |                                                                     |                          |                            |       |  |
| About Scan    |             | iob.                                  | s multiple-pag                                                                         | e onginal scanned with eith                                         |                          | exposure glass as a si     | ingle |  |
| Settings      |             | , , , , , , , , , , , , , , , , , , , |                                                                                        |                                                                     | Suspended                | 7                          |       |  |
|               |             |                                       | GlobalScan NX<br>Home Configuration                                                    | Maintenance Settings Job Management Logs                            | 1 Built-in Administrator | agout                      |       |  |
|               |             |                                       | System Profile Send to Email                                                           | Device                                                              |                          |                            |       |  |
|               |             |                                       | Delivery Flow Service F                                                                | Iter Metadata Other Settings                                        |                          |                            |       |  |
|               |             |                                       | Scan Settings                                                                          | dick (OK)                                                           | ОК                       |                            |       |  |
|               |             |                                       | Scan Settings                                                                          | Scan Size                                                           |                          |                            |       |  |
|               |             |                                       | Resolution<br>Scan Type                                                                | O 100dpi O 200dpi O 300dpi O 400dpi<br>B & W : Text/Line Art ▼      | 🔾 600dpi 🌰               |                            |       |  |
|               |             | C —                                   | File Format                                                                            | Black & White: TIFF (MMR, multi-page) Gravscale/Color: 19EC         | •                        |                            |       |  |
|               |             | P P                                   | Original Orientation                                                                   | Portrait     O Landscape                                            |                          |                            |       |  |
|               |             |                                       | Density                                                                                | 1 Sided 2 Sided Top to Top     Auto Density Density Level 4(Normal) | •                        |                            |       |  |
|               |             | G —                                   | Scan Method                                                                            | ADF/Exposure Glass     Batch     Mixed Batch                        | O SADF                   |                            |       |  |
|               |             | н_                                    | Main                                                                                   |                                                                     |                          |                            |       |  |
|               |             |                                       | Hide Hidden Items (Preset) OK Cancel Apply                                             |                                                                     |                          |                            |       |  |
|               |             |                                       |                                                                                        |                                                                     | Ċ.                       | BMB641S                    |       |  |
|               |             | If [Mixed                             | l Batch] is sele                                                                       | cted, scanning starts after y                                       | you place the            | additional originals and   | b     |  |
|               |             | press the                             | e [Start] key. V                                                                       | Vhen all the originals have b                                       | been scanned             | , press [#].               |       |  |
|               |             | Regardle                              | ess of the defa                                                                        | ult settings, the MFP will wa                                       | ait until additic        | onal originals are place   | ed.   |  |
| 4. ADMINTOOL  | Table: Scan | The follo                             | wing content i                                                                         | n Description B for [Scan Ty                                        | ype] has been            | added.                     |       |  |
| > About Scan  | Settings    |                                       |                                                                                        | Item                                                                |                          | Description                |       |  |
| Settings      |             |                                       | В                                                                                      | [Scan Type]                                                         | • [A                     | uto Color Select]          |       |  |
|               |             |                                       |                                                                                        |                                                                     | [Note                    | -]                         |       |  |
|               |             |                                       |                                                                                        |                                                                     | • If I                   | ·<br>Auto Color Select1 is |       |  |
|               |             |                                       |                                                                                        |                                                                     | se                       | lected, documents          |       |  |
|               |             |                                       |                                                                                        |                                                                     | ar                       | e automatically            |       |  |
|               |             |                                       |                                                                                        |                                                                     | de                       | tected as black            |       |  |
|               |             |                                       |                                                                                        |                                                                     | an                       | d white or color           |       |  |
|               |             |                                       |                                                                                        |                                                                     | at                       | scanning. If a             |       |  |
|               |             |                                       |                                                                                        |                                                                     | as                       | color JPEG file is         |       |  |
|               |             |                                       |                                                                                        |                                                                     | 00                       | itput. If a document       |       |  |
|               |             |                                       |                                                                                        |                                                                     | is                       | detected as black          |       |  |
|               |             |                                       |                                                                                        |                                                                     | an                       | d white, TIFF file is      |       |  |
|               |             |                                       |                                                                                        |                                                                     | 00                       | itput.                     |       |  |

| Original Chap                   | oter / Page | Changes                                                                                                    |
|---------------------------------|-------------|----------------------------------------------------------------------------------------------------|
| ♦ 4. ADMINTOOL<br>CONFIGURATION |             | [A6 Landscape], [Custom Size 1], and [Custom Size 2] have been added to the default Scan Size.                                                                                                    |
| > About Scan<br>Settings > Scan |             | [B4 Landscape], [B5 Portrait], and [B5 Landscape] have been changed to [B4 JIS Landscape], [B5 JIS Portrait], and [B5 JIS Landscape].                                                                                                    |
| Size                            |             | Scan Size Screen has been changed as follows:                                                                                                    |
|                                 |             | Fig.: Scan Size Screen                                                                                                    |
|                                 |             | GlobalScan NX vr 2.3.0.0 2 Unit in Administrator (Legal<br>Hone Conference National Sections 3 to Management Lega<br>System Profile Device<br>Sector Partie                                                                                                    |
|                                 |             | Senda to Entall Delivery flwy: Service 100er Medada Other Settings Scan Settings C/C                                                                                                    |
|                                 |             | Select setting, and then (did, loc) Scan Setting Scan Setting Overs Setting Torevice Setting Overs Setting                                                                                                    |
|                                 |             | © Adz Detect.       O Mond Original State:       O Cuntum State 1       O Cuntum State 2         © Adz Detect.       O Ad Portrat.       O Ad Portrat.       O Ad Portrat.         © Ad Landscape       O Ad Landscape.       O Ad Landscape.       O Ad Portrat.         © Ad Detect.       O Ad Portrat.       O BJ STA Landscape.       O BJ STA Landscape.         © AD STA Landscape.       O BJ STA Landscape.       O BJ STA Landscape.       O BJ STA Landscape.         © BJ STA Landscape.       O BJ STA Landscape.       O BJ STA Landscape.       O BJ STA Landscape.         © BJ STA Landscape.       O BJ STA Landscape.       O BJ STA Landscape.       O BJ STA Landscape.         © BJ STA Landscape.       O SJ STA V BJ ZA V BJ LAndscape.       O SJ ZA V BJ ZA V BJ                                                                                                    |
|                                 |             | ac .<br>OK Cascel Apply                                                                                                    |
|                                 |             | [A6 Landscape], [Custom Size 1], and [Custom Size 2] have been added to the table of Step. 2.                                                                                                    |
|                                 |             | [B4 Landscape], [B5 Portrait], and [B5 Landscape] have been changed to [B4 JIS Landscape], [B5 JIS Portrait], and [B5 JIS Landscape] in the table of Step. 2.                                                                                                    |
| ♦ 4. ADMINTOOL                  | Step2       | The following contents have been added under Step. 2.                                                                                                    |
| > About Scan                    |             | Double-clicking the [Scan Settings] or [Scan Size] tab displays a screen on which you can specify a custom size setting.                                                                                                    |
| Settings > Scan<br>Size         |             | Fig.: Custom Size Settings Screen                                                                                                    |
|                                 |             | Properties Scan Settings                                                                                                    |
|                                 |             | General Settings                                                                                                    |
|                                 |             | Custom Size Settings<br>Custom Size 1 Scan Length Scan Width Inch V<br>Custom Size 2 Scan Length Scan Width Inch V                                                                                                    |
|                                 |             | <pre>d metal metal met<br/>metal metal metal metal metal metal metal metal metal metal metal metal metal metal metal metal metal metal metal metal metal metal metal metal metal metal metal metal metal metal metal metal metal metal metal metal metal metal metal m</pre> |
|                                 |             | If a value is specified for [Custom Size 1] or [Custom Size 2], the value will be displayed as the default scan size.                                                                                                    |

| Original Chapter / F | Page                                                                                                    | Changes                                                                                                    |                   |  |  |  |  |
|----------------------|----------------------------------------------------------------------------------------------------|----------------------------------------------------------------------------------------------------|-------------------|--|--|--|--|
|                      | For details about the s<br>Table: Scan Length a                                                                                                    | For details about the scan length and scan width for custom sizes, see the following table.Table: Scan Length and Scan Width for Custom Sizes                                                                                                    |                   |  |  |  |  |
|                      | ADF Scanning<br>Direction                                                                                                    | Portrait                                                                                                    | Landscape         |  |  |  |  |
|                      | -                                                                                                    | ← Scan Length →                                                                                                    | The Scan Length → |  |  |  |  |
|                      | 1                                                                                                    | ← Scan Width →                                                                                                    | ← Scan Width →    |  |  |  |  |
|                      | The orientation refere<br>whether scanning is p<br>Glass:<br>If the ADF you are usi<br>original document in t<br>If the ADF you are usi<br>original document<br>[Note]<br>• The landscape orie<br>Exposure Glass: Top | The orientation reference point for scanning custom size paper varies depending on<br>whether scanning is performed using the Automatic Document Feeder (ADF) or Exposure<br>Glass:<br>If the ADF you are using is adjustable for both scan length and width.: Middle of the<br>original document in the left-right (landscape) orientation<br>If the ADF you are using is adjustable for either scan length or width.: Top left of the<br>original document<br>[Note]<br>• The landscape orientation of an original document is vertical to the scanning direction.<br>Exposure Glass: Top right of the original document |                   |  |  |  |  |

| Original Chapter / Page |                                                                                                    | Changes                                                                                    |  |  |  |  |  |
|-------------------------|----------------------------------------------------------------------------------------------------|--------------------------------------------------------------------------------------------|--|--|--|--|--|
|                         | For details about the orientation reference point for scanning custom size paper, see the following table. |                                                                                            |  |  |  |  |  |
|                         | Scanning Method                                                                                            | Orientation Reference Point for Scanning Custom<br>Size Paper (indicated with green arrow) |  |  |  |  |  |
|                         |                                                                                                    | Original Document:                                                                         |  |  |  |  |  |
|                         |                                                                                                    | R                                                                                          |  |  |  |  |  |
|                         | Exposure Glass                                                                                             | Original Document Set on the Exposure Glass:                                               |  |  |  |  |  |
|                         |                                                                                                    |                                                                                            |  |  |  |  |  |
|                         | If the ADF you are using<br>is adjustable for both scan<br>length and width.                               | →R                                                                                         |  |  |  |  |  |
|                         | If the ADF you are using is<br>adjustable for either scan<br>length or width.                              | R                                                                                          |  |  |  |  |  |
|                         |                                                                                                    |                                                                                            |  |  |  |  |  |

| Wide-format sizes have been added to the supported scan sizes.                                                                                                  |                                                                                                    |                                                                                                    |                                                                                                    |                                                                                                    |  |
|----------------------------------------------------------------------------------------------------|----------------------------------------------------------------------------------------------------|----------------------------------------------------------------------------------------------------|----------------------------------------------------------------------------------------------------|----------------------------------------------------------------------------------------------------|--|
| A radio button for selecting an MEP type has been added to the Scan Size Screen. The                                                                            |                                                                                                    |                                                                                                    |                                                                                                    |                                                                                                    |  |
| size list chance                                                                                                    | les according                                                                                                    | to the selecte                                                                                                    | d MFP type.                                                                                                    |                                                                                                    |  |
| a profile that is                                                                                                    | annronriate f                                                                                                    | or the MFP                                                                                                    |                                                                                                    |                                                                                                    |  |
|                                                                                                    |                                                                                                    |                                                                                                    |                                                                                                    |                                                                                                    |  |
| n Size Screen                                                                                                    |                                                                                                    |                                                                                                    |                                                                                                    |                                                                                                    |  |
| n [Wide Forma                                                                                                    | t] is selected i                                                                                                    | in [Device Sel                                                                                                    | ection], wide-for                                                                                                    | mat sizes appear on the                                                                                                    |  |
| en. The availab                                                                                                    | le wide-forma                                                                                                    | at sizes differ a                                                                                                    | according to the                                                                                                    | region.                                                                                                    |  |
| Scan Settings                                                                                                    |                                                                                                    |                                                                                                    |                                                                                                    | OK                                                                                                    |  |
| Select settings, and then c                                                                                                    | lick [OK]                                                                                                    |                                                                                                    |                                                                                                    |                                                                                                    |  |
| Scan Settings                                                                                                    | Scan Size                                                                                                    |                                                                                                    |                                                                                                    |                                                                                                    |  |
| Device Selection                                                                                                    | 🔾 Standard                                                                                                    | <ul> <li>Wide Format</li> </ul>                                                                                                    |                                                                                                    | -                                                                                                    |  |
| <ul> <li>Auto Detect</li> </ul>                                                                                                    | O Mixed Original Sizes                                                                                                    | Custom Size 1                                                                                                    | Custom Size 2                                                                                                    | =                                                                                                    |  |
| O AO Portrait                                                                                                    | 🔾 A1 Portrait                                                                                                    | A1 Landscape                                                                                                    | A2 Portrait                                                                                                    | -                                                                                                    |  |
| A2 Landscape                                                                                                    | A3 Portrait     B1 115 Dortrait                                                                                                    | A3 Landscape     A3 Landscape                                                                                                    | A4 Portrait                                                                                                    |                                                                                                    |  |
| O B3 JIS Portrait                                                                                                    | B3 JIS Landscape                                                                                                    | <ul> <li>B4 JIS Portrait</li> </ul>                                                                                                    | <ul> <li>B4 JIS Landscape</li> </ul>                                                                                                    |                                                                                                    |  |
| 36 × 48 Portrait                                                                                                    | 24 x 36 Portrait                                                                                                    | 24 x 36 Landscape                                                                                                    |                                                                                                    |                                                                                                    |  |
| 🔾 880 x 1189 mm Portrait                                                                                                    | ◯ 625 x 880 mi                                                                                                    | m Landscape                                                                                                    |                                                                                                    | -                                                                                                    |  |
|                                                                                                    |                                                                                                    |                                                                                                    |                                                                                                    |                                                                                                    |  |
| Portrait], ♦ [B3<br>rait], [24 x 36 P<br>Iscape]                                                                                                    | JIS Landscap<br>ortrait], [24 x 3                                                                                                    | he], ♦ [B2 010<br>be], ♦ [B4 JIS<br>36 Landscape                                                                                                    | Portrait], ◆ [B2<br>Portrait], ◆ [B4<br>], [880 x 1189 m                                                                                                    | JIS Landscape], [36 x 48<br>nm Portrait], [625 x 880 mm                                                                                                    |  |
| Scan Settings                                                                                                    |                                                                                                    |                                                                                                    |                                                                                                    | ОК                                                                                                    |  |
| Select settings, and then o                                                                                                    | lick [OK]                                                                                                    |                                                                                                    |                                                                                                    |                                                                                                    |  |
| Scan Settings                                                                                                    | Scan Size                                                                                                    |                                                                                                    |                                                                                                    |                                                                                                    |  |
| Device Selection                                                                                                    | Standard                                                                                                    | <ul> <li>Wide Format</li> </ul>                                                                                                    |                                                                                                    |                                                                                                    |  |
| <ul> <li>Auto Detect</li> </ul>                                                                                                    | O Mixed Original Sizes                                                                                                    | Custom Size 1                                                                                                    | Custom Size 2                                                                                                    |                                                                                                    |  |
| 36 x 48 Portrait                                                                                                    | 34 x 44 Portrait                                                                                                    | 30 x 42 Portrait                                                                                                    | <ul> <li>24 x 36 Portrait</li> <li>18 x 24 Portrait</li> </ul>                                                                                                    |                                                                                                    |  |
| 18 x 24 Landscape                                                                                                    | 17 x 22 Portrait                                                                                                    | 17 x 22 Landscape                                                                                                    | <ul> <li>10 x 24 Portrait</li> <li>12 x 18 Portrait</li> </ul>                                                                                                    |                                                                                                    |  |
| 12 x 18 Landscape                                                                                                    | 🔘 11 x 17 Portrait                                                                                                    | 🔘 11 x 17 Landscape                                                                                                    | 🔘 8 1/2 x 14 Portrait                                                                                                    | =                                                                                                    |  |
| 8 1/2 x 14 Landscape                                                                                                    | 9 x 12 Portrait                                                                                                    | 9 x 12 Landscape                                                                                                    | 🔘 8 1/2 x 11 Portrait                                                                                                    |                                                                                                    |  |
| 8 1/2 x 11 Landscape                                                                                                    |                                                                                                    |                                                                                                    |                                                                                                    |                                                                                                    |  |
|                                                                                                    |                                                                                                    |                                                                                                    |                                                                                                    | -                                                                                                    |  |
|                                                                                                    |                                                                                                    |                                                                                                    |                                                                                                    |                                                                                                    |  |
| lixed Original S<br>ortrait], [30 x 4<br>34 Landscape]<br>Iscape], [12 x 1<br>2 x 14 Portrait]<br>ortrait], [8 1/2 x<br>e]<br>the paper size<br>e selected by d | sizes], ◆ [Cust<br>2 Portrait], [24<br>e], [18 x 24 Po<br>8 Portrait], [12<br>, [8 1/2 x 14 L<br>11 Landscap<br>specified in thefault. Howev                                                                                                    | tom Size 1], ♦<br>4 x 36 Portrait]<br>rtrait], [18 x 24<br>2 x 18 Landsc<br>andscape], [9<br>e]<br>ne project is no<br>rer, with certai                                                                                                    | <ul> <li>[Custom Size 2</li> <li>[24 x 36 Lands</li> <li>4 Landscape], ['ape], [11 x 17 Pox</li> <li>x 12 Portrait], [\$</li> <li>ot supported by</li> <li>n MFPs [A4 Lar</li> </ul>                                                                                                    | 2], [36 x 48 Portrait], [34 x<br>scape], [22 x 34 Portrait],<br>17 x 22 Portrait], [17 x 22<br>ortrait], [11 x 17 Landscape],<br>9 x 12 Landscape], [8 1/2 x<br>the MFP, [Auto Detect] will<br>ndscape] will be selected                                                                                                    |  |
|                                                                                                    | lio button for se<br>size list chang<br>a profile that is<br>a size list chang<br>a profile that is<br>a Size Screen<br>n [Wide Forma<br>en. The availab<br>Select settings, and then<br>Scan Settings<br>Select settings, and then<br>AL Landscape<br>B3 JIS Portrait<br>B80 × 1189 mm Portrait<br>B80 × 1189 mm Portrait<br>B1 × 24 Landscape<br>B × 24 Landscape<br>B × 24 Landscape | lio button for selecting an MI<br>size list changes according<br>a profile that is appropriate f<br><b>Size Screen</b><br>In [Wide Format] is selected if<br>an. The available wide-format<br>Scan Settings<br>select settings, and then click [OK]<br>Scan Settings<br>Select settings, and then click [OK]<br>Scan Settings<br>Select settings, and then click [OK]<br>Auto Detect<br>AD Portrait<br>AL Landscape<br>B3 JIS Portrait<br>B3 JIS Portrait<br>B3 JIS Po | tio button for selecting an MFP type has be<br>size list changes according to the selecte<br>a profile that is appropriate for the MFP.<br><b>Size Screen</b><br>In [Wide Format] is selected in [Device Selected<br>an The available wide-format sizes differ a<br>Scan Settings<br>Select settings, and then click (OK)<br>Scan Settings<br>Select settings, and then click (OK)<br>Sc | <pre>interview of the selected in Coupported total of the size list changes according to the selected MFP type.<br/>a profile that is appropriate for the MFP.</pre> a profile that is appropriate for the MFP. a Size Screen n [Wide Format] is selected in [Device Selection], wide-for the available wide-format sizes differ according to the selected MFP type. Select settings Select settings Select setti |  |

| Original Chapter /                                                                                                    | age Changes                                                                                                    |
|----------------------------------------------------------------------------------------------------|----------------------------------------------------------------------------------------------------|
| <ul> <li>◆ 4. ADMINTOOL<br/>CONFIGURATION</li> <li>&gt; About Scan<br/>Settings &gt; Scan<br/>Size &gt; Hiding All<br/>Scan Size Settings</li> </ul>             | <ul> <li>[A6 Landscape], [Custom Size 1], and [Custom Size 2] have been added to Scan Size Screen.</li> <li>[B4 Landscape], [B5 Portrait], and [B5 Landscape] have been changed to [B4 JIS Landscape], [B5 JIS Portrait], and [B5 JIS Landscape] in Scan Size Screen.</li> <li>Scan Size Screen has been changed as follows:</li> <li>Fig.: Screen Component Transfer Zone</li> </ul>                                                                                                    |
|                                                                                                    | GlobalScan NX       ver 2.0.02         Home       Configuration       NetherBearder Settlings       Los         System       Formation       Delivery law       Endite         Send to Email       Other Settlings       OK         Sender Settlings       OK       Sender Settlings         Sender Settlings       OK       Sender Settlings         Sender Settlings       OK       Sender Settlings         Sender Settlings       OK       Sender Settlings         Sender Settlings       OK       Sender Settlings         Sender Settlings       Standard       Okder Format       Okder Settlings         Sender Settlings       Okder Settlings       Okder Settlings       Okder Settlings         Sender Settlings       Standard       Okder Format       Okder Settlings         Settlings       Custom Size 1       Custom Size 2       Set 31 Portrat       Set 31 Portrat         Set 32 X 11 Portrat       O 12 X 11 Landscape       S 12 X 10 Z X 10 Z |
| <ul> <li>4. ADMINTOOL<br/>CONFIGURATION</li> <li>&gt; About Scan<br/>Settings &gt; Scan<br/>Size &gt; Selecting<br/>Individual Scan Size<br/>Settings</li> </ul> | <ul> <li>[A6 Landscape], [Custom Size 1], and [Custom Size 2] have been added to the default Scan Size.</li> <li>[B4 Landscape], [B5 Portrait], and [B5 Landscape] have been changed to [B4 JIS Landscape], [B5 JIS Portrait], and [B5 JIS Landscape] in the default Scan Size.</li> <li>Scan Size Properties Screen has been changed as follows:</li> </ul>                                                                                                    |
|                                                                                                    | Display/Hide   Auto Detect   Mixed Original Sizes   Custom Size 1   Custom Size 2   A3 Landscape   A4 Portrait   A5 Portrait   A5 Landscape   M   MK   Cancel                                                                                                    |

| Original Chapter / Page       | Changes             |                                                                                                    |                                                                                          |  |  |  |  |
|-------------------------------|---------------------|----------------------------------------------------------------------------------------------------|------------------------------------------------------------------------------------------|--|--|--|--|
| 4. ADMINTOOL<br>CONFIGURATION | The foll            | owing contents have been                                                                                                    | added.                                                                                   |  |  |  |  |
| ><br>About Scan               | OCR                 | OCR Scanned PDF (Serverless Edition Only)                                                                                                    |                                                                                          |  |  |  |  |
| Settings                      | The [O0<br>create t | The [OCR Scanned PDF] tab is available through [Service]. This setting enables you to create the OCR scanned PDF.                                                                                                    |                                                                                          |  |  |  |  |
|                               | ◆ This              | ♦ This function is available with MFP which supports the OCR function (OCR Unit).                                                                                                    |                                                                                          |  |  |  |  |
|                               |                     | Fig.: OCR Scanned PDF                                                                                                    | <sup>-</sup> Screen                                                                      |  |  |  |  |
|                               | Table: 0            | Bit Other reset           Description           Description           Des |                                                                                          |  |  |  |  |
|                               |                     | Item                                                                                                    | Description                                                                              |  |  |  |  |
|                               | A                   | [OCR Language]                                                                                                    | You can select the language for OCR.                                                     |  |  |  |  |
|                               | В                   | [Remove Blank Pages]                                                                                                    | You can set whether or not to remove blank pages.                                        |  |  |  |  |
|                               | С                   | [Blank Page Sensitivity]                                                                                                    | You can select the level for detecting the blank page.<br>The followings are selectable: |  |  |  |  |
|                               |                     |                                                                                                    | [Level 1] (Pure white paper becomes blank)                                               |  |  |  |  |
|                               |                     |                                                                                                    | • [Level 2]                                                                              |  |  |  |  |
|                               |                     |                                                                                                    | • [Level 3]                                                                              |  |  |  |  |
|                               |                     |                                                                                                    | • [Level 4]                                                                              |  |  |  |  |
|                               |                     |                                                                                                    | • [Level 5] (Dirty paper becomes blank)                                                  |  |  |  |  |
|                               |                     |                                                                                                    | [Link to Device Setting]                                                                 |  |  |  |  |

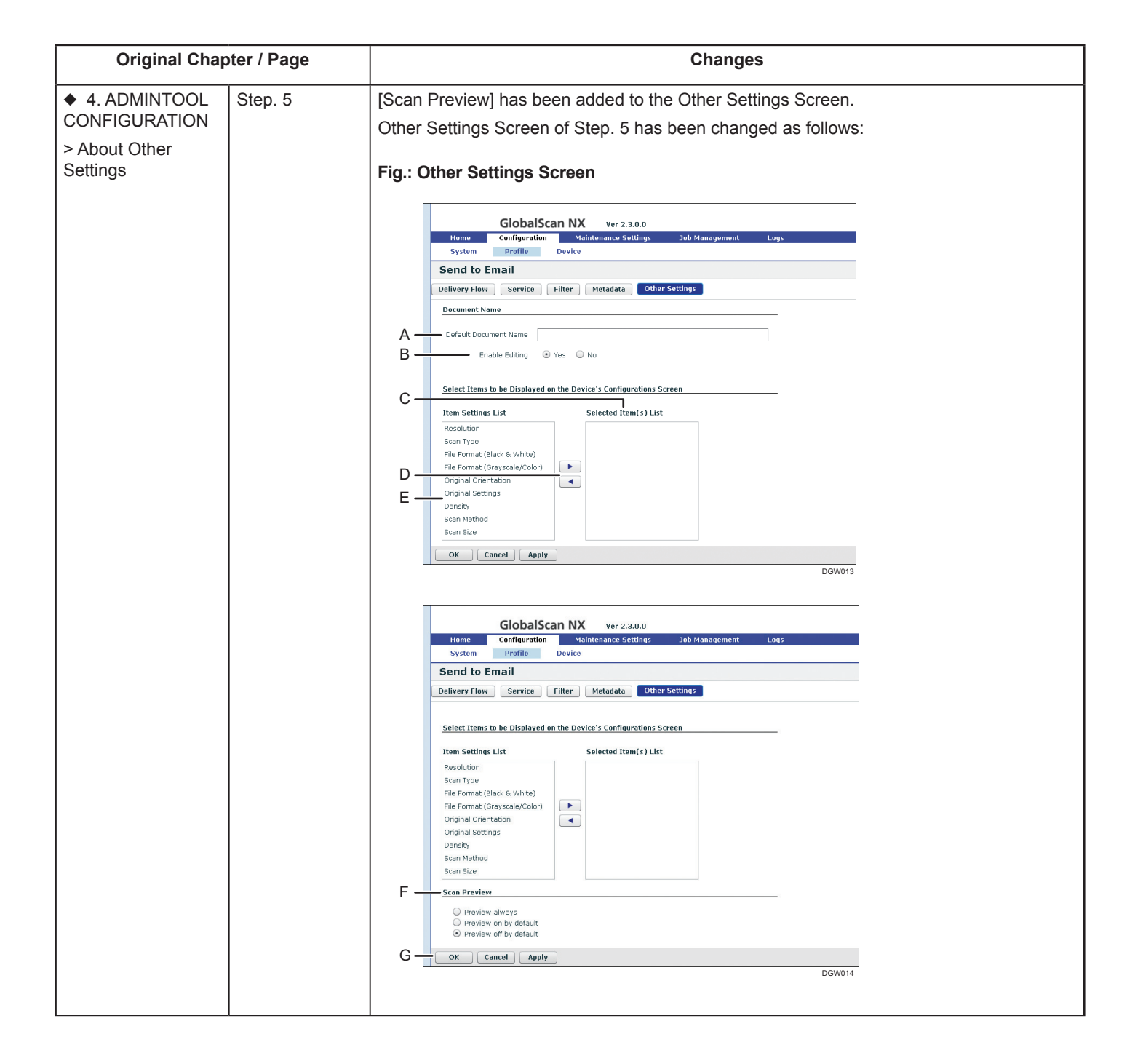

| Original Chapter / Page |              | Changes                                                                |                                                                                                    |                                                                                                    |  |  |
|-------------------------|--------------|------------------------------------------------------------------------|----------------------------------------------------------------------------------------------------|----------------------------------------------------------------------------------------------------|--|--|
|                         | Table: Other | The Item of [Scan Preview] has been added to the Other Settings Table. |                                                                                                    |                                                                                                    |  |  |
|                         | Settings     |                                                                        | Item                                                                                                    | Description                                                                                                    |  |  |
|                         |              | F                                                                      | [Scan Preview]                                                                                                    | Specify whether or not to display a preview of the scanned documents.                                                                                                    |  |  |
|                         |              |                                                                        |                                                                                                    | For profiles set for a machine with a 4.3 inch screen,<br>GlobalScan NX does not support this function.                                                                                                    |  |  |
|                         |              |                                                                        |                                                                                                    | [Preview always]                                                                                                    |  |  |
|                         |              |                                                                        |                                                                                                    | If [Preview always] is selected, a preview of the scanned documents will be displayed every time before the actual output.                                                                                                    |  |  |
|                         |              |                                                                        |                                                                                                    | If [Preview always] is selected, the preview setting cannot be changed on the MFP display panel.                                                                                                    |  |  |
|                         |              |                                                                        |                                                                                                    | [Preview on by default]                                                                                                    |  |  |
|                         |              |                                                                        |                                                                                                    | If [Preview on by default] is selected, a preview of<br>the scanned documents will be displayed every<br>time before the actual output unless a user sets the<br>[Preview] button to off.                                                                                                    |  |  |
|                         |              |                                                                        |                                                                                                    | [Preview off by default]                                                                                                    |  |  |
|                         |              |                                                                        |                                                                                                    | If [Preview off by default] is selected, scanning<br>will be performed without displaying a preview of<br>the scanned documents unless a user sets the<br>[Preview] button to on.                                                                                                    |  |  |
| 4. ADMINTOOL            | Step. 5      | The Me                                                                 | tadata Input Component s                                                                                                    | screen has been changed.                                                                                                    |  |  |
| About Metadata          |              | A B G G H J J J                                                        | GlobalScan NX Home Configuration Maintenance Settings System Profile Device and to Email ivery Flow Service Filter Metadats Other S i Hidden Items (Preset) K Cancel Apply | Becchining Decentioning decision       • Running       • Built-in Administrator       tob Management       Logs   Settings       • Built-in Administrator   Built-in Administrator       • Down   Built-in Administrator       • Down   Built-in Administrator       • Down   Built-in Administrator |  |  |

| Original Chapter / Page       |                                     | Changes                                                               |                                                      |                                                                                                    |  |
|-------------------------------|-------------------------------------|-----------------------------------------------------------------------|------------------------------------------------------|----------------------------------------------------------------------------------------------------|--|
| 4. ADMINTOOL                  | Table: The value has been changed a |                                                                       |                                                      | follows:                                                                                                    |  |
| >                             | Components                          |                                                                       | Metadata Field                                       | Description                                                                                                    |  |
| About Metadata                |                                     | D<br>The field                                                        | Dropdown ListBox                                     | <ul> <li>Options (add up to 50 option items to appear in the<br/>drop-down on the MFP display panel)</li> </ul>                                                  |  |
|                               |                                     |                                                                       | d item has been added as                             | follows:                                                                                                    |  |
|                               |                                     |                                                                       | Metadata Field                                       | Description                                                                                                    |  |
|                               |                                     | E                                                                     | Dropdown Listbox (File)                              | Use this component to add a drop-down list for selecting a value from a csv file.                                                                                |  |
|                               |                                     |                                                                       | Q                                                    | Example uses: Document type, Subject, Company                                                                                                    |  |
|                               |                                     |                                                                       |                                                      | <ul> <li>Dropdown ListBox (search) retrieves its selections<br/>from a CSV file.</li> </ul>                                                                      |  |
|                               |                                     |                                                                       |                                                      | Users search the selected file to find a selection.                                                                                                    |  |
|                               |                                     |                                                                       |                                                      | The CSV file is specified using the "Refer to" field.                                                                                                    |  |
|                               |                                     |                                                                       |                                                      | <ul> <li>GSNX does not display or access the content of<br/>the CSV file until the "Search" button has been<br/>pressed.</li> </ul>                              |  |
|                               |                                     |                                                                       |                                                      | [Note]                                                                                                    |  |
|                               |                                     |                                                                       |                                                      | The path and file name combined ("Refer to" field) cannot exceed 128 characters.                                                                                 |  |
|                               |                                     |                                                                       |                                                      | Only the .csv and .CSV extensions are supported.                                                                                                    |  |
|                               |                                     |                                                                       |                                                      | • The file path must be local. If a failover or load balance server is used, each server must have the same CSV file in the same location.                       |  |
|                               |                                     |                                                                       |                                                      | The "Test" button only checks for the existence of the file, not its validity.                                                                                   |  |
|                               |                                     |                                                                       |                                                      | The Search function can not be tested from the<br>AdminTool.                                                                                                    |  |
|                               |                                     |                                                                       |                                                      | CSV Specification                                                                                                    |  |
|                               |                                     |                                                                       |                                                      | <ul> <li>All the entries in a file will be available as a searchable selection.</li> </ul>                                                                       |  |
|                               |                                     |                                                                       |                                                      | Character code: UTF-8 only.                                                                                                    |  |
|                               |                                     |                                                                       |                                                      | Delimiter: Comma (,) only.                                                                                                    |  |
|                               |                                     |                                                                       |                                                      | Line Feed: <cr><lf> only.</lf></cr>                                                                                                    |  |
|                               |                                     |                                                                       |                                                      | Enclosure: with or without double quotations.     To include a comma in an optic, opelose it with                                                                |  |
|                               |                                     |                                                                       |                                                      | double quotations.                                                                                                    |  |
|                               |                                     |                                                                       |                                                      | escape with double quotations.                                                                                                    |  |
|                               |                                     |                                                                       |                                                      | as comments.                                                                                                    |  |
|                               |                                     |                                                                       |                                                      | [Note]                                                                                                    |  |
|                               |                                     |                                                                       |                                                      | • In an unenciosed string, an solitary double quotation is displayed as-is.                                                                                      |  |
|                               |                                     |                                                                       |                                                      | <ul> <li>In an enclosed string, a solitary double quotation is<br/>parsed as a delimiter.</li> <li>For example, "A"AA" results in 2 entries, A and AA</li> </ul> |  |
| 4. ADMINTOOL<br>CONFIGURATION |                                     | The IP a<br>MFP's V                                                   | address (or host name) of<br>Veb Image Monitor page. | an MFP on the Device List now provides a link to the                                                                                                    |  |
| > About Device<br>Properties  |                                     | Clicking an MFP's IP address launches Web Image Monitor for that MFP. |                                                      |                                                                                                    |  |

| Original Chapter / Page                                                                      |         | Changes                                                                                                    |  |  |  |  |
|----------------------------------------------------------------------------------------------|---------|----------------------------------------------------------------------------------------------------|--|--|--|--|
| 4. ADMINTOOL<br>CONFIGURATION<br>> About Device<br>Properties > Editing<br>Device Properties | Step. 1 | The Device List screen has been changed.                                                                                                    |  |  |  |  |
|                                                                                              |         | GlobalScan NX ver 2.2.0.0     Suspended     Configuration     Maintenance Settings     Job Management     Logs     System     Profile     Device                                                                                                    |  |  |  |  |
|                                                                                              |         | Device List Q Refresh Device List                                                                                                    |  |  |  |  |
|                                                                                              |         | I/O device Add / Edit / Delete / Profile Batch Configuration / > Synchronize Add / Edit / Delete / Profile Batch Configuration / Profile Batch Configuration |  |  |  |  |
|                                                                                              |         | Q Refresh Status                                                                                                    |  |  |  |  |
|                                                                                              |         | IP Address/Host Device Name Model Group Name Screen Size Profile Name Device Applicatio Status                                                                                                    |  |  |  |  |
|                                                                                              |         | V         133.139.6.199         group1         WVGA         Accounting UBERLI 2-1.2.0           133.139.6.209         a         group1         WVGA         Accounting UBERLI 2-1.2.0                                                                                                    |  |  |  |  |
|                                                                                              |         |                                                                                                    |  |  |  |  |
|                                                                                              |         |                                                                                                    |  |  |  |  |
|                                                                                              |         |                                                                                                    |  |  |  |  |
|                                                                                              |         |                                                                                                    |  |  |  |  |
| 4. ADMINTOOL                                                                                 | Step. 1 | The Device List screen has been changed.                                                                                                    |  |  |  |  |
| CONFIGURATION                                                                                |         |                                                                                                    |  |  |  |  |
| > About Device                                                                               |         | Configuration         Ver 2.2.0.0         It Built-in Administrator         Logout           Home         Configuration         Maintenance Settings         Job Management         Logs                                                                                                    |  |  |  |  |
| Properties ><br>Deleting an MFP                                                              |         | System Profile Device  Percice List  Refresh Device List                                                                                                    |  |  |  |  |
|                                                                                              |         | 1// device<br>Add <u>F Edit</u> <u>Delete</u> <u>Profile Batch Configuration</u> (*> Synchronize<br>Proge: 1/1<br>(*) Franct Device 1ist<br>(*) Franct Device 1ist                                                                                                    |  |  |  |  |
|                                                                                              |         | Any    Refresh Status                                                                                                    |  |  |  |  |
|                                                                                              |         | IP Address/Host Device Name Model Group Name Screen Size Profile Name Device Applicatio Status                                                                                                    |  |  |  |  |
|                                                                                              |         | I 33.139.8.209     a     group1     WVGA     Accounting Dept.(r 2.12.0       I 33.139.8.209     a     group1     WVGA     Accounting Dept.(r 2.12.0                                                                                                    |  |  |  |  |
|                                                                                              |         |                                                                                                    |  |  |  |  |
|                                                                                              |         |                                                                                                    |  |  |  |  |
|                                                                                              |         |                                                                                                    |  |  |  |  |
|                                                                                              |         |                                                                                                    |  |  |  |  |
|                                                                                              |         |                                                                                                    |  |  |  |  |
|                                                                                              |         |                                                                                                    |  |  |  |  |

| Original Chapter / Page                                                                                                    |                                          | Changes                                                                                                    |  |  |  |
|----------------------------------------------------------------------------------------------------|------------------------------------------|----------------------------------------------------------------------------------------------------|--|--|--|
| 4. ADMINTOOL<br>CONFIGURATION<br>> About Device<br>Properties ><br>Changing MFP's<br>Profile and/or<br>Project                                                                                      | Step. 2                                  | The Device List screen has been changed.                                                                                                    |  |  |  |
| 4. ADMINTOOL<br>CONFIGURATION<br>><br>About Device<br>Properties ><br>Synchronizing the<br>Device                                                                                                   | Step. 2                                  | The Device List screen has been changed.<br>GlobalScan NX ver.2.2.0.<br>Built-in Administrator Logs<br>System Paralle Device<br>Device List<br>1/0 device Ust<br>1/0 device Ust<br>1/0 device Ust<br>1/0 device Ust<br>1/0 device Vere Ust<br>1/0 device Vere Ust<br>1/0 device Ust<br>1/0 device Ust<br>1/0 device Vere Ust<br>1/0 device Ust<br>1/0 device Vere Ust<br>1/0 device Vere Vere Ust<br>1/0 device Vere Vere Ust<br>1/0 device Vere Vere Ust<br>1/0 device Vere Vere Ust<br>1/0 device Vere Vere Ust<br>1/0 device Vere Vere Ust<br>1/0 device Vere Vere Ust<br>1/0 device Vere Vere Ust<br>1/0 device Vere Vere Ust<br>1/0 device Vere Vere Vere Ust<br>1/0 device Vere Vere Vere Vere Ust<br>1/0 device Vere Vere Ust<br>1/0 device Vere Vere Vere Ust<br>1/0 device Vere Vere Vere Ust<br>1/0 device Vere Vere Vere Vere Vere Vere Vere Ve |  |  |  |
| 4. ADMINTOOL<br>CONFIGURATION<br>><br>About Device<br>Properties ><br>Synchronizing the<br>Device<br>4. ADMINTOOL<br>CONFIGURATION<br>> About Device<br>Properties ><br>Synchronizing the<br>Device | Software<br>Installation<br>Modification | An Installation Modification is necessary to change only the following settings:         • Web Server         • Port Number         • Virtual Directory         An Installation Modification is not necessary to change the Built-in Password or the Auto On/Off for delivery service setting.         The following sentence in Note has been added.         If the screen size (WVGA/4.3 inch) is set for a profile that does not match the actual screen size, an error occurs.                                                                                                    |  |  |  |
| 4. ADMINTOOL<br>CONFIGURATION<br>> About Device<br>Properties ><br>Importing/Exporting<br>the Device List                                                                                           | Note                                     | The following sentence in Note has been added.<br>If the screen size (WVGA/4.3 inch) is set for a profile that does not match the actual screen size, an error occurs.                                                                                                    |  |  |  |

| Original Chapter / Page       |          | Changes                                                                                                    |  |  |  |
|-------------------------------|----------|----------------------------------------------------------------------------------------------------|--|--|--|
| 4. ADMINTOOL<br>CONFIGURATION | Step. 8  | The Device List screen has been changed.                                                                                                    |  |  |  |
| > About Inbound               |          | GlobalScan NX         Ver 2.2.0.0         L Built-in Administrator         Logout           Home         Configuration         Maintenance Settings         Job Management         Logs                         |  |  |  |
| FAX Transfer                  |          | System Profile Device Device List O Refresh Device List                                                                                                    |  |  |  |
|                               |          | 1/O device                                                                                                    |  |  |  |
|                               |          | Import Device List     Import Device List       Any     •       Search     Display All                                                                                                    |  |  |  |
|                               |          | Refresh Status     Daddaece Name Model Centre Name Screen Cha Dardille Name Davide Andicette Status                                                                                                    |  |  |  |
|                               |          | 133.139.8.199     group1     WVGA     Accounting Dept/( 2.12.0                                                                                                    |  |  |  |
|                               |          |                                                                                                    |  |  |  |
|                               |          |                                                                                                    |  |  |  |
|                               |          |                                                                                                    |  |  |  |
|                               |          |                                                                                                    |  |  |  |
|                               |          |                                                                                                    |  |  |  |
|                               |          |                                                                                                    |  |  |  |
| 4. ADMINTOOL                  | Step. 9  | The Device List screen has been changed.                                                                                                    |  |  |  |
| CONFIGURATION                 |          | GlobalScan NX ver 2.2.0.0 1 Built-in Administrator Logout                                                                                                    |  |  |  |
| FAX Transfer                  |          | Hame Configuration Maintenance Settings Job Management Logs<br>System Profile Device                                                                                                    |  |  |  |
|                               |          | Device List O Refresh Device List                                                                                                    |  |  |  |
|                               |          | Import Device List     Import Device List                                                                                                    |  |  |  |
|                               |          | Any    Search Display All    Refresh Status                                                                                                    |  |  |  |
|                               |          | IP Address/Host     Device Name     Model     Group Name     Screen Size     Profile Name     Device Application     Status       # 132.139.8.199     group 1     WVGA     Accounting Dept.(r 2.12.0     Status |  |  |  |
|                               |          |                                                                                                    |  |  |  |
|                               |          |                                                                                                    |  |  |  |
|                               |          |                                                                                                    |  |  |  |
|                               |          |                                                                                                    |  |  |  |
|                               |          |                                                                                                    |  |  |  |
|                               |          |                                                                                                    |  |  |  |
| 4. ADMINTOOL                  | Step. 13 | The Device Properties screen has been changed.                                                                                                    |  |  |  |
|                               |          | Edit                                                                                                    |  |  |  |
| FAX Transfer                  |          | Device Name                                                                                                    |  |  |  |
|                               |          | Group Name group1                                                                                                    |  |  |  |
|                               |          | Profile Name * Accounting Dept.                                                                                                    |  |  |  |
|                               |          | Use Scanner 💿 Yes 🔾 No                                                                                                    |  |  |  |
|                               |          | Use Fax                                                                                                    |  |  |  |
|                               |          | Project Name * FAX TRANSFI -                                                                                                    |  |  |  |
|                               |          | ☑ Use G3-1 port                                                                                                    |  |  |  |
|                               |          | Use G3-2 port                                                                                                    |  |  |  |
|                               |          | Use G3-3 port                                                                                                    |  |  |  |
|                               |          | Use Internet port                                                                                                    |  |  |  |
|                               |          |                                                                                                    |  |  |  |
|                               |          |                                                                                                    |  |  |  |
|                               |          | Priority Server                                                                                                    |  |  |  |
|                               |          |                                                                                                    |  |  |  |
|                               |          | OK Cancel                                                                                                    |  |  |  |

| Original Chapter / Page                                |                                                                                                    | Changes                                                                                     |                                                                                                    |                                                                                                    |                                                                                                    |
|--------------------------------------------------------|----------------------------------------------------------------------------------------------------|---------------------------------------------------------------------------------------------|----------------------------------------------------------------------------------------------------|----------------------------------------------------------------------------------------------------|----------------------------------------------------------------------------------------------------|
| Original Char<br>6. MANAGING<br>JOBS > Job<br>Settings | Step. 2 Tr<br>Balance<br>Balance<br>Balanco<br>Balance<br>Balance<br>Balance<br>Balance<br>Balance<br>Balance<br>Balance<br>Bal | A B G G H H I                                                                               | Settings screen      GlobalScan NX      Mona Configuration Multicol      State Part (b) (c) - 3600)      Deliver Fax (b) (c) - 3600)      Deliver Fax (b) (c) - 3600)      Deliver Fax (b) (c) - 3600)      Deliver Fax (b) (c) - 3600)      Deliver Fax (b) (c) - 3600)      Deliver Fax (b) (c) - 3600)      Deliver Fax (c) (c) - 3600)      Deliver Fax (c) (c) (c) (c) (c) (c) (c) (c) (c) (c) | has been           not Settings         Jub Hell           Image: Second(s)         Second(s)           Frame: Omer Settings         Second(s)           Frame: Omer Settings         Second(s)           Frame: Omer Settings         Second(s)           Frame: Omer Settings         Second(s)           Frame: Omer Settings         Second(s)           Frame: Omer Settings         Second(s)           Second(s)         (1-10)           Other pole(s)         (1-10)           Second(s)         Second(s)           Other pole(s)         (1-10)           Second(s)         Second(s)           Second(s)         (1-10)           Second(s)         (1-10)           Second(s)         (1-10)           Second(s)         (1-10)           Second(s)         (1-10)           Second(s)         (1-10)           Second(s)         (1-10)           Second(s)         (1-10)           Second(s)         (1-10)           Second(s)         (1-10)           Second(s)         (1-10)           Second(s)         (1-10)           Second(s)         (1-10)           Second(s)         (1-10) </td <td>n changed and the following item has been added.</td> | n changed and the following item has been added.                                                                                                    |
|                                                        |                                                                                                    |                                                                                             | ltem                                                                                                    |                                                                                                    | Description                                                                                                    |
|                                                        |                                                                                                    | G                                                                                           | [OCR Mode]                                                                                                    |                                                                                                    | <ul> <li>Determine the OCR engine's operation mode.</li> <li>[Balance] (Default)</li> <li>[Recognition Rate Priority]</li> <li>[Speed Priority]</li> <li>[Note]</li> <li>If you select [Speed Priority], the recognition rate decreases and the processing speed increases.<br/>If you select [Recognition Rate Priority], the processing speed decreases and recognition rate increases.</li> </ul> |
| 6. MANAGING                                            | Table: Error                                                                                                    | Multiple error jobs can now be downloaded at once.                                          |                                                                                                    |                                                                                                    |                                                                                                    |
| JOBS > Error<br>Queue                                  | Queue When<br>H [Download] the im<br>[Note]                                                                                                    | When d<br>the imag                                                                          | When downloading, you can choose to download a log file (in CSV format) in addition to the image data.                                                                                                    |                                                                                                    |                                                                                                    |
|                                                        |                                                                                                    | [Note]                                                                                      |                                                                                                    |                                                                                                    |                                                                                                    |
|                                                        |                                                                                                    | Before downloading, you can select which character encoding method to use for the log file. |                                                                                                    |                                                                                                    |                                                                                                    |

| Original Chapter / Page                                                                   |         | Changes                                                                                                    |  |  |  |
|-------------------------------------------------------------------------------------------|---------|----------------------------------------------------------------------------------------------------|--|--|--|
| 7.<br>MAINTENANCE<br>SETTING ><br>Maintenance<br>Settings                                 | Step. 2 | The Maintenance Mode screen has been changed and the following item has been added.                                                                                                    |  |  |  |
|                                                                                           |         | It is intended to collect all GlobalScan NX -related<br>logs in a single operation. Since it is for log files, a<br>backup file is not included and must be gathered<br>separately.                                                                                                    |  |  |  |
| 7.<br>MAINTENANCE<br>SETTING ><br>Maintenance<br>Settings ><br>Initializing the<br>System | Step. 5 | The AddminTool Device List screen has been changed.                                                                                                    |  |  |  |
| 7. MAINTENANCE<br>SETTING ><br>Maintenance<br>Settings ><br>Restoring a Backup            | Note    | The following Important has been added.<br>[Important]<br>If you want to restore the data including an NT authentication profile, be sure to delete the<br>NT authentication profile of the data beforehand. The NT authentication profile cannot be<br>restored.<br>You cannot restore data which does not have a screen size item to a machine with a 4.3<br>inch screen. |  |  |  |

| Original Chapter / Page                                                                                                    |                                                                     | Changes                                                                                                    |  |  |  |
|----------------------------------------------------------------------------------------------------|---------------------------------------------------------------------|----------------------------------------------------------------------------------------------------|--|--|--|
| 8. SYSTEM<br>CONFIGURATION<br>> General Settings                                                                                                    |                                                                     | [Allow scan operation from Metadata screen] has been added to the General Settings screen.                                                                                                    |  |  |  |
|                                                                                                    |                                                                     | General Settings                                                                                                    |  |  |  |
|                                                                                                    |                                                                     | Default Language English   Date format settings MM/DD/YYYY   Allow scan operation from Metadata screen                                                                                                    |  |  |  |
|                                                                                                    |                                                                     |                                                                                                    |  |  |  |
|                                                                                                    |                                                                     | If you select [Allow scan operation from Metadata screen], scanning can be started while the Metadata screen is displayed.                                                                                                    |  |  |  |
|                                                                                                    |                                                                     | [Note]                                                                                                    |  |  |  |
|                                                                                                    |                                                                     | This setting is enabled after synchronizing with the MFP.                                                                                                    |  |  |  |
|                                                                                                    |                                                                     | <ul> <li>To start scanning on the Metadata screen, distribution settings and scan settings<br/>must be preset. No scanning will start until the default destination address and other<br/>necessary settings are configured.</li> </ul>                                                                                                    |  |  |  |
| 8. SYSTEM       In addition to the Active Directory, LDAP, and NT authentication methods         CONFIGURATION       Passwordless authentication methods have been added: Passwordless authentication         Profile Settings       Passwordless authentication methods use a proxy account to connect to server and then search for a login user. Authentication succeeds if a sing found. |                                                                     | In addition to the Active Directory, LDAP, and NT authentication methods, two types of Passwordless authentication methods have been added: Passwordless Authentication (Active Directory) and Passwordless Authentication (LDAP).                                                                                                    |  |  |  |
|                                                                                                    |                                                                     | Passwordless authentication methods use a proxy account to connect to the authentication server and then search for a login user. Authentication succeeds if a single login user is found.                                                                                                    |  |  |  |
|                                                                                                    |                                                                     | With passwordless authentication methods, the Send to Me and Send to Home Folder features can be used without entering a password.                                                                                                    |  |  |  |
|                                                                                                    |                                                                     | [Limitation]                                                                                                    |  |  |  |
|                                                                                                    |                                                                     | Authentication Profiles that use a passwordless authentication method do not appear in the [Authentication Profile] list on the AdminTool Login Page.                                                                                                    |  |  |  |
| 8. SYSTEM<br>CONFIGURATION                                                                                                    |                                                                     | [Important]                                                                                                    |  |  |  |
| <ul> <li>&gt; Authentication</li> <li>Profile Settings &gt;</li> <li>Adding</li> <li>Authentication</li> <li>Profile Settings</li> </ul>                                                                                                    |                                                                     | <ul> <li>If you select [LDAP Authentication] as the authentication type in a network<br/>environment that uses Active Directory, GlobalScan NX might not be able to<br/>acquire the Active Directory domain name correctly. If this is the case, we<br/>recommend changing the authentication type to [Active Directory], or else<br/>delivery methods that use the login user's account information (such as Send to<br/>Home Folder) will fail.</li> </ul> |  |  |  |
| 8. SYSTEM<br>CONFIGURATION<br>> Authentication<br>Profile Settings ><br>Adding<br>Authentication<br>Profile Settings                                                                                                    | Table: Active<br>Directory/NT<br>Authentication<br>Profile Settings | The table title "Table: Active Directory/NT Authentication Profile Settings" has been changed to "Table: Active Directory Authentication Profile Settings".                                                                                                    |  |  |  |

| Original Chapter / Page |                                                                                                    | Changes                                                                                                    |                                                                                          |                                                                          |                          |
|-------------------------|----------------------------------------------------------------------------------------------------|----------------------------------------------------------------------------------------------------|------------------------------------------------------------------------------------------|--------------------------------------------------------------------------|--------------------------|
| Original Cha            | Step. 2<br>Step. 2<br>ClobalScan NX<br>ClobalScan NX<br>ClobalScan NX<br>Numeric Configuration<br>System Profile<br>Authentication Profile List<br>Charlen Configuration<br>Default Authentication Profile List<br>Charlen Configuration<br>Default Authentication Profile Dence<br>Back | Configuration<br>System Profile Deer<br>Authentication Profile Ist<br>Authentication Profile Sauthentication Profile Name<br>Do LDAP Template | Autonance Setting 200<br>vice<br>eettings<br>Autonation Method<br>AddreDirectory<br>LDAP | Authentication Server<br>192.168.8.172<br>Default Authentication Profile | been changed as follows: |
|                         |                                                                                                    |                                                                                                    |                                                                                          |                                                                          |                          |

| Original Chapter / Page              | Changes                                                                                                    |                                                                                                    |  |  |  |  |
|--------------------------------------|----------------------------------------------------------------------------------------------------|----------------------------------------------------------------------------------------------------|--|--|--|--|
| 8. SYSTEM<br>CONFIGURATION<br>>      | A Passwordless Authentication (Active Directory) Profile can be added using the same procedure as that of step 4 in "Table: Active Directory/NT Authentication Profile Settings". Note however that you must configure the proxy settings. |                                                                                                    |  |  |  |  |
| Authentication<br>Profile Settings > | Authentication Profile – General Settings Screen                                                                                                    |                                                                                                    |  |  |  |  |
| Adding                               | Authentication Profile                                                                                                    |                                                                                                    |  |  |  |  |
| Authentication<br>Profile Settings   | General Settings                                                                                                    |                                                                                                    |  |  |  |  |
|                                      | Authentication Method Passwordless Authentication (Active Directory) V                                                                                                    |                                                                                                    |  |  |  |  |
|                                      | General Settings Send to Hom                                                                                                    | ne Folder/Send to Me Settings                                                                                                    |  |  |  |  |
|                                      | Authentication Server                                                                                                    | Proxy Settings                                                                                                    |  |  |  |  |
|                                      | Server Address * Domain Name *                                                                                                    | Search query • (&(UserPrincipalName=^)(I(User<br>User Name •                                                                                                    |  |  |  |  |
|                                      |                                                                                                    | Password                                                                                                    |  |  |  |  |
|                                      | Trust Relationship Domain Li                                                                                                    | st                                                                                                    |  |  |  |  |
|                                      | + Add<br>Trust Relationship Do                                                                                                    | Edit         Tuelete           main Server Address         Trust Relationship Domain Name                                                                                                    |  |  |  |  |
|                                      |                                                                                                    |                                                                                                    |  |  |  |  |
|                                      |                                                                                                    |                                                                                                    |  |  |  |  |
|                                      |                                                                                                    |                                                                                                    |  |  |  |  |
|                                      | OK Cancel                                                                                                    |                                                                                                    |  |  |  |  |
|                                      | Item                                                                                                    | Description                                                                                                    |  |  |  |  |
|                                      | [Proxy Settings]                                                                                                    | Specify the proxy user settings to use for connection to Active Directory.                                                                                                    |  |  |  |  |
|                                      |                                                                                                    | <ul> <li>[Search query]<br/>Specify the query to use to search the directory for the<br/>user to authenticate.</li> <li>To prevent login via an invalid user account, the following<br/>default value has been set:<br/>(&amp;(UserPrincipalName=^)</li> </ul> |  |  |  |  |
|                                      |                                                                                                    |                                                                                                    |  |  |  |  |
|                                      |                                                                                                    |                                                                                                    |  |  |  |  |
|                                      |                                                                                                    |                                                                                                    |  |  |  |  |
|                                      |                                                                                                    | (!(UserAccountControl:1.2.840.113556.1.4.803:=2))                                                                                                    |  |  |  |  |
|                                      |                                                                                                    | (!(lockoutlime>=1)))                                                                                                    |  |  |  |  |
|                                      |                                                                                                    | [Note]                                                                                                    |  |  |  |  |
|                                      |                                                                                                    | entered in the login screen, followed by "@", and then followed by the value specified in [Domain Name].                                                                                                    |  |  |  |  |
|                                      |                                                                                                    | If the search returns more than one match, an error                                                                                                    |  |  |  |  |
|                                      |                                                                                                    | will occur. Enter a more specific query, and then<br>try again. An example query that searches only for                                                                                                    |  |  |  |  |
|                                      |                                                                                                    |                                                                                                    |  |  |  |  |
|                                      |                                                                                                    | The maximum length is 128 characters.                                                                                                    |  |  |  |  |
|                                      |                                                                                                    | [User Name]                                                                                                    |  |  |  |  |
|                                      |                                                                                                    | Enter the user name for the proxy user.                                                                                                    |  |  |  |  |
|                                      |                                                                                                    | This user name is used for connection to the directory.                                                                                                    |  |  |  |  |
|                                      |                                                                                                    | [Limitation]                                                                                                    |  |  |  |  |
|                                      |                                                                                                    | The maximum length is 128 characters.                                                                                                    |  |  |  |  |
|                                      |                                                                                                    | [Password]                                                                                                    |  |  |  |  |
|                                      |                                                                                                    | Enter the password for the user name entered in [User Name].                                                                                                    |  |  |  |  |
|                                      |                                                                                                    | [Limitation]                                                                                                    |  |  |  |  |
|                                      |                                                                                                    | The maximum length is 128 characters.                                                                                                    |  |  |  |  |

| Original Chapter / Page                                                                                                    |                                                              | Changes                                                                                                    |  |  |
|----------------------------------------------------------------------------------------------------|--------------------------------------------------------------|----------------------------------------------------------------------------------------------------|--|--|
|                                                                                                    |                                                              | [Domain Name]     Enter the domain name of the Active Directory that     manages the proxy account.     If this field is left blank, the value specified in the separate     [Domain Name] box will be used.     [I imitation]                                                                                                    |  |  |
|                                                                                                    |                                                              | The maximum length is 128 characters.                                                                                                    |  |  |
|                                                                                                    |                                                              | <ul> <li>Search query customization example 1 The query in this example allows a user to log in if a user account simply exists with the specified user name. </li> <li>UserPrincipalName=^ Search query customization example 2 The query in this example allows a user to log in if a user account with the user name exists and the account is active. (&amp;(UserPrincipalName=^)(!(UserAccountControl:1.2.840.113556.1.4.803:=2)))</li></ul> |  |  |
| <ul> <li>♦ 8. SYSTEM</li> <li>CONFIGURATION</li> <li>&gt; Authentication</li> <li>Profile Settings</li> <li>&gt; Adding</li> <li>Authentication</li> <li>Profile Settings</li> </ul> | Step. 4                                                      | The content has been changed as follows:         [Important]         The selected authentication method or Active Directory, is used for authenticating the specified trusted domain(s). Thus, for example, if the selected authentication method is Active Directory and the specified trusted domain is an NT domain, the authentication will fail.                                                                                             |  |  |
| <ul> <li>♦ 8. SYSTEM</li> <li>CONFIGURATION</li> <li>&gt; Authentication</li> <li>Profile Settings</li> <li>&gt; Adding</li> <li>Authentication</li> <li>Profile Settings</li> </ul> | Step. 7<br>Table: LDAP<br>Authentication<br>Profile Settings | The description for [Authentication Method] has been changed as follows:<br>Select LDAP from the drop-down list. If selecting Active Directory, go back to 5.                                                                                                    |  |  |

| Original Chapter / Page            |                                                                                   | Changes                                                                                                    |  |  |  |  |
|------------------------------------|-----------------------------------------------------------------------------------|----------------------------------------------------------------------------------------------------|--|--|--|--|
| 8. SYSTEM<br>CONFIGURATION         | A Passwordless Auth that of step 7 "Table:                                        | entication (LDAP) Profile can be added using the same procedure as LDAP Authentication Profile Settings".                               |  |  |  |  |
| Authentication                     | Authentication Profi                                                              | le – General Settings Screen                                                                                                    |  |  |  |  |
| Adding                             | Authentication Profile                                                            |                                                                                                    |  |  |  |  |
| Authentication<br>Profile Settings | General Settings Authentication Method Profile Name                               | ordless Authentication (LDAP)                                                                                                    |  |  |  |  |
|                                    | General Settings Send to Home                                                     | Folder/Send to Me Settings                                                                                                    |  |  |  |  |
|                                    | LDAP Server Address<br>Security<br>Port No.(1 - 65535)                            | •<br>None ▼<br>389 ★                                                                                                    |  |  |  |  |
|                                    | Base DN<br>Search Scope                                                           | subtree v                                                                                                    |  |  |  |  |
|                                    | Search query                                                                      | (8(cn=^)(I(UserAccountControl:                                                                                                    |  |  |  |  |
|                                    | Proxy user name<br>Proxy user password                                            |                                                                                                    |  |  |  |  |
|                                    | Server Type                                                                       | Active Directory V                                                                                                    |  |  |  |  |
|                                    |                                                                                   |                                                                                                    |  |  |  |  |
|                                    | OK Cancel                                                                         |                                                                                                    |  |  |  |  |
|                                    | To prevent login via a                                                            | in invalid user account, a default value is supplied for [Search query]                                                                 |  |  |  |  |
|                                    | <ul> <li>[Active Directory]:<br/>(&amp;(cn=^)(!(UserActive))</li> </ul>           | countControl:1.2.840.113556.1.4.803:=2))(!(lockoutTime>=1)))                                                                            |  |  |  |  |
|                                    | [Novell eDirectory]                                                               | ]: (&(cn=^)(!(loginDisabled=true)))                                                                                                    |  |  |  |  |
|                                    | [Domino Directory                                                                 | <ul> <li>[Domino Directory]: (&amp;(cn=^)(!(CheckPassword=2)))</li> </ul>                                                               |  |  |  |  |
|                                    | [Custom]: No defa                                                                 | ult                                                                                                    |  |  |  |  |
|                                    | [Note]                                                                            |                                                                                                    |  |  |  |  |
|                                    | Passwordless Authentication (LDAP) Profiles do not have the [User DN] setting.    |                                                                                                    |  |  |  |  |
|                                    | <ul> <li>If the search return<br/>query, and then try<br/>given below.</li> </ul> | ns more than one match, an error will occur. Enter a more specific<br>again. An example query that searches only for active accounts is |  |  |  |  |
|                                    | Search query custo                                                                | mization example 1                                                                                                    |  |  |  |  |
|                                    | The query in this exa specified user name.                                        | mple allows a user to log in if a user account simply exists with the                                                                   |  |  |  |  |
|                                    | Server Type                                                                       | Search Query                                                                                                    |  |  |  |  |
|                                    | Active Directory                                                                  | cn=^                                                                                                    |  |  |  |  |
|                                    | Novell eDirectory                                                                 |                                                                                                    |  |  |  |  |
|                                    | Domino Directory                                                                  |                                                                                                    |  |  |  |  |
|                                    | Custom                                                                            | Depends on the authentication environment.                                                                                              |  |  |  |  |
|                                    | Search query custo                                                                | mization example 2                                                                                                    |  |  |  |  |
|                                    | The query in this exa exists and the accourt                                      | mple allows a user to log in if a user account with the user name<br>nt is active.                                                      |  |  |  |  |
|                                    | Server Type                                                                       | Search Query                                                                                                    |  |  |  |  |
|                                    | Active Directory                                                                  | (&(cn=^)(!(UserAccountControl:1.2.840.113556.1.4.803:=2))                                                                               |  |  |  |  |
|                                    | Novell eDirectory                                                                 | (&(cn=^)(!(loginDisabled=true)))                                                                                                    |  |  |  |  |
|                                    | Domino Directory                                                                  | (&(cn=^)(!(CheckPassword=2)))                                                                                                    |  |  |  |  |
|                                    |                                                                                   | Same as the default value.                                                                                                    |  |  |  |  |
|                                    | Custom                                                                            | Depends on the authentication environment.                                                                                              |  |  |  |  |
|                                    |                                                                                   |                                                                                                    |  |  |  |  |

| Original Chapter / Page    |                                                   | Changes                                                                                                    |                                                                                                    |  |
|----------------------------|---------------------------------------------------|----------------------------------------------------------------------------------------------------|----------------------------------------------------------------------------------------------------|--|
| 8. SYSTEM<br>CONFIGURATION | Table: LDAP<br>Authentication<br>Profile Settings | When adding LDAP A<br>addition to the conven<br>determine the user's E                                                                                                    | uthentication Profile, you can specify how to specify user's DN. In tional method, user name entered in the login screen can be used to DN. |  |
| Profile Settings >         |                                                   | Item                                                                                                    | Description                                                                                                    |  |
| Adding                     |                                                   | [User DN]                                                                                                    | Select how to specify User DN:                                                                                                    |  |
| Profile Settings           |                                                   | <ul> <li>[LDAP search]<br/>Conventional method. User DN can be obtained via<br/>LDAP search using proxy user.</li> <li>[Affixation]<br/>New method. Creates User DN by adding prefix /</li> </ul> |                                                                                                    |  |
|                            |                                                   |                                                                                                    | sumix to the user name entered in the login screen.                                                                                         |  |
|                            |                                                   | <ldap search=""></ldap>                                                                                                    |                                                                                                    |  |
|                            |                                                   | Authentication Profile                                                                                                    |                                                                                                    |  |
|                            |                                                   | Authentication Method LDAP Auth                                                                                                    | entication ·                                                                                                    |  |
|                            |                                                   | Profile Name *                                                                                                    | der/Send to Me Settines                                                                                                    |  |
|                            |                                                   | LDAP Server Address                                                                                                    |                                                                                                    |  |
|                            |                                                   | Security<br>Port No.(1 - 65535)                                                                                                    | None 💌                                                                                                    |  |
|                            |                                                   | Base DN                                                                                                    |                                                                                                    |  |
|                            |                                                   | User DN                                                                                                    | LDAP search v                                                                                                    |  |
|                            |                                                   | Search query<br>Proxy user name                                                                                                    |                                                                                                    |  |
|                            |                                                   | Proxy user password<br>Server Type                                                                                                    | Active Directory                                                                                                    |  |
|                            |                                                   |                                                                                                    |                                                                                                    |  |
|                            |                                                   | OK Cancel                                                                                                    |                                                                                                    |  |
|                            |                                                   | [Search query], [Pr<br>to Administrator's C                                                                                                    | oxy user name], and [Proxy user password] must be specified. Refer<br>Guide for detailed information.                                       |  |
|                            |                                                   | AIIIXALION                                                                                                    |                                                                                                    |  |
|                            |                                                   | General Settings                                                                                                    |                                                                                                    |  |
|                            |                                                   | Authentication Method LDAP Auth<br>Profile Name                                                                                                    | entication v                                                                                                    |  |
|                            |                                                   | General Settings Send to Home Fol                                                                                                    | der/Send to Me Settings                                                                                                    |  |
|                            |                                                   | LDAP Server Address<br>Security                                                                                                    | None                                                                                                    |  |
|                            |                                                   | Port No.(1 - 65535)                                                                                                    | 389 ÷                                                                                                    |  |
|                            |                                                   | Base DN<br>Search Scope                                                                                                    | * Subtree *                                                                                                    |  |
|                            |                                                   | User DN<br>Prefix                                                                                                    | Affixation                                                                                                    |  |
|                            |                                                   | Suffix                                                                                                    |                                                                                                    |  |
|                            |                                                   | Server Type                                                                                                    | Active Directory                                                                                                    |  |
|                            |                                                   | OK Cancel                                                                                                    |                                                                                                    |  |
|                            |                                                   | Item                                                                                                    | Description                                                                                                    |  |
|                            |                                                   | [Prefix]                                                                                                    | Specify the prefix of the user search conditions.                                                                                           |  |
|                            |                                                   | [Suffix]                                                                                                    | Specify the suffix of the user search conditions.                                                                                           |  |
|                            |                                                   |                                                                                                    | The specified prefix and suffix are used in order to uniquely identify the user when performing a user search                               |  |
|                            |                                                   |                                                                                                    | They are used in combination with the user name. For                                                                                        |  |
|                            |                                                   |                                                                                                    | Prefix: "cn="                                                                                                    |  |
|                            |                                                   |                                                                                                    | Suffix: " o=ABCCorp c=US"                                                                                                    |  |
|                            |                                                   |                                                                                                    | User name: "Smith" (This is entered by the user when                                                                                        |  |
|                            |                                                   |                                                                                                    | logging in to the Project (via MFP) or AdminTool.                                                                                           |  |

| Original Chapter / Page | Changes                                                                                                    |  |
|-------------------------|----------------------------------------------------------------------------------------------------|--|
|                         | The resulting search condition will be as follows:         • cn=Smith,o=ABCCorp,c=US         The user search will be performed based on this condition; the user entry that matches this condition is searched for within the LDAP server.         [Note]         • When logging in to the Project (via MFP) or AdminTool, it is necessary to input the User Name with the suffix and prefix included. Otherwise, login will fail. |  |

| Original Chapte                                                                                  | er / Page |                                                                                                    | Changes                                                                                                    |
|--------------------------------------------------------------------------------------------------|-----------|----------------------------------------------------------------------------------------------------|----------------------------------------------------------------------------------------------------|
| 8. SYSTEM<br>CONFIGURATION<br>> Authentication<br>Profile Settings ><br>Adding<br>Authentication |           | Authentication Profile s<br>tab. You can configure<br>which to retrieve an M<br>Authentication Profile<br>and NT authentication | settings now include the [Send to Home Folder/Send to Me Settings]<br>the items on this tab to specify an alternate LDAP server, from<br>FP user's email address and home folder.<br>• – Send to Home Folder/Send to Me Settings (for Active Directory<br>n) |
| Profile Settings                                                                                 |           | Authentication Profile                                                                                                    |                                                                                                    |
|                                                                                                  |           | General Settings                                                                                                    |                                                                                                    |
|                                                                                                  |           | Authentication Method Active Direc                                                                                              | tory Authentication                                                                                                    |
|                                                                                                  |           | Profile Name *                                                                                                    |                                                                                                    |
|                                                                                                  |           | General Settings Send to Home Fold                                                                                              | er/Send to Me Settings                                                                                                    |
|                                                                                                  |           | Retrieve login user's home folde                                                                                                | r and email address from the following LDAP server                                                                                                    |
|                                                                                                  |           | LDAP/LDAPS                                                                                                    | * No Security V                                                                                                    |
|                                                                                                  |           | LDAP(S) Port No.                                                                                                    | * 389                                                                                                    |
|                                                                                                  |           | Authentication Method                                                                                                    | Proxy User     V                                                                                                    |
|                                                                                                  |           |                                                                                                    | User Name •                                                                                                    |
|                                                                                                  |           | LDAD Raco DN                                                                                                    | Password                                                                                                    |
|                                                                                                  |           | Home Folder Search Settings                                                                                                    | LDAP Search Condition (8(objectclass=organizationalPerson)(cn=^s))                                                                                                    |
|                                                                                                  |           |                                                                                                    | Address Format homeDirectory                                                                                                    |
|                                                                                                  |           | Email Address Search Settings                                                                                                   | LDAP Search Condition (&(objectclass=organizationalPerson)(cn=^s))                                                                                                    |
|                                                                                                  |           |                                                                                                    | Address Format • mail                                                                                                    |
|                                                                                                  |           | OK Cancel                                                                                                    |                                                                                                    |
|                                                                                                  |           | authentication)                                                                                                    |                                                                                                    |
|                                                                                                  |           | General Settings                                                                                                    |                                                                                                    |
|                                                                                                  |           | Authentication Method LDAP Authe                                                                                                | ntication -                                                                                                    |
|                                                                                                  |           | Profile Name *                                                                                                    |                                                                                                    |
|                                                                                                  |           | General Settings Send to Home Fold                                                                                              | er/Send to Me Settings                                                                                                    |
|                                                                                                  |           | Retrieve login user's home folde                                                                                                | r and email address from the following LDAP server                                                                                                    |
|                                                                                                  |           | LDAP/LDAPS                                                                                                    | * No Security                                                                                                    |
|                                                                                                  |           | LDAP(S) Port No.                                                                                                    | * 389 <b>*</b>                                                                                                    |
|                                                                                                  |           | Authentication Method                                                                                                    | * Proxy User                                                                                                    |
|                                                                                                  |           |                                                                                                    | User Name                                                                                                    |
|                                                                                                  |           | IDAR Rese Di                                                                                                    | Password                                                                                                    |
|                                                                                                  |           | Home Folder Search Settings                                                                                                    | LDAP Search Condition     (@(nhieddass=organizationalPerson)(cn=^s))                                                                                                    |
|                                                                                                  |           |                                                                                                    | Address Format * homeDirectory                                                                                                    |
|                                                                                                  |           | Email Address Search Settings                                                                                                   | LDAP Search Condition • (&(objectclass=organizationalPerson)(cn=^s))                                                                                                    |
|                                                                                                  |           |                                                                                                    | Address Format * mail                                                                                                    |
|                                                                                                  |           | OK Cancel                                                                                                    |                                                                                                    |
|                                                                                                  |           | Table: Alternate LDAF                                                                                                    | P Server Settings                                                                                                    |
|                                                                                                  |           | Item                                                                                                    | Description                                                                                                    |
|                                                                                                  |           | [Retrieve login user'<br>s home folder and<br>email address from<br>the following LDAP<br>server]                               | Select this option to retrieve a user's home folder and e-mail<br>address from an LDAP server other than the server used for<br>authentication.                                                                                                    |
|                                                                                                  |           | [LDAP/LDAPS]                                                                                                    | Select the security method to use when connecting to the LDAP server.                                                                                                    |

| Original Chapter / Page | Changes                                                                                  |                                                                                                    |  |
|-------------------------|------------------------------------------------------------------------------------------|----------------------------------------------------------------------------------------------------|--|
|                         |                                                                                          | <ul> <li>[No Security]<br/>Uses a standard LDAP connection (no encryption).</li> <li>[LDAPS (LDAP over SSL)]<br/>Uses secure LDAP over an SSL connection.</li> <li>[LDAPS (StartTLS)]<br/>Uses secure LDAP using TLS.</li> <li>[Important]</li> <li>For [LDAPS (LDAP over SSL)], the Certificate you are<br/>using must be registered with the system beforehand.<br/>(See "Managing the Site Certificate".) If it is not, an error<br/>will occur when trying to obtain the address book.</li> </ul>                                                                                                    |  |
|                         | [LDAP(S) Server]                                                                         | For [LDAP'S (Start LS)], the LDAP server you are using<br>must support Start TLS. If it does not, an error will occur<br>when trying to obtain the address book.     Enter the IP address or host name of the LDAP server.<br>Click [Test] to test the connection to the LDAP server you                                                                                                    |  |
|                         | [LDAP(S) Port No.]                                                                       | have specified.<br>Enter the port number to for connection to the LDAP server.<br>[Note]<br>• The default port number for LDAP is 389. The default<br>port number for LDAPS (LDAP over SSL) is 636.                                                                                                    |  |
|                         | [Authentication<br>Method]                                                               | <ul> <li>Select the type of account used to log in to the LDAP server:</li> <li>[Proxy User] <ul> <li>Uses the login information entered in [User Name] and</li> <li>[Password] for authentication.</li> </ul> </li> <li>[Login User] <ul> <li>Uses the login information the MFP user entered to authenticate with the Project.</li> </ul> </li> <li>[No Authentication] <ul> <li>Authentication is not used.</li> </ul> </li> </ul>                                                                                                    |  |
|                         | [LDAP Base DN]<br>[Home Folder<br>Search Settings]<br>[Email Address<br>Search Settings] | <ul> <li>Enter the Base DN.</li> <li>Specify the criteria used to search for the MFP user's home folder and email address.</li> <li>[LDAP Search Condition]<br/>Specify the LDAP search syntax. The default value is:<br/>(&amp;(objectclass=organizationalPerson)(cn=^s)).</li> <li>"^s" is replaced with the specified keyword.</li> <li>For examples of how to specify search conditions, see<br/>"LDAP Search Condition Examples" under "Send to<br/>Email Service".</li> <li>[Address Format]<br/>Specify the LDAP attribute that contains the home folder<br/>or email address for an entry in the address list. The<br/>default values are as follows:</li> <li>[Home Folder Search Settings]: homeDirectory</li> </ul> |  |
|                         |                                                                                          | [E-mail Address Search Settings]: mail                                                                                                    |  |

| Original Chapter / Page                                                                                              |                                                              | Changes                                                                                                    |  |  |
|----------------------------------------------------------------------------------------------------|--------------------------------------------------------------|----------------------------------------------------------------------------------------------------|--|--|
| 8. SYSTEM<br>CONFIGURATION<br>> Authentication<br>Profile Settings ><br>Adding<br>Authentication<br>Profile Settings |                                                              | Items inside red rectangles in the following figure have been renamed as follows. Authentication Profile - General Settings Screen (for Active Directory and NT authentication)          Authentication Profile         General Settings         Authentication Method         Active Directory Authentication         Profile Name         General Settings         Server Address         Domain Name         Trust Relationship Domain List         Image: Trust Relationship Domain Server Address         Trust Relationship Domain Server Address         Trust Relationship Domain Server Address         Trust Relationship Domain Server Address                                                                                                    |  |  |
| 8. SYSTEM<br>CONFIGURATION<br>> Authentication<br>Profile Settings                                                   | Required<br>Settings for<br>MFP<br>Authentication<br>Methods | The section "Required Settings for MFP Authentication Methods" has been changed as follows:<br>Using an MFP's User Authentication Function<br>This section explains the necessary settings for using the user authentication function on MFPs.<br>Using an MFP's user authentication function enables you to take advantage of the following functionality:<br>• Using an MFP's authentication, you can enable single sign-on to Projects that use an Authentication Profile. See "Single Sign-on Function Support" below.<br>• Even if a Project does not use an Authentication Profile, user information can still be output in the Job Log. A user's name can also be used in Metadata.<br><b>Required Settings for GlobalScan NX</b><br>To enable single sign-on to a Project, you must first set an Authentication Profile to the Project.<br><b>Required Settings for MFPs</b><br>The following settings are required on an MFP.<br>[Reference]<br>• The names of keys, buttons, etc., may vary depending on the MFP type. For details about operating a particular MFP, see that device's documentation.<br><b>Authentication Settings</b><br>Set one of the following four types of user authentication methods for the MFP.<br>For details about setting an authentication method, see the MFP's documentation.<br>• Basic Authentication<br>• LDAP Authentication<br>• User Code Authentication<br>• Windows Authentication<br>• Windows Authentication |  |  |

| Original Chapter / Page |         | Changes                                                                                                    |  |  |
|-------------------------|---------|----------------------------------------------------------------------------------------------------|--|--|
|                         |         | You must confirm the privileges for each user who will use GlobalScan NX.                                                                                                    |  |  |
|                         |         | 1. Log in to the MFP as an administrator.                                                                                                    |  |  |
|                         |         | 2. Press the [User Tools/Counter] key.                                                                                                    |  |  |
|                         |         | 3. Press [System Settings].                                                                                                    |  |  |
|                         |         | 4. Press [Administrator Tools].                                                                                                    |  |  |
|                         |         | 5. Press [Address Book Management], and then select a user.                                                                                                    |  |  |
|                         |         | 6. Press [Auth. Info].                                                                                                    |  |  |
|                         |         | 7. Under [Available Functions], make sure [JavaTM Platform], [Facsimile], and [Scanner] are selected.                                                                           |  |  |
|                         |         | Setting Access Privileges                                                                                                    |  |  |
|                         |         | Use the following procedure to configure the settings that are necessary to let users operate the scan function.                                                                |  |  |
|                         |         | 1. Log in to the MFP as the administrator.                                                                                                    |  |  |
|                         |         | 2. Press the [User Tools/Counter] key.                                                                                                    |  |  |
|                         |         | 3. Press [System Settings].                                                                                                    |  |  |
|                         |         | 4. Press [Administrator Tools].                                                                                                    |  |  |
|                         |         | 5. Press [Address Book Management], and then select a user.                                                                                                    |  |  |
|                         |         | 6. Press [Protection].                                                                                                    |  |  |
|                         |         | <ol> <li>In [Protect File(s)] &gt; [Permissions for Users/Groups], press [Program/Change/Delete],<br/>and then select [Full Control].</li> </ol>                                |  |  |
|                         |         | Single Sign-on Function Support                                                                                                    |  |  |
|                         |         | With the Basic Authentication and LDAP MFP user authentication methods, if the user                                                                                             |  |  |
|                         |         | name and password used to access the MFP are the same as those needed to log in to a Project, users can log in to the Project without re-entering their user name and password. |  |  |
|                         |         | [Limitation]                                                                                                    |  |  |
|                         |         | <ul> <li>This function does not work if User Code Authentication is set as the MFP's<br/>authentication method.</li> </ul>                                                      |  |  |
|                         |         |                                                                                                    |  |  |
|                         |         | If you want to use card authentication for authentication in GlobalScan NX, you must have<br>one of the following products:                                                     |  |  |
|                         |         | Card Authentication Package (Embedded Type)                                                                                                    |  |  |
|                         |         | Card Authentication Package Enterprise Server (Server Type)                                                                                                    |  |  |
|                         |         |                                                                                                    |  |  |
|                         |         | Er detaile and the degumentation for the products above                                                                                                    |  |  |
|                         | Stop 2  | The Authentiaction Drefile Settings acreen has been abanged as follows:                                                                                                    |  |  |
| CONFIGURATION           | Step. 5 | Running Profile Settings screen has been changed as follows.                                                                                                    |  |  |
| > Authentication        |         | GlobalScan NX ± Built-in Administrator Logout<br>Home Configuration Maintenance Settings Job Management Logs                                                                    |  |  |
| Profile Settings        |         | System Profile Device Authentication Profile Settings                                                                                                    |  |  |
| Authentication          |         | Authentication Profile List                                                                                                    |  |  |
| Profile Settings        |         | Add Z Edit Delete Authentication Profile Name Authentication Method Authentication Server                                                                                       |  |  |
|                         |         | ActiveDirectory 1921063.225                                                                                                    |  |  |
|                         |         |                                                                                                    |  |  |
|                         |         |                                                                                                    |  |  |
|                         |         | Default Authentication Profile Do not set    Set as Default Authentication Profile                                                                                              |  |  |
|                         |         |                                                                                                    |  |  |
|                         |         |                                                                                                    |  |  |
|                         |         | Back                                                                                                    |  |  |
|                         |         |                                                                                                    |  |  |

| Original Chapter / Page                                                                                                    |                       | Changes                                                                                                    |
|----------------------------------------------------------------------------------------------------|-----------------------|----------------------------------------------------------------------------------------------------|
| <ul> <li>8. SYSTEM<br/>CONFIGURATION</li> <li>Authentication</li> <li>Profile Settings</li> <li>Deleting an<br/>Authentication</li> <li>Profile</li> </ul>                        | Step. 2               | The Authentication Profile Settings screen has been changed as follows:                                                                                                    |
| 8. SYSTEM<br>CONFIGURATION<br>> Authentication<br>Profile Settings ><br>Setting a Default<br>Authentication<br>Profile                                                            | Fig.: Login<br>Screen | The Login Screen menu has been changed.          Image: The Login Screen menu has been changed.         Image: The Login Screen menu has been changed.         Image: The Login Screen menu has been menu has been changed.         Image: The Login Screen menu has been changed.         Image: The Login Screen menu has been changed.         Image: The Login Screen menu has been changed.         Image: The Login Screen menu has been changed.         Image: The Login Screen menu has been changed.         Image: The Login |
| <ul> <li>◆ 8. SYSTEM<br/>CONFIGURATION</li> <li>&gt; Authentication</li> <li>Profile Settings &gt;</li> <li>Setting a Default</li> <li>Authentication</li> <li>Profile</li> </ul> | Step. 2               | Image: Construction Profile Settings screen has been changed as follows:         SobalScanN         Image: Configuration         Profile         Profile         Configuration         Maintenance Sutting:         Observe         Authentication Profile Settings         Interview         Authentication Profile Name         Authentication Profile Name         Authentication Profile Name         Authentication Profile Name         Authentication Profile Name         Authentication Profile Name         Authentication Profile Name         Authentication Profile Name         Observe         IDDP Template         LDSP         IDDP Template         IDDP Template                                                                                                    |

| Original Chapter / Page                                                                                                    |                                      | Changes                                                                                                    |  |  |
|----------------------------------------------------------------------------------------------------|--------------------------------------|----------------------------------------------------------------------------------------------------|--|--|
| 8. SYSTEM<br>CONFIGURATION<br>> Administrator<br>Settings ><br>Set the<br>Administrator<br>using<br>Authentication<br>Profiles | Fig.: Add<br>Administrator<br>Screen | The location pointed to by H in the figure has been changed to [Administrator List], as<br>shown in the following figure:<br>GlobalScan NX<br>Function Configuration Device Statings<br>Function Configuration Device Statings<br>Function Device Statings<br>Function Device Statings<br>Function Device Stati |  |  |
| 8. SYSTEM<br>CONFIGURATION<br>> Administrator<br>Settings > Set the<br>Administrator<br>using<br>Authentication<br>Profiles    | Step. 3                              | The Add Administrator screen has been changed.                                                                                                    |  |  |
| 8. SYSTEM<br>CONFIGURATION                                                                                                    | Step. 4                              | The following item has been added in Table: Add Administrator Screen.                                                                                                    |  |  |
| Settings > Set the<br>Administrator<br>using<br>Authentication<br>Profiles                                                     |                                      | E     [Rights]     The following administrator authentication can be selected for administrators to be registered:       •     [System Administrator]       •     [Device Administrator]                                                                                                    |  |  |

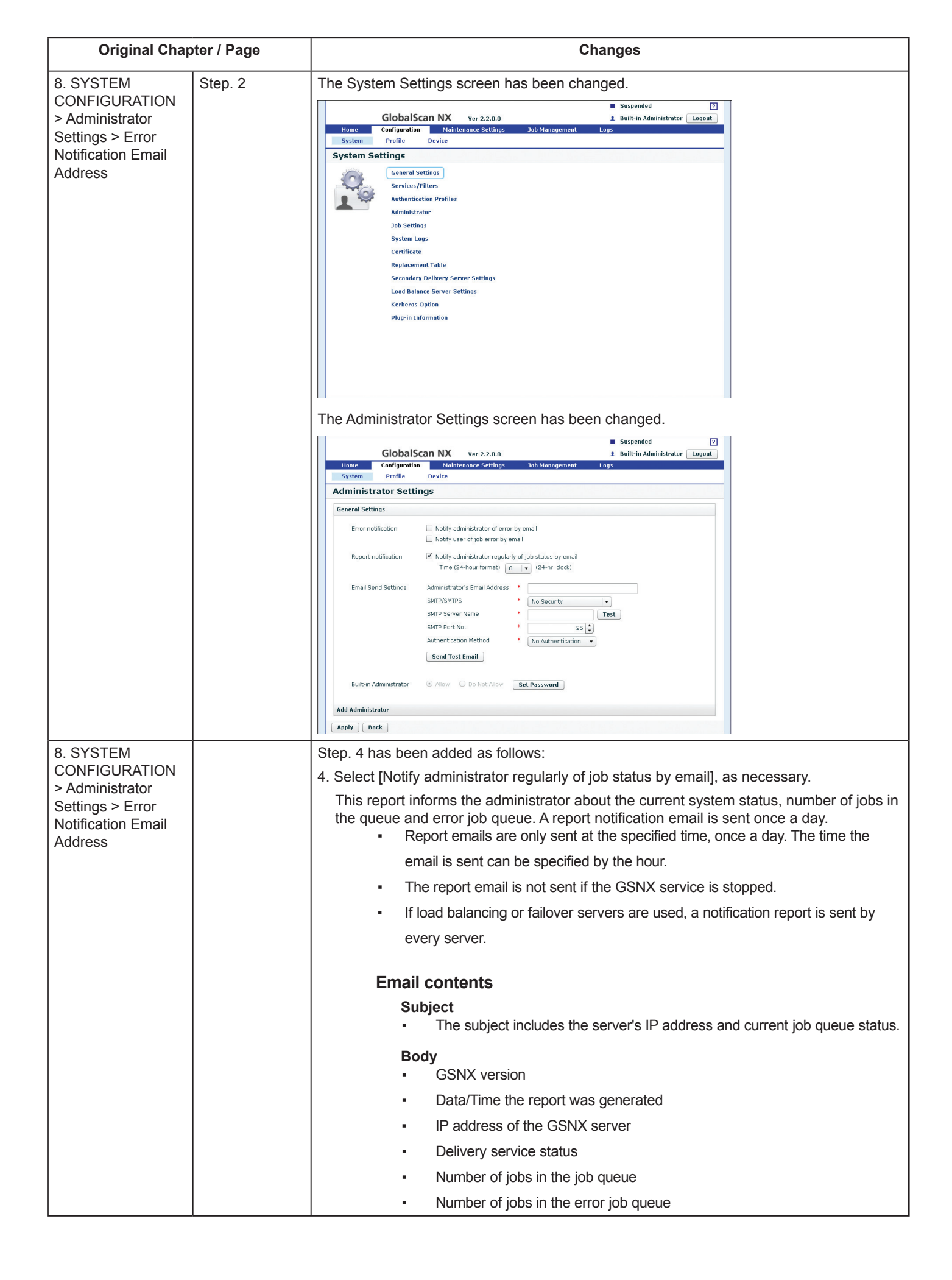

| Original Chapter / Page                                                                                                    |                  | Changes                                                                                                    |                                                                                                    |                                                                                            |                                                                                                    |                          |
|----------------------------------------------------------------------------------------------------|------------------|----------------------------------------------------------------------------------------------------|----------------------------------------------------------------------------------------------------|--------------------------------------------------------------------------------------------|----------------------------------------------------------------------------------------------------|--------------------------|
| 8. SYSTEM<br>CONFIGURATION<br>> Managing the<br>Server Certificate<br>> Obtaining and                                                                                            | Fig.: Create     | The [Create CSR]                                                                                                    | screen has been change                                                                                                    | ed.                                                                                        |                                                                                                    |                          |
|                                                                                                    | CSR Screen       | Create CSR                                                                                                    |                                                                                                    |                                                                                            |                                                                                                    |                          |
|                                                                                                    |                  | Common Name                                                                                                    | *                                                                                                    | [CN]                                                                                       |                                                                                                    |                          |
| Installing a Server                                                                                                    |                  | Organization Unit                                                                                                   | *                                                                                                    | [OU]                                                                                       |                                                                                                    |                          |
| Certificate                                                                                                    |                  | Organization *                                                                                                    |                                                                                                    | [0]                                                                                        |                                                                                                    |                          |
|                                                                                                    |                  | City/Locality *                                                                                                    |                                                                                                    |                                                                                            | [L]                                                                                                    |                          |
|                                                                                                    |                  | State/Province *                                                                                                    | •                                                                                                    |                                                                                            | [ST]                                                                                                    |                          |
|                                                                                                    |                  | Country Code *                                                                                                    | [C]                                                                                                    | _                                                                                          |                                                                                                    |                          |
|                                                                                                    |                  | Key Length *                                                                                                    | 1024 🔍                                                                                                    |                                                                                            |                                                                                                    |                          |
|                                                                                                    |                  |                                                                                                    |                                                                                                    | OK                                                                                         | Cancel                                                                                                   |                          |
|                                                                                                    |                  |                                                                                                    |                                                                                                    |                                                                                            |                                                                                                    |                          |
|                                                                                                    | Table: CSD       | "Key Length" was a                                                                                                  | added to the screen.                                                                                                    | the table has been                                                                         | addad                                                                                                    |                          |
|                                                                                                    | Input Form       |                                                                                                    |                                                                                                    |                                                                                            |                                                                                                    | 7                        |
|                                                                                                    |                  | Item                                                                                                    | Description                                                                                                    | Supported<br>Characters *1                                                                 | No. of Characters                                                                                        |                          |
|                                                                                                    |                  | Key Length                                                                                                    | 1024 or 2048 can be<br>specified as the key<br>length.                                                                     | -                                                                                          | -                                                                                                    |                          |
|                                                                                                    |                  |                                                                                                    | The key encryption<br>method for 1024 and<br>2048 is RSA.                                                                  |                                                                                            |                                                                                                    |                          |
|                                                                                                    | Step. 5 of Step. | The contents have                                                                                                   | been added as follows:                                                                                                    |                                                                                            |                                                                                                    |                          |
|                                                                                                    | 9                | If you want to insta certificate.                                                                                   | Il multiple intermediate (                                                                                                 | CA certificates, repe                                                                      | eat Step 2 through 5 for                                                                                 | each                     |
|                                                                                                    |                  | If you want to delet<br>and click [Delete] o                                                                        | e intermediate CA certif<br>on the Certificate Details                                                                     | icates, select the intersection in the screen.                                             | termediate CA certificat                                                                                 | te                       |
| <ul> <li>♦ 8. SYSTEM</li> <li>CONFIGURATION</li> <li>&gt; Replacement</li> <li>Table Settings &gt;</li> <li>Exporting/Importing</li> <li>a Replacement</li> <li>Table</li> </ul> |                  | The maximum entr                                                                                                    | ies for one replacement                                                                                                    | table has been incr                                                                        | reased from 500 to 700                                                                                   |                          |
| <ul> <li>♦ 8. SYSTEM</li> <li>CONFIGURATION</li> <li>&gt; Replacement</li> <li>Table Settings &gt;</li> </ul>                                                                    |                  | The total number o 5000.                                                                                            | f entries for all replacen                                                                                                 | nent tables has beer                                                                       | n increased from 1000                                                                                    | to                       |
| Exporting/<br>Importing a<br>Replacement Table                                                                                                    |                  |                                                                                                    |                                                                                                    |                                                                                            |                                                                                                    |                          |
| ◆ 8. SYSTEM<br>CONFIGURATION                                                                                                    |                  | [Note]<br>The following conte                                                                                       | ent has been deleted.                                                                                                    |                                                                                            |                                                                                                    |                          |
| Secondary Delivery<br>Server (Server<br>Edition Only)                                                                                                    |                  | <ul> <li>Even if the Prim<br/>jobs so that use<br/>be viewed from<br/>touch panel, an<br/>Server as soon</li> </ul> | ary Delivery Server fails<br>rs can access and oper-<br>the MFP touch panel. If<br>error message will disp<br>as possible. | s, the Secondary De<br>ate the MFP normal<br>the user tries to vie<br>lay. Make sure to re | elivery Server assumes<br>Ily. However, job logs ca<br>w job logs from the MF<br>store the Primary Deliv | the<br>annot<br>P<br>ery |
| <ul> <li>♦ 8. SYSTEM</li> <li>CONFIGURATION</li> <li>&gt; Failover -</li> <li>Secondary Delivery</li> <li>Server (Server</li> <li>Edition Only)</li> </ul>                       |                  | The following conte<br>The message "The<br>server failed. Chec<br>specified in the erro                             | ent has been added to [l<br>secondary server is be<br>k the status of the prima<br>or notification settings of             | Note].<br>ing used because c<br>ary server." will be s<br>n the Administrator :            | onnecting to the primar<br>ent to the e-mail addres<br>Settings Screen.                                  | y<br>ss                  |

| Original Chapter / Page                                                                                                    | Changes                                                                                                    |  |
|----------------------------------------------------------------------------------------------------|----------------------------------------------------------------------------------------------------|--|
| 8. SYSTEM<br>CONFIGURATION<br>> Load Balancing<br>(Enterprise Server<br>Edition Only) ><br>Registering Load<br>Balance Servers | <ul><li>The following content has been deleted.</li><li>[Limitation]</li><li>You cannot register Load Balance Servers to the Secondary Delivery Server.</li></ul>                                                                                                    |  |
| 8. SYSTEM<br>CONFIGURATION<br>><br>Kerberos Option<br>(Server Edition<br>Only)                                                 | <ul> <li>Kerberos Option is now available for GlobalScan NX Serverless Edition.</li> <li>The procedure for configuring the settings is the same as that for Server Edition.</li> <li>[Note]</li> <li>To use Kerberos Option in Serverless Edition, you must purchase a license code and activate the feature separately, as with Server Edition. For details on activating software, see GlobalScan NX Installation Guide.</li> </ul>                                                                                                    |  |
| <ul><li>♦ 8. SYSTEM</li><li>CONFIGURATION</li><li>&gt; Kerberos Option</li></ul>                                               | <ul> <li>The content has been changed as follows:</li> <li>When Kerberos Option is enabled and the destination is running a client OS (Windows Vista), an error may occur during the following due to too many sessions:</li> </ul>                                                                                                    |  |
| 8. SYSTEM<br>CONFIGURATION                                                                                                    | <ul> <li>When Kerberos Option is enabled and the destination is running a client OS (Windows Vista), an error may occur during the following due to too many sessions:</li> <li>A [Plug-in Information] menu item has been added to the System Settings screen. On the Plug-in Information screen, you can view the name, version, and details of each plug-in that is installed.</li> <li>Use the following procedure to view the plug-in information.</li> <li>If necessary, click [Home], and then click the [System] shortcut.</li> <li>Click [Plug-in Information].</li> </ul> System Settings   Convert Settings   Services/Filters   Authentication Profiles   Administrator   Job Settings   System Table   Secondary Delivery Server Settings   Load Balance Server Settings   Kerberos Option |  |
| Original Chapter / Page    |  | Changes                                       |                                      |                                               |  |  |
|----------------------------|--|-----------------------------------------------|--------------------------------------|-----------------------------------------------|--|--|
|                            |  | The names and versio tabs by categories.      | ons of the installe                  | d plug-ins appear. Plug-ins are grouped into  |  |  |
|                            |  | Plug-in Information                           |                                      |                                               |  |  |
|                            |  | Services Filters Aut                          | nentication Log Ex                   | vent                                          |  |  |
|                            |  | Name                                          | Version                              |                                               |  |  |
|                            |  | Send to Email                                 | built-in                             |                                               |  |  |
|                            |  | Send to FTP                                   | built-in                             |                                               |  |  |
|                            |  | Send to Folder                                | built-in                             |                                               |  |  |
|                            |  | Send to Printer                               | built-in                             |                                               |  |  |
|                            |  | Send to WebDAV                                | built-in                             |                                               |  |  |
|                            |  | 3. Click a plug-in name to                    | o open its proper                    | ties screen.                                  |  |  |
|                            |  | The properties screen                         | contains a desci                     | iption and other details of the plug-in.      |  |  |
|                            |  | 4. Click [OK] to close the                    | properties scree                     | n.                                            |  |  |
| 9. APPENDIX >              |  | The items have been add                       | ed in the tables a                   | as follows.                                   |  |  |
| Serverless Edition         |  | Table x: Black & White F                      | File Formats                         |                                               |  |  |
|                            |  | Visible (by D                                 | )efault)                             | Invisible (by Default)                        |  |  |
|                            |  | TIFF (MMR, multi-page)                        |                                      | TIFF (MMR, single-page)                       |  |  |
|                            |  | PDF (searchable, multi-p                      | bage)                                | PDF (single-page)                             |  |  |
|                            |  | Table x: Grayscale/Color File Formats         |                                      |                                               |  |  |
|                            |  | Visible (by Default)                          |                                      | Invisible (by Default)                        |  |  |
|                            |  | JPEG                                          |                                      | PDF (single-page)                             |  |  |
|                            |  | PDF/A (searchable, mult                       | ti-page)                             |                                               |  |  |
|                            |  | High Compression PDF page)                    | (searchable, mul                     | ti-                                           |  |  |
| 9. APPENDIX >              |  | The following three items                     | of Metadata item                     | ns have been added:                           |  |  |
| Metadata<br>Specifications |  | Metadata Items (displayed in drop-down lists) |                                      |                                               |  |  |
|                            |  | Item                                          | Display Name                         | Description                                   |  |  |
|                            |  | dayOfWeek                                     | Day of the<br>Week                   | The day of week on which the job was created. |  |  |
|                            |  | generationDateLocal                           | Document<br>Creation Date            | The time the Scan/FAX document was accepted.  |  |  |
|                            |  |                                               | (Local Time)                         | Local time is used.                           |  |  |
|                            |  |                                               |                                      | The format is     "vyvymmddThhmmss"           |  |  |
|                            |  |                                               |                                      | This value is generated                       |  |  |
|                            |  |                                               |                                      | using generationEpoch and                     |  |  |
|                            |  |                                               |                                      | sourceTimeZone.                               |  |  |
|                            |  | Metadata Items (not disp                      | layed in drop-do                     | own lists)                                    |  |  |
|                            |  | Item Display Name                             |                                      |                                               |  |  |
|                            |  | registrationDateLocal                         | The date and t                       | ime the job was created.                      |  |  |
|                            |  |                                               | Local time i                         | s used.                                       |  |  |
|                            |  |                                               | • The format                         | is "yyyymmddThhmmss".                         |  |  |
|                            |  |                                               | I his value is called and sourceTime | alculated based on generationEpoch            |  |  |
|                            |  | The display name of gene<br>(UTC)].           | erationDate has b                    | been changed to [Document Creation Date       |  |  |

| Original Chapter / Page |                          | Changes                                                                                                    |                                                                                                    |                                                                                                    |  |  |
|-------------------------|--------------------------|----------------------------------------------------------------------------------------------------|----------------------------------------------------------------------------------------------------|----------------------------------------------------------------------------------------------------|--|--|
| 9. APPENDIX >           | PENDIX > Table: Metadata | The description of the following Metadata item has changed:                                                                     |                                                                                                    |                                                                                                    |  |  |
| Metadata                | (displayed in            | Item                                                                                                    | Display Name                                                                                                    | Description                                                                                                    |  |  |
|                         | drop-down lists)         | Application                                                                                                    | Application                                                                                                    | The type of application that supplied the input data:                                                                                                    |  |  |
|                         |                          |                                                                                                    |                                                                                                    | • scan                                                                                                    |  |  |
|                         |                          |                                                                                                    |                                                                                                    | • fax                                                                                                    |  |  |
| 9. APPENDIX >           | Table: Metadata          | The description of the follo                                                                                                    | owing Metadata                                                                                                    | item has changed:                                                                                                    |  |  |
| Metadata                | displayed in             | Item                                                                                                    | Display Name                                                                                                    | Description                                                                                                    |  |  |
| opeenieuterie           | drop-down lists)         | scanMethod                                                                                                    | Scan Method                                                                                                    | The method used for scanning.                                                                                                    |  |  |
|                         |                          |                                                                                                    |                                                                                                    | • ADF                                                                                                    |  |  |
|                         |                          |                                                                                                    |                                                                                                    | PLATEN                                                                                                    |  |  |
|                         |                          |                                                                                                    |                                                                                                    | • MIX                                                                                                    |  |  |
| 9. APPENDIX >           |                          | Note the following addition                                                                                                    | nal troubleshooti                                                                                                    | ng information:                                                                                                    |  |  |
| Troubleshooting         |                          | Issue                                                                                                    | Cause/Solution                                                                                                    | n                                                                                                    |  |  |
|                         |                          | The location of scanned<br>documents is sent as a<br>folder path, even though<br>I specified that locations<br>be sent as URLs. | If documents a<br>DocumentServ<br>reference docu<br>settings in Sca<br>the case, then<br>specified as fo<br>To enable doc | are stored and managed by ScanRouter<br>ver, then it might not be possible to<br>uments by URL under the current<br>inRouter DocumentServer. If this is<br>locations to documents are instead<br>lder paths. |  |  |
|                         |                          |                                                                                                    | must change to<br>settings, refer<br>documentation                                                                        | he Web settings. For details about these<br>to the ScanRouter DocumentServer<br>n.                                                                                                    |  |  |

| 9. APPENDIX       Template       A sample profile can be imported during installation.         Edit the sample profile before using it.       However; the sample profile can only be imported the first time the software is installed         • Structure of sample profile>       Fronile       Group       Project         • Sample profile       Group       Project         • V1.3 standard template       Frax       Send to Folder         • V1.4 new feature       Job Scheduling       * This figure shows the structure for the Server Edition. In the Serverless Edition, St to Folder is used instead of Send to Printer.         Job Scheduling       Condition       Server Edition       Send to Folder         09:00:00 - 16:59:59       Send to Folder (outside office hours)       Send to Folder (outside office hours)         Standay       Send to Folder (outside office hours)       Send to Folder (outside office hours)         Standay       Send to Folder (outside office hours)       Send to Folder (outside office hours)         Standay       Send to Folder (outside office hours)       Send to Folder (outside office hours)         10: Cick (Home), and then cick the [System] shortcut.       2. Cick (Replacement Table].       3. Select the row whose corresponding value is [monday], and then click [Edit].         3. Select Job Scheduling, and then click [Coll, Gol.       Cick (Rolp to return to the Replacement Table list.       7. Cick (Ropt) to save the s                                                                                                    | Original Chapter / Page |          | Changes                                                                                                    |                                                                    |                                       |  |  |  |  |
|----------------------------------------------------------------------------------------------------|-------------------------|----------|----------------------------------------------------------------------------------------------------|--------------------------------------------------------------------|---------------------------------------|--|--|--|--|
| Structure of sample profile>     Profile     Group     Project     Group     Project     Sample     Send to Folder     Send to Folder     Send to Folder     V1.3 standard template     Fax     Send to Folder     Send to Fax     Send to Folder     V1.4 new feature     Job Scheduling     V1.4 new feature     V1.4 new feature     Job Scheduling     * This figure shows the structure for the Server Edition. In the Serverless Edition, Si     to Folder is used instead of Send to Printer.     Job Scheduling     Condition     Server Edition     Serverless Edition     Office hours)     Send to Folder (outside     office hours)     Saturday     Send to Folder (outside     office hours)     Sunday     Send to Folder (outside     office hours)     Sunday     Send to Folder (outside     office hours)     Send to Folder (outside     office hours)     Send to Folder (outside     office hours)     Send to Folder (outside     office hours)     Select Job Scheduling, and then click [Edit].     Select Job Scheduling, and then click [Edit].     Select Job Scheduling, and then click [Edit].     Click [Home], and then click the [System                                                                                                    | 9. APPENDIX             | Template | A sample profile can be imported during installation.<br>Edit the sample profile before using it.<br>However, the sample profile can only be imported the first time the software is installed. |                                                                    |                                       |  |  |  |  |
| Profile       Group       Project         Sample       Scan       Send to Folder         V1.3 standard template       Fax       Send to Folder         V1.3 standard template       Fax       Send to Fax         V1.4 new feature       Job Scheduling       Fax reception         V1.4 new feature       Fax printing         V1.4 new feature       Fax printing         V1.4 new feature       Fax printing         V1.4 new feature       Fax printing         V1.4 new feature       Fax printing         V1.4 new feature       Fax printing         V1.4 new feature       Fax printing         V1.4 new feature       Fax printing         V1.4 new feature       Fax printing         V1.4 new feature       Fax printing         V1.4 new feature       Fax printing         V1.5 staurday       Send to Folder (nutside printer         Fax printing       Fax printing         V1.5 staurday       Send to Folder         Saturday       Send to Folder         Saturday       Send to Folder         Saturday       Send to Folder         Saturday       Send to Folder         Saturday       Send to Folder         Saturday       Send to Folde                                                                                                    |                         |          | Structure of sample p                                                                                                    | <structure of="" profile="" sample=""></structure>                 |                                       |  |  |  |  |
| Sample       Scan       Send to Folder         V1.3 standard template       Fax       Send to Fax         V1.3 standard template       Fax       Send to Fax         V1.4 new feature<br>(Job Scheduling)       Job Scheduling       Fax printing         * This figure shows the structure for the Server Edition. In the Serverless Edition, St<br>to Folder is used instead of Send to Printer.       Job Scheduling         Condition       Server Edition       Serverless Edition         09.00:00 - 16:59:59       Send to Folder (outside<br>office hours)       Serverless Edition         Saturday       Send to Folder (outside<br>office hours)       Send to Folder (outside<br>office hours)       Send to Folder (outside<br>office hours)         Sunday       Send to Folder (outside<br>office hours)       Send to Folder (outside<br>office hours)       Send to Folder (outside<br>office hours)         How to set conditions        Cick (Home], and then click the [System] shortcut.         . Click (Home], and then click [Edit].       . Select Job Scheduling, and then click [Edit].         . Select Job Scheduling, and then click [Edit].       . Select Her row whose corresponding value is (monday), and then click [Edit].         . Click (Koply) to save the settings. <to be="" hours="" office="" saturday="" set="" to="">         . Click (Hopply, and then click the [System] shortcut.       <to be="" hours="" office="" saturday="" set="" to=""></to></to>                                                                                                    |                         |          | Profile                                                                                                    | Group                                                              | Project                               |  |  |  |  |
| V1.4 new feature<br>(Job Scheduling)       Fax reception         * This figure shows the structure for the Server Edition. In the Serverless Edition, St<br>to Folder is used instead of Send to Printer.         Job Scheduling         Condition       Server Edition         09:00:00 - 16:59:59       Send to Printer         Send to Folder (outside<br>office hours)       Send to Folder (outside<br>office hours)         Saturday       Send to Folder (outside<br>office hours)         Sunday       Send to Folder (outside<br>office hours)         Sunday       Send to Folder (outside<br>office hours)         Sunday       Send to Folder (outside<br>office hours)         Sunday       Send to Folder (outside<br>office hours)         Lick [Home], and then click the [System] shortcut.         2. Click [Replacement Table].         3. Select Job Scheduling, and then click [Edit].         4. Select the row whose corresponding value is [monday], and then click [Edit].         5. Change the usage status to [On], and then click [OK].         6. Click [OK] to return to the Replacement Table list.         7. Click [Apply] to save the settings. <to be="" hours="" office="" saturday="" set="" to="">         1. Click (Horne], and then click the [System] shortcut.</to>                                                                                                    |                         |          | Sample<br>V1.3 standard template                                                                                                    | Scan<br>Fax                                                        | Send to Folder<br>Send to Fax         |  |  |  |  |
| <ul> <li>* This figure shows the structure for the Server Edition. In the Serverless Edition, S to Folder is used instead of Send to Printer.</li> <li>Job Scheduling</li> <li>Condition Server Edition Serverless Edition</li> <li>09:00:00 - 16:59:59 Send to Printer Send to Folder</li> <li>17:00:00 - 08:59:59 Send to Folder (outside office hours)</li> <li>Saturday Send to Folder (outside office hours)</li> <li>Saturday Send to Folder (outside office hours)</li> <li>Sunday Send to Folder (outside office hours)</li> <li>Sunday Send to Folder (outside office hours)</li> <li>Sunday Send to Folder (outside office hours)</li> <li>Sunday Send to Folder (outside office hours)</li> <li>Licik [Home], and then click the [System] shortcut.</li> <li>Click [OK] to return to the Replacement Table list.</li> <li>Click [OK] to return to the Replacement Table list.</li> <li>Click [Apply] to save the settings.</li> <li><to be="" hours="" office="" saturday="" set="" to=""></to></li> <li>Click [Home], and then click [System] shortcut.</li> </ul>                                                                                                    |                         |          | V1.4 new feature<br>(Job Scheduling)                                                                                                    | Job Scheduling                                                     | Fax reception<br>Fax printing         |  |  |  |  |
| Condition       Server Edition       Serverless Edition         09:00:00 - 16:59:59       Send to Printer       Send to Folder         17:00:00 - 08:59:59       Send to Folder (outside office hours)       Send to Folder (outside office hours)         Saturday       Send to Folder (outside office hours)       Send to Folder (outside office hours)         Sunday       Send to Folder (outside office hours)       Send to Folder (outside office hours)         Sunday       Send to Folder (outside office hours)       Send to Folder (outside office hours)         How to set conditions        Send to Folder (outside office hours)         1. Click [Home], and then click the [System] shortcut.       2. Click [Replacement Table].       3. Select Job Scheduling, and then click [Edit].         4. Select the row whose corresponding value is [monday], and then click [Edit].       5. Change the usage status to [On], and then click [OK].         6. Click [OK] to return to the Replacement Table list.       7. Click [Apply] to save the settings. <to be="" hours="" office="" saturday="" set="" to="">       1. Click [Apply] to save the settings.</to>                                                                                                    |                         |          | <ul> <li>* This figure shows the structure for the Server Edition. In the Serverless Edition, Sen to Folder is used instead of Send to Printer.</li> <li>Job Scheduling</li> </ul>              |                                                                    |                                       |  |  |  |  |
| 09:00:00 - 16:59:59       Send to Printer       Send to Folder         17:00:00 - 08:59:59       Send to Folder (outside office hours)       Send to Folder (outside office hours)         Saturday       Send to Folder (outside office hours)       Send to Folder (outside office hours)         Sunday       Send to Folder (outside office hours)       Send to Folder (outside office hours)         Sunday       Send to Folder (outside office hours)       Send to Folder (outside office hours)         How to set conditions        Send to Folder (outside office hours)         -1. Click [Home], and then click the [System] shortcut.       2. Click [Replacement Table].         3. Select Job Scheduling, and then click [Edit].       4. Select the row whose corresponding value is [monday], and then click [Edit].         5. Change the usage status to [On], and then click [OK].       6. Click [OK] to return to the Replacement Table list.         7. Click [Apply] to save the settings. <to be="" hours="" office="" saturday="" set="" to="">       1. Click [Apply] to save the settings.         <to be="" hours="" office="" saturday="" set="" to="">       1. Click [Home], and then click the [System] shortcut.</to></to>                                                                                                    |                         |          | Condition                                                                                                    | Server Edition                                                     | Serverless Edition                    |  |  |  |  |
| 17:00:00 - 08:59:59       Send to Folder (outside office hours)       Send to Folder (outside office hours)         Saturday       Send to Folder (outside office hours)       Send to Folder (outside office hours)         Sunday       Send to Folder (outside office hours)       Send to Folder (outside office hours)         Sunday       Send to Folder (outside office hours)       Send to Folder (outside office hours)         How to set conditions        Send to Folder (outside office hours)                                                                                                    |                         |          | 09:00:00 - 16:59:59                                                                                                    | Send to Printer                                                    | Send to Folder                        |  |  |  |  |
| Saturday       Send to Folder (outside office hours)       Send to Folder (outside office hours)         Sunday       Send to Folder (outside office hours)       Send to Folder (outside office hours)         How to set conditions <to be="" hours="" monday="" office="" outside="" set="" to="">       .       .         1. Click [Home], and then click the [System] shortcut.       .       .         2. Click [Replacement Table].       .       .         3. Select Job Scheduling, and then click [Edit].       .       .         4. Select the row whose corresponding value is [monday], and then click [Edit].       .         5. Change the usage status to [On], and then click [OK].       .         6. Click [OK] to return to the Replacement Table list.       .         7. Click [Apply] to save the settings.       .         <to be="" hours="" office="" saturday="" set="" to="">       .         1. Click [Home], and then click the [System] shortcut.</to></to>                                                                                                    |                         |          | 17:00:00 - 08:59:59                                                                                                    | Send to Folder (outside office hours)                              | Send to Folder (outside office hours) |  |  |  |  |
| Sunday       Send to Folder (outside office hours)       Send to Folder (outside office hours)         How to set conditions <to be="" hours="" monday="" office="" outside="" set="" to="">       1. Click [Home], and then click the [System] shortcut.         2. Click [Replacement Table].       3. Select Job Scheduling, and then click [Edit].         4. Select the row whose corresponding value is [monday], and then click [Edit].         5. Change the usage status to [On], and then click [OK].         6. Click [OK] to return to the Replacement Table list.         7. Click [Apply] to save the settings.         <to be="" hours="" office="" saturday="" set="" to="">         1. Click [Home], and then click the [System] shortcut.</to></to>                                                                                                    |                         |          | Saturday                                                                                                    | Send to Folder (outside office hours)                              | Send to Folder (outside office hours) |  |  |  |  |
| How to set conditions <to be="" hours="" monday="" office="" outside="" set="" to="">         1. Click [Home], and then click the [System] shortcut.         2. Click [Replacement Table].         3. Select Job Scheduling, and then click [Edit].         4. Select the row whose corresponding value is [monday], and then click [Edit].         5. Change the usage status to [On], and then click [OK].         6. Click [OK] to return to the Replacement Table list.         7. Click [Apply] to save the settings.</to>                                                                                                    |                         |          | Sunday                                                                                                    | Send to Folder (outside office hours)                              | Send to Folder (outside office hours) |  |  |  |  |
| <ul> <li><to be="" hours="" monday="" office="" outside="" set="" to=""></to></li> <li>1. Click [Home], and then click the [System] shortcut.</li> <li>2. Click [Replacement Table].</li> <li>3. Select Job Scheduling, and then click [Edit].</li> <li>4. Select the row whose corresponding value is [monday], and then click [Edit].</li> <li>5. Change the usage status to [On], and then click [OK].</li> <li>6. Click [OK] to return to the Replacement Table list.</li> <li>7. Click [Apply] to save the settings.</li> <li><a a="" href="https://doi.org/10.1001/j.jet.1001111111111111111111111111111111111&lt;/td&gt;&lt;td&gt;&lt;/td&gt;&lt;th&gt;&lt;/th&gt;&lt;td&gt;How to set conditions&lt;/td&gt;&lt;td&gt;&lt;/td&gt;&lt;td&gt;&lt;/td&gt;&lt;td&gt;&lt;/td&gt;&lt;/tr&gt;&lt;tr&gt;&lt;td&gt;&lt;ol&gt;     &lt;li&gt;Click [Home], and then click the [System] shortcut.&lt;/li&gt;     &lt;li&gt;Click [Replacement Table].&lt;/li&gt;     &lt;li&gt;Select Job Scheduling, and then click [Edit].&lt;/li&gt;     &lt;li&gt;Select the row whose corresponding value is [monday], and then click [Edit].&lt;/li&gt;     &lt;li&gt;Change the usage status to [On], and then click [OK].&lt;/li&gt;     &lt;li&gt;Click [OK] to return to the Replacement Table list.&lt;/li&gt;     &lt;li&gt;Click [Apply] to save the settings.&lt;/li&gt;     &lt;li&gt;To set Saturday to be office hours&gt;     1. Click [Home], and then click the [System] shortcut.     &lt;/li&gt; &lt;/ol&gt;&lt;/td&gt;&lt;td&gt;&lt;/td&gt;&lt;th&gt;&lt;/th&gt;&lt;td&gt;&lt;To set Monday to be or&lt;/td&gt;&lt;td&gt;utside office hours&gt;&lt;/td&gt;&lt;td&gt;&lt;/td&gt;&lt;td&gt;&lt;/td&gt;&lt;/tr&gt;&lt;tr&gt;&lt;td&gt;&lt;ol&gt;     &lt;li&gt;Click [Replacement Table].&lt;/li&gt;     &lt;li&gt;Select Job Scheduling, and then click [Edit].&lt;/li&gt;     &lt;li&gt;Select the row whose corresponding value is [monday], and then click [Edit].&lt;/li&gt;     &lt;li&gt;Change the usage status to [On], and then click [OK].&lt;/li&gt;     &lt;li&gt;Click [OK] to return to the Replacement Table list.&lt;/li&gt;     &lt;li&gt;Click [Apply] to save the settings.&lt;/li&gt;     &lt;li&gt;To set Saturday to be office hours&gt;&lt;/li&gt;     &lt;li&gt;Click [Home], and then click the [System] shortcut.&lt;/li&gt; &lt;/ol&gt;&lt;/td&gt;&lt;td&gt;&lt;/td&gt;&lt;th&gt;&lt;/th&gt;&lt;td&gt;1. Click [Home], and the&lt;/td&gt;&lt;td&gt;en click the [System] shortcut.&lt;/td&gt;&lt;td&gt;&lt;/td&gt;&lt;td&gt;&lt;/td&gt;&lt;/tr&gt;&lt;tr&gt;&lt;td&gt;&lt;ul&gt; &lt;li&gt;4. Select the row whose corresponding value is [monday], and then click [Edit].&lt;/li&gt; &lt;li&gt;5. Change the usage status to [On], and then click [OK].&lt;/li&gt; &lt;li&gt;6. Click [OK] to return to the Replacement Table list.&lt;/li&gt; &lt;li&gt;7. Click [Apply] to save the settings.&lt;/li&gt; &lt;li&gt;&lt;a href=" mailto:<=""> <a a="" href="mailto:&lt;/a&gt; To set Saturday to be office hours&gt; &lt;a href=" mailto:<=""> 1. Click [Home], and then click the [System] shortcut. </a></a></li> </ul> |                         |          | 2. Click [Replacement ]                                                                                                    | able].                                                             |                                       |  |  |  |  |
| <ul> <li>5. Change the usage status to [On], and then click [OK].</li> <li>6. Click [OK] to return to the Replacement Table list.</li> <li>7. Click [Apply] to save the settings.</li> <li><a href="https://www.communication.com"></a> </li> <li>To set Saturday to be office hours&gt; <ol> <li>Click [Home], and then click the [System] shortcut.</li> </ol> </li> </ul>                                                                                                    |                         |          | 4. Select the row whose                                                                                                    | e corresponding value is Imon                                      | dav], and then click [Edit].          |  |  |  |  |
| <ul> <li>6. Click [OK] to return to the Replacement Table list.</li> <li>7. Click [Apply] to save the settings.</li> <li><to be="" hours="" office="" saturday="" set="" to=""></to></li> <li>1. Click [Home], and then click the [System] shortcut.</li> </ul>                                                                                                    |                         |          | 5. Change the usage st                                                                                                    | atus to [On], and then click [O                                    | K].                                   |  |  |  |  |
| <ul> <li>7. Click [Apply] to save the settings.</li> <li><to be="" hours="" office="" saturday="" set="" to=""></to></li> <li>1. Click [Home], and then click the [System] shortcut.</li> </ul>                                                                                                    |                         |          | 6. Click [OK] to return to                                                                                                    | the Replacement Table list.                                        |                                       |  |  |  |  |
| <to be="" hours="" office="" saturday="" set="" to=""> <ol> <li>Click [Home], and then click the [System] shortcut.</li> </ol></to>                                                                                                    |                         |          | 7. Click [Apply] to save                                                                                                    | the settings.                                                      |                                       |  |  |  |  |
| 1. Click [Home], and then click the [System] shortcut.                                                                                                    |                         |          | <to be="" o<="" saturday="" set="" th="" to=""><th>office hours&gt;</th><th></th><th></th></to>                                                                                                 | office hours>                                                      |                                       |  |  |  |  |
|                                                                                                    |                         |          | 1. Click [Home], and the                                                                                                    | en click the [System] shortcut.                                    |                                       |  |  |  |  |
| 2. Click [Replacement Table].                                                                                                    |                         |          | 2. Click [Replacement T                                                                                                    | [able].                                                            |                                       |  |  |  |  |
| 3. Select Job Scheduling, and then click [Edit].                                                                                                    |                         |          | 3. Select Job Schedulin                                                                                                    | ig, and then click [Edit].                                         | rday] and than alight [54:4]          |  |  |  |  |
| <ul> <li>4. Select the row whose corresponding value is [saturday], and then click [Edit].</li> <li>5. Change the usage status to [Off] and then click [OK].</li> </ul>                                                                                                    |                         |          | 4. Select the row whose                                                                                                    | e corresponding value is [satul<br>atus to [Off] and then click [O | ruayj, anu then click [Edit].<br>Kl   |  |  |  |  |
| 6. Click [OK] to return to the Replacement Table list.                                                                                                    |                         |          | 6. Click [OK] to return to                                                                                                    | the Replacement Table list                                         | · /]·                                 |  |  |  |  |
| 7. Click [Apply] to save the settings.                                                                                                    |                         |          | 7. Click [Apply] to save                                                                                                    | the settings.                                                      |                                       |  |  |  |  |

| Original Chapter / Page | Changes                                                                                                    |  |  |
|-------------------------|----------------------------------------------------------------------------------------------------|--|--|
|                         |                                                                                                    |  |  |
|                         | <to 17:00="" 17:59="" be="" hours="" office="" set="" to="" –=""></to>                                                           |  |  |
|                         | 1. Click [Home], and then click the [System] shortcut.                                                                           |  |  |
|                         | 2. Click [Replacement Table].                                                                                                    |  |  |
|                         | 3. Select Job Scheduling, and then click [Edit].                                                                                 |  |  |
|                         | 4. Select the row whose corresponding value is [.*T17.*], and then click [Edit].                                                 |  |  |
|                         | 5. Change the usage status to [On], and then click [OK].                                                                         |  |  |
|                         | 6. Click [OK] to return to the Replacement Table list.                                                                           |  |  |
|                         | 7. Click [Apply] to save the settings.                                                                                           |  |  |
|                         |                                                                                                    |  |  |
|                         | <to 17:00="" 17:30="" be="" hours="" office="" set="" to="" –=""></to>                                                           |  |  |
|                         | 1. Click [Home], and then click the [System] shortcut.                                                                           |  |  |
|                         | 2. Click [Replacement Table].                                                                                                    |  |  |
|                         | 3. Select Job Scheduling, and then click [Edit].                                                                                 |  |  |
|                         | 4. Select [Add].                                                                                                    |  |  |
|                         | 5. In [Comparison Target String], enter [(.*T17[0-2].*) (.*T1730.*)].                                                            |  |  |
|                         | 6. Select [Sample] in [Profile Name] and [Outside Office Hours] in [Comparison Result String/Project Name], and then click [OK]. |  |  |
|                         | 7. Click [OK] to return to the Replacement Table list.                                                                           |  |  |
|                         | 8. Click [Apply] to save the settings.                                                                                           |  |  |

## User's Guide

| Original Chapter / Page                                                |                                            | Changes                                                                                                    |                                 |                                                                                                    |
|------------------------------------------------------------------------|--------------------------------------------|----------------------------------------------------------------------------------------------------|---------------------------------|----------------------------------------------------------------------------------------------------|
| 3. USING<br>GLOBALSCAN NX<br>> Step 3 : Log in ><br>Overview           | Fig.: NT<br>Authentication<br>Login Screen | The NT Authentication Login                                                                                                    | Screen menu has been delet      | ed.                                                                                                    |
| 3. USING<br>GLOBALSCAN NX ><br>Step 4: Select/Enter<br>Metadata        |                                            | A [Preview] button has been a<br>Send to Email<br>Metadata<br>Select or enter the metadata.<br>Commany Name ABC Convoration<br>Dest. Code 0<br>Date 11/15/2010<br>Status Unsent<br>Active<br>Note<br>Document Name<br>Scan Settings<br>If the Administrator has enable<br>function, you can start a scar<br>is displayed. If you press the<br>image appears.<br>[Note]<br>The [Preview] button may not | added to the Metadata screen    | n.<br>n Metadata screen] this<br>ey while the Metadata screen<br>ning, a preview of the scanned                                                                                                    |
| 3. USING<br>GLOBALSCAN NX                                              | Table: Scan<br>Settings Screen             | The following content in Desc                                                                                                    | cription for [Scan Type] of B h | as been added.                                                                                                    |
| > Step 6 : Set Other<br>Scan Parameters ><br>Scan Settings<br>Overview |                                            | B                                                                                                    | Item<br>[Scan Type]             | Description  • [Auto Color Select] [Note] If [Auto Color Select] is selected, documents are automatically detected as black and white or color at scanning. If a document is detected as color, JPEG file is output. If a document is detected as black and white, TIFF file is output. |

| Original Chapter / Page                                                                                                    |                  | Changes                                                              |                                |                                                                                                    |  |
|----------------------------------------------------------------------------------------------------|------------------|----------------------------------------------------------------------|--------------------------------|----------------------------------------------------------------------------------------------------|--|
| 3. USING<br>GLOBALSCAN NX                                                                                                   |                  | The fol                                                              | lowing content has been        | added.                                                                                                    |  |
| > Step 6 : Set Other                                                                                                    |                  | OCR Scanned PDF Overview (Serverless Edition Only)                   |                                |                                                                                                    |  |
|                                                                                                    |                  | The OCR Scanned PDE screen enables you to create the OCR scanned PDE |                                |                                                                                                    |  |
|                                                                                                    |                  | This fu                                                              | nction is available with MI    | FP which supports the OCR function.                                                                                                    |  |
|                                                                                                    |                  | Fig.: O                                                              | CR Scanned PDF Scree           | en en en en en en en en en en en en en e                                                                                               |  |
|                                                                                                    |                  |                                                                      | (                              |                                                                                                    |  |
|                                                                                                    |                  |                                                                      | Scan Settings                  | Preview OK                                                                                                    |  |
|                                                                                                    |                  |                                                                      | Scan Settings Scan Size        | OCR Scamed PDF                                                                                                    |  |
|                                                                                                    |                  | А——<br>В——                                                           | OCR Language English           | No                                                                                                    |  |
|                                                                                                    |                  | с <u> —</u>                                                          | Blank Page Sensitivity Level 2 |                                                                                                    |  |
|                                                                                                    |                  |                                                                      |                                |                                                                                                    |  |
|                                                                                                    |                  |                                                                      |                                | DBV044                                                                                                    |  |
|                                                                                                    |                  | Table:                                                               | OCR Scanned PDF Scre           | een                                                                                                    |  |
|                                                                                                    |                  |                                                                      | Item                           | Description                                                                                                    |  |
|                                                                                                    |                  | A                                                                    | [OCR Language]                 | You can select the language for OCR.                                                                                                   |  |
|                                                                                                    |                  | В                                                                    | [Remove Blank Pages]           | You can set whether or not to remove blank pages.                                                                                      |  |
|                                                                                                    |                  | С                                                                    | [Blank Page<br>Sensitivity]    | You can select the level for detecting the blank<br>page. The followings are selectable:<br>• Level 1 (Pure white paper becomes blank) |  |
|                                                                                                    |                  |                                                                      |                                | Level 2                                                                                                    |  |
|                                                                                                    |                  |                                                                      |                                | Level 3                                                                                                    |  |
|                                                                                                    |                  |                                                                      |                                | Level 4                                                                                                    |  |
|                                                                                                    |                  |                                                                      |                                | <ul> <li>Level 5 (Dirty paper becomes blank)</li> </ul>                                                                                |  |
|                                                                                                    |                  |                                                                      |                                | Link to Device Setting                                                                                                    |  |
| 3. USING                                                                                                    |                  | The fol                                                              | lowing filter has been add     | led to the list.                                                                                                    |  |
| GLOBALSCAN NX                                                                                                    |                  | • Enh                                                                | anced PDF Converter Fil        | ter                                                                                                    |  |
| Scan Parameters ><br>Filters Overview                                                                                       |                  |                                                                      |                                |                                                                                                    |  |
| 3. USING                                                                                                    | Table: PDF       | The fol                                                              | lowing contents have bee       | en added to the drop-down list: of [Create Searchable                                                                                  |  |
| GLOBALSCAN NX                                                                                                    | Converter Filter | PDF]:                                                                | -                              | -                                                                                                    |  |
| Scan Parameters >                                                                                                    | Screen           | • [Danish]                                                           |                                |                                                                                                    |  |
| Filters Overview >       • [Portuguese]         PDF Converter Filter       • [Norwegian]         Overview       • [Russian] |                  |                                                                      |                                |                                                                                                    |  |
|                                                                                                    |                  |                                                                      |                                |                                                                                                    |  |
|                                                                                                    |                  |                                                                      |                                |                                                                                                    |  |
| [Simplified Chinese]                                                                                                    |                  |                                                                      |                                |                                                                                                    |  |
|                                                                                                    | • [Japanese]     |                                                                      |                                |                                                                                                    |  |
|                                                                                                    |                  |                                                                      | cuisiij<br>iehl                |                                                                                                    |  |
|                                                                                                    |                  |                                                                      | 1511]                          |                                                                                                    |  |

| Original Chapter / Page | Changes                                                                                          |  |  |
|-------------------------|--------------------------------------------------------------------------------------------------|--|--|
|                         | • [Hungarian]                                                                                    |  |  |
|                         | • [Czech]                                                                                        |  |  |
|                         | • [Finnish]                                                                                      |  |  |
|                         | [Traditional Chinese]                                                                            |  |  |
|                         | • [Thai]                                                                                         |  |  |
|                         | • [Greek]                                                                                        |  |  |
|                         | • [Korean(Hangul)]                                                                               |  |  |
|                         | • [Catalan]                                                                                      |  |  |
|                         | • [Turkish]                                                                                      |  |  |
|                         | The language selection list might vary depending on the settings specified by the administrator. |  |  |
|                         |                                                                                                  |  |  |

| Original Chapter / Page                                              | Changes                                                                                                    |  |  |  |
|----------------------------------------------------------------------|----------------------------------------------------------------------------------------------------|--|--|--|
| 3. USING<br>GLOBALSCAN NX<br>> Step 6 : Set Other<br>Scan Parameters | The following contents have been added.<br>Enhanced PDF Converter Filter Overview (Server Edition Only)<br>With the Enhanced PDF Converter Filter, you can create a searchable, password-<br>protected PDF, as well as restrict others from printing, modifying, or copying text and<br>graphics from the PDF file.<br>Please take a moment to review the Enhanced PDF Converter Filter screen and<br>associated features listed in the table.<br>Fig.: Enhanced PDF Converter Filter Screen<br>Select settings and then click IOKI<br>Select settings and then click IOKI<br>Model Ves No<br>Convertent Section Select Ves No<br>Revision a lister Sessword Ves No<br>Revision a lister Sessword Ves No<br>Revision All Revision Sessword Ves No<br>Revision All Revision Sessword Ves No<br>Revision All Revision Sessword Ves No<br>Revision Revision Sessword Ves No<br>Revision Revision Sessword Ves No<br>Revision Revision Sessword Ves No<br>Revision Revision Sessword Ves No<br>Revision Revision Sessword Ves No<br>Revision Revision Sessword Ves No<br>Revision Revision Sessword Ves No<br>Revision Revision Sessword Ves No<br>Revision Revision Revision Sessword Ves No<br>Revi |  |  |  |
|                                                                      | Table: Enhanced PDF Converter Filter Screen                                                                                                    |  |  |  |
|                                                                      | Item Description                                                                                                    |  |  |  |
|                                                                      | A       [Create<br>Searchable<br>PDF]       Allows you to create a Searchable PDF.         If [Yes] is selected, the text data will be extracted from the<br>document, and the document will be converted to a Searchable<br>PDF file (with text data). In addition, it is necessary to select the<br>language for the text extraction from the drop-down list: <ul> <li>[English]</li> <li>[German]</li> <li>[French]</li> <li>[Italian]</li> <li>[Spanish]</li> <li>[Dutch]</li> <li>[Dutch]</li> <li>[Portuguese]</li> <li>[Norwegian]</li> <li>[Simplified Chinese]</li> <li>[Japanese]</li> <li>[Swedish]</li> <li>[Polish]</li> <li>[Czech]</li> <li>[Finish]</li> <li>[Czech]</li> <li>[Finish]</li> <li>[Traditional Chinese]</li> <li>[Thai]</li> <li>[Greek]</li> <li>[Korean(Hangul)]</li> </ul>                                                                                                    |  |  |  |

| Original Chapter / Page |                |                                                | Changes                                                                                                    |
|-------------------------|----------------|------------------------------------------------|----------------------------------------------------------------------------------------------------|
|                         |                |                                                | [Catalan]                                                                                                    |
|                         |                |                                                | • [Turkish]                                                                                                    |
|                         |                |                                                | The language selection list might vary depending on the settings specified by the administrator.                                                                                                    |
|                         |                |                                                | If [No] is selected, the scanned document will be converted to an Image PDF file (with not text data).                                                                                                    |
|                         | В              | [Assign                                        | Allows you to create a PDF that requires a password to open.                                                                                                    |
|                         |                | a User<br>Password] <sup>*1</sup>              | If you select [Yes], you must enter a password in the adjacent field.                                                                                                    |
|                         | С              | [Assign<br>a Master<br>Password] <sup>*1</sup> | Allows you to restrict others from printing, modifying, or copying<br>text and graphics from the PDF file by assigning a password.<br>If you select [Yes], you must enter a password in the adjacent<br>field. And then, select the items next to [Prohibit] to require the<br>PDF reader to enter the master password to use those function.<br>• Print |
|                         |                |                                                | Modify                                                                                                    |
|                         |                |                                                | Copy/Extract                                                                                                    |
|                         | *1 Do          | not use the sa                                 | me string for the User Password and the Master Password.                                                                                                    |
|                         | Passv          | vord confirmation                              | on entry                                                                                                    |
|                         | You w<br>Maste | ill need to ente<br>r Password] to             | r the password twice for [Assign a User Password] and [Assign a prevent incorrect input.                                                                                                    |
|                         | On the         | e MFP display                                  | panel, follow the instructions below:                                                                                                    |
|                         | 1. F           | Press [Yes] for                                | either [Assign a User Password] or [Assign a Master Password].                                                                                                    |
|                         | 2. 8           | Software keybo                                 | ard will appear.                                                                                                    |
|                         | 3. t           | inter the passv                                | vord and press [OK].                                                                                                    |
|                         | 4. 3           | Entor the same                                 | ard will appear again.                                                                                                    |
|                         | 6 I            | f a different na                               | password to commit and press [OK].                                                                                                    |
|                         | INote          | bassword and e                                 | enter the correct password.                                                                                                    |
|                         | • T<br>A       | hese features n<br>dministrator.               | nay not be available depending on the settings specified by the                                                                                                    |
|                         | Enha           | nced PDF C                                     | onverter Filter Instructions                                                                                                    |
|                         | To cre         | ate a searchab                                 | ble, password-protected PDF file, proceed as follows:                                                                                                    |
|                         | 1. F           | Press [Scan Se                                 | ttings].                                                                                                    |
|                         | 2. F           | Press the [PDF                                 | Converter(Enhanced)] tab.                                                                                                    |
|                         | 3. 3           | Specify the sett                               | ings.                                                                                                    |
|                         | [Refe          | ence]                                          |                                                                                                    |
|                         | • Se           | e Table "Enhan                                 | ced PDF Converter Filter Screen".                                                                                                    |
|                         | 4. F           | Press [OK].                                    |                                                                                                    |
|                         | Proce          | ed to the next I                               | Filter in this section, or go to Step 7: Start Scan.                                                                                                    |
|                         |                |                                                |                                                                                                    |
|                         |                |                                                |                                                                                                    |
|                         |                |                                                |                                                                                                    |
|                         |                |                                                |                                                                                                    |
|                         |                |                                                |                                                                                                    |
|                         |                |                                                |                                                                                                    |
|                         |                |                                                |                                                                                                    |
|                         |                |                                                |                                                                                                    |
|                         |                |                                                |                                                                                                    |
|                         |                |                                                |                                                                                                    |

| Original Chapter / Page                                                                   |                            | Changes                                                                                                    |  |  |
|-------------------------------------------------------------------------------------------|----------------------------|----------------------------------------------------------------------------------------------------|--|--|
| 3. USING<br>GLOBALSCAN NX<br>> Step 6: Set Other<br>Scan Parameters ><br>Filters Overview | PDF<br>Converter Filter    | PDF Converter Filter has changed to support the following:<br>Serverless Edition support<br>PDF Converter filter is available for Serverless Edition. Note that A. [Create Searchable<br>PDF] is not available for Serverless Edition.                                                                                                    |  |  |
|                                                                                           |                            | <ul> <li>Password confirmation entry<br/>You will need to enter the password twice for B. [Assign a User Password] and C.<br/>[Assign a Master Password] to prevent incorrect input.<br/>On the MFP display panel, follow the instructions below:</li> <li>Press [Yes] for either [Assign a User Password] or [Assign a Master Password].</li> <li>Software keyboard will appear.</li> <li>Enter the password and press [OK].</li> <li>Software keyboard will appear again.</li> <li>Enter the same password to confirm it and press [OK].</li> <li>If a different password is entered, an error message will be displayed. Confirm the password and enter the correct password.</li> </ul> [Note] <ul> <li>These features may not be available depending on the settings specified by the Administrator.</li> </ul> |  |  |
| 3. USING<br>GLOBALSCAN NX<br>> Step 6: Set Other<br>Scan Parameters ><br>Filters Overview | Image<br>Correction Filter | The following function has been added as F:<br>Sea Settings<br>Sea Settings<br>Sea Sea Sea Sea Sea Sea Sea Sea Sea Sea                                                                               |  |  |

| Original Chapter / Page                         |  | Changes                                                    |                                                                                        |                                                                                                    |  |  |
|-------------------------------------------------|--|------------------------------------------------------------|----------------------------------------------------------------------------------------|----------------------------------------------------------------------------------------------------|--|--|
| 3. USING<br>GLOBALSCAN NX                       |  | Section Splitter I                                         | Filter (Server Edition) has bee                                                        | en added.                                                                                                    |  |  |
| > Step 6 : Set Other                            |  | Section Splitte                                            | er Filter (Server Edition O                                                            | only) Overview                                                                                                    |  |  |
| Scan Parameters ><br>Filters Overview           |  | Split a job includ<br>Sections" on the                     | ing multiple sections into jobs MFP's control panel.                                   | s including sections specified for "Number of                                                                               |  |  |
|                                                 |  | The split section                                          | number is set on the Scan S                                                            | Settings screen of MFP's control panel.                                                                                     |  |  |
|                                                 |  | Fig.: Section S                                            | olitter Filter Screen                                                                  |                                                                                                    |  |  |
|                                                 |  | Scan Settings<br>Select settings, and then cl              | ick (OK)<br>Scan Size Section Selitter                                                 |                                                                                                    |  |  |
|                                                 |  | A Number of Sections [1]                                   | Sotin State<br>Sotin State<br>1449                                                     | 012                                                                                                    |  |  |
|                                                 |  | Table: Section                                             | Splitter Filter Screen                                                                 | USEU12                                                                                                    |  |  |
|                                                 |  |                                                            | Item                                                                                   | Description                                                                                                    |  |  |
|                                                 |  | A                                                          | [Number of Sections]                                                                   | Specify the number of sections for split between 1 and 500.                                                                 |  |  |
|                                                 |  | Section Splitter Filter (Server Edition Only) Instructions |                                                                                        |                                                                                                    |  |  |
|                                                 |  | 1. Press [Scan Settings].                                  |                                                                                        |                                                                                                    |  |  |
|                                                 |  | 2. Press [Section Splitter] tab.                           |                                                                                        |                                                                                                    |  |  |
|                                                 |  | <ol> <li>Specify the sp</li> <li>Press [OK].</li> </ol>    | lit number for "Number of Se                                                           | ections" between 1 and 500.                                                                                                 |  |  |
| 3. USING                                        |  | Now you can ea                                             | sily access each filter's settin                                                       | g screen from the Service Menu screen.                                                                                      |  |  |
| Step5: Select                                   |  | Among the Serv                                             | ice buttons, Filter buttons are<br>utton of the filter that vou war                    | e also displayed in the Service Menu screen.<br>In to change the settings.                                                  |  |  |
| Service and Set<br>Distribution<br>Parameters > |  | Sample<br><b>Service Menu</b><br>Please select service set | Preview Logout                                                                         | Back                                                                                                    |  |  |
| Service Menu                                    |  | Send to Email                                              | Not Set                                                                                | Details                                                                                                    |  |  |
| Layour                                          |  | Section Specify                                            |                                                                                        |                                                                                                    |  |  |
|                                                 |  | PDF Converter                                              | Create Searchable PDF: Yes<br>User Password: ++++                                      |                                                                                                    |  |  |
|                                                 |  | Document Name                                              |                                                                                        |                                                                                                    |  |  |
|                                                 |  | [Note]                                                     |                                                                                        |                                                                                                    |  |  |
|                                                 |  | Each filter's p<br>way (see 3. L<br>Overview) de           | properties screen can be acce<br>ISING GLOBALSCAN NX ><br>pending on the settings spec | essed via either this way or the conventional<br>Step 6: Set Other Scan Parameters > Filters<br>ified by the Administrator. |  |  |
|                                                 |  | • When a filter' available.                                | s properties screen opens in                                                           | this way, then the conventional way is not                                                                                  |  |  |
|                                                 |  | For PDF Con<br>button. For of                              | verter filter, the current settin<br>her filters, the current setting                  | gs are displayed in the field right next to the s will not be displayed.                                                    |  |  |

| Original Chapter / Page                                                             |                                            | Changes                                                                                                    |
|-------------------------------------------------------------------------------------|--------------------------------------------|----------------------------------------------------------------------------------------------------|
| 3. USING<br>GLOBALSCAN NX<br>> Step 5: Select                                       | Table: Send to<br>Email - Option<br>Screen | When [Size Divide] is selected for [Divide Email], data-heavy scan jobs will be divided into parts, each within the size specified in [Email Division Size (KB)]. Each part will then be sent as an attachment to an individual e-mail.                                                                                                    |
| Service and Set<br>Distribution<br>Parameters > Send<br>to Email (SMTP)<br>Overview | A [Divide Email]                           | New settings have been added to the [Size Divide] option. These settings allow you to specify whether to divide the scanned data into complete files or into multiple incomplete parts that must be restored by the recipient's email application in order to be opened. The new settings are indicated by the red rectangle in the following figure. |
|                                                                                     |                                            | Send to Email Options Screen                                                                                                    |
|                                                                                     |                                            | Contions         Preview         OK           Select/confirm option settings, then press [OK].                                                                                                    |
|                                                                                     |                                            | Divide Email Size Divide  Email Division Size (RB) 10  Final Attachment Format  Division Cloin Automatically Email Attachment Format  Byte Division Cloin Using Utility) Notification On Off Phiority Do Not Assign                                                                                                    |
|                                                                                     |                                            | When [Logical Division (Join Automatically)] is selected:                                                                                                    |
|                                                                                     |                                            | Data-heavy scan jobs will be divided into several complete files that the recipient can open directly.                                                                                                    |
|                                                                                     |                                            | Files that exceed the division size limit cannot be sent as attachments. Instead, if GlobalScan NX can acquire your e-mail address, a failure notification will be sent to you. In that case, we recommend that you scan the data again with, for example, a lower resolution setting.                                                                |
|                                                                                     |                                            | When [Byte Division (Join Using Utility)] is selected:                                                                                                    |
|                                                                                     |                                            | Data-heavy scan jobs will be divided into multiple incomplete parts that must be restored by the recipient's email application.                                                                                                    |
|                                                                                     |                                            | Data-heavy scan jobs will always be divided into parts that are small enough to be sent as e-mail attachments.                                                                                                    |
|                                                                                     |                                            | [Limitation]                                                                                                    |
|                                                                                     |                                            | The High Compression PDF and Searchable PDF functions are not available with Send to Email on the Serverless Edition.                                                                                                    |

| Original Chapter / Page                                                                                                    |                               | Changes                                                                                                    |  |  |  |
|----------------------------------------------------------------------------------------------------|-------------------------------|----------------------------------------------------------------------------------------------------|--|--|--|
| 3. USING<br>GLOBALSCAN NX ><br>Step5: Select<br>Service and Set<br>Distribution<br>Parameters > Send<br>to<br>Folder/FTP/WebDAV<br>Overview | A. [Selected<br>Destinations] | The specification for "Send to Home Folder" feature has been modified as follows:<br>When the Send to Home Folder feature is enabled by the Administrator, Folder List<br>will display the "Home Folder" button. By selecting "Home Folder" as a destination, the<br>scanned document will be delivered to your Home folder, as well as any other selected<br>destinations. As with other folders, you can move to a subfolder or deselect Home Folder<br>from MFP. Note that this is supported by the Send to Folder (network shared folder)<br>Service only. |  |  |  |
|                                                                                                    |                               | <ul> <li>[Note]</li> <li>If Home Folder cannot be obtained, documents cannot be delivered to Home Folder even if Send to Home Folder is selected. In this case, the delivery process (job) is successful but it is recorded in the system log as a failure. Please contact your administrator if documents are not delivered to your Home Folder.</li> </ul>                                                                                                    |  |  |  |

| Original Chapter / Page                                                                           |                  | Changes                                                                                                    |                                                                                                    |  |  |  |
|---------------------------------------------------------------------------------------------------|------------------|----------------------------------------------------------------------------------------------------|----------------------------------------------------------------------------------------------------|--|--|--|
| 3. USING<br>GLOBALSCAN NX ><br>Step 5: Select<br>Service and Set<br>Distribution<br>Parameters    |                  | The Send to Printer Service has been added as a new Service for the Server edition.<br>The Send to Printer Service enables you to print data using the printers installed on the server.<br>JPEG (file extension jpeg, jpg, or jpe) and TIFF (file extension tif or tiff) files can be printed. Files are printed according to the default driver settings of each selected printer.<br>Send to Printer Screen |                                                                                                    |  |  |  |
|                                                                                                   |                  | Send to Printer<br>Select destination(s), then press the Start key.                                                                                                    |                                                                                                    |  |  |  |
|                                                                                                   |                  | Item                                                                                                    | Explanation                                                                                                    |  |  |  |
|                                                                                                   |                  | [Printer Name]                                                                                                    | Displays the names of the printers installed on the server.                                                                                                    |  |  |  |
|                                                                                                   |                  | [Quantity]                                                                                                    | Specify the number of copies to print.                                                                                                    |  |  |  |
|                                                                                                   |                  | <ul> <li>Use the following procedure to use the Send to Printer Service:</li> <li>1. Press "Send to Printer" on the Service Menu screen.<br/>[Note]</li> <li>The Service display name, for example "Send to Printer", is set by the Administrator</li> </ul>                                                                                                    |                                                                                                    |  |  |  |
|                                                                                                   |                  | and might be different on your MFP.                                                                                                    |                                                                                                    |  |  |  |
|                                                                                                   |                  | You can select u<br>highlighted.                                                                                                    | up to 30 printers at one time. The printers you select will appear                                                                                                    |  |  |  |
|                                                                                                   |                  | 3. Specify the num                                                                                                    | ber of copies to print.                                                                                                    |  |  |  |
|                                                                                                   |                  | You can print up to 999 copies at one time.                                                                                                    |                                                                                                    |  |  |  |
|                                                                                                   |                  | 4. Press [OK].<br>The Service Menu screen opens                                                                                                    |                                                                                                    |  |  |  |
| 3. USING                                                                                          | I. [Scan Method] | [Mixed Batch] has b                                                                                                    | peen added to [Scan Method].                                                                                                    |  |  |  |
| 3. USING<br>GLOBALSCAN NX<br>> Step 6: Set Scan<br>Other Parameters ><br>Scan Setting<br>Overview | I. [Scan Method] | [Mixed Batch] has b<br>Son Settings<br>Select settings<br>Select settings<br>C<br>C<br>F<br>C<br>G<br>H<br>Criginal Orientation<br>Original Settings<br>Density<br>I<br>Son Method<br>[Mixed Batch]<br>Sends multiple-pag<br>job.<br>If [Mixed Batch] is s<br>press the [Start] ke                                                                                                    | been added to [Scan Method].                                                                                                    |  |  |  |
|                                                                                                   |                  | Regardless of the c                                                                                                    | lefault settings, the MFP waits until additional originals are placed.                                                                                                    |  |  |  |
| Other Parameters ><br>Scan Setting<br>Overview                                                    |                  | A - Scan Settings<br>Scan Settings<br>Scan Settings<br>C - Scan Type<br>C - File Format<br>G - Original Orientation<br>Original Settings<br>Density<br>I - Scan Method<br>[Mixed Batch]<br>Sends multiple-page                                                                                                    | D       E         clid.(k/)       G         So Size       200dbi         200dbi       3000bi         400dbi       600dbi         B&& Y       Textu         B&& Y       Textu         B&& Y       Textu         B&& Y       Textu         B&& Y       Textu         B&& Y       Textu         Ferrare       Y         B&& Y       Textu         Ferrare       Y         B&& Y       Textu         Ferrare       Y         B&& Y       Textu         Ferrare       Y         B&& Y       Textu         Ferrare       Y         B&& Y       Textu         Solution       Y         ADF/Exposure Glass       Batch         ADF/Exposure Glass       Statch         Mixed Batch       SADF         Delx029s       Delx029s |  |  |  |

| <ul> <li>◆ 3. USING<br/>GLOBALSCAN NX<br/>&gt; Step 6 : Set Other<br/>Scan Parameters &gt;<br/>Filters Overview</li> <li>◆ 3. USING<br/>GLOBALSCAN NX<br/>&gt; Step 6 : Set Other<br/>Scan Parameters &gt;<br/>Filters Overview</li> <li>The following contents have been added.</li> <li>PDF Stamper Filter (Server Edition Only) Overview<br/>The PDF Stamper Filter converts scanned data into a PDF file with the specing embedded.<br/>You can specify the target pages to be stamped.<br/>Depending on the setting configured by the administrator, the content may to<br/>on the PDF Stamper Tilter Screen</li> <li>Fig: PDF Stamper Filter Screen</li> </ul>                                                                                                    | cified text or<br>not be shown                                                                                                    |  |  |  |  |
|----------------------------------------------------------------------------------------------------|----------------------------------------------------------------------------------------------------|--|--|--|--|
| <ul> <li>◆ 3. USING<br/>GLOBALSCAN NX</li> <li>&gt; Step 6 : Set Other<br/>Scan Parameters &gt;<br/>Filters Overview</li> <li>The PDF Stamper Filter (Server Edition Only) Overview<br/>The PDF Stamper Filter converts scanned data into a PDF file with the specimage embedded.<br/>You can specify the target pages to be stamped.<br/>Depending on the setting configured by the administrator, the content may n<br/>on the PDF Stamper Filter Screen.</li> <li>Fig.: PDF Stamper Filter Screen</li> </ul>                                                                                                    | cified text or<br>not be shown                                                                                                    |  |  |  |  |
| Step 6 : Set Other<br>Scan Parameters ><br>Filters Overview PDF Stamper Filter (Server Edition Only) Overview The PDF Stamper Filter converts scanned data into a PDF file with the specimage embedded. You can specify the target pages to be stamped. Depending on the setting configured by the administrator, the content may non the PDF Stamper falter Screen. Fig.: PDF Stamper Filter Screen Sinderswe Setting: Note Stamper Stamper St | ecified text or<br>not be shown                                                                                                    |  |  |  |  |
| Filters Overview       The PDF Stamper Filter converts scanned data into a PDF file with the specimage embedded.         You can specify the target pages to be stamped.       Depending on the setting configured by the administrator, the content may non the PDF Stamper tab screen.         Fig.: PDF Stamper Filter Screen         Sen Settings         Sen Settings         Sen Settings         Depending on the setting configured by the administrator, the content may non the PDF Stamper Filter Screen         Sen Settings         Sen Settings         Sen Settings         Sen Settings         Do not Stame         Settings         Do not Stame         Settings         Do not Stame                                                                                                    | ecified text or                                                                                                    |  |  |  |  |
| You can specify the target pages to be stamped.<br>Depending on the setting configured by the administrator, the content may non the PDF Stamper tab screen.<br>Fig.: PDF Stamper Filter Screen                                                                                                    | not be shown                                                                                                    |  |  |  |  |
| Depending on the setting configured by the administrator, the content may<br>on the PDF Stamper tab screen.<br>Fig.: PDF Stamper Filter Screen                                                                                                    | not be shown                                                                                                    |  |  |  |  |
| Fig.: PDF Stamper Filter Screen<br>Scan Settings, and then click [OK]<br>Select settings. Page Rarge<br>Autores Settings<br>Page Numbers<br>C<br>Simple-page Settings<br>Do not Stamp<br>V<br>SuptemStatus<br>JobList<br>2014/07/18<br>2014/07/18                                                                                                    |                                                                                                    |  |  |  |  |
| Scan Settings<br>Select settings, and then click [OK]<br>Scan Settings<br>Scan Settings<br>Page Range<br>All Pages<br>Single-page Settings<br>Do not Stamp<br>▼<br>Single-page Settings<br>Do not Stamp<br>▼<br>Single-page Settings<br>Do not Stamp<br>▼                                                                                                    |                                                                                                    |  |  |  |  |
| DGW012<br>Table: PDF Stamper Filter Screen                                                                                                    | Select settings of the click [OK]<br>Select settings Scan Size POF Stamper<br>Multi-page Settings Page Range All Pages<br>Page Numbers Page Numbers<br>Single-page Settings Do not Stamp Totalist 2014<br>SizetasStatus JobList 2014<br>DGW012<br>Table: PDF Stamper Filter Screen |  |  |  |  |
| Item Description                                                                                                    |                                                                                                    |  |  |  |  |
| A       [Page Range] (Multipage Settings)       Specify the target pages to be stamped for the document.         •       [All Pages]       •       [All Pages]         •       [Specified Pages]       Enter a value in "Page Numbers".       •         •       [First Page]       •       [Last Page]         •       [Even Pages]       •       [Odd Pages]         B       [Page Numbers] (Multi-       Specify the pages to be stamped for the                                                                                                    | for the                                                                                                    |  |  |  |  |
| This item can be configured only when [Specify the pages to be stamped for the page Settings) This item can be configured only when [Specify the pages] is selected for "Page Range". The following is entry examples: Page Specification: 1,5,8 Range Specification: 1-3,5-9 Page and Range Specification: 2-5,9, Last Page Specification: -7 First Page Specification: 2-                                                                                                    | Specified                                                                                                    |  |  |  |  |
| C       [Single-page Settings]       Specify whether or not to embed a stamp page documents.         •       [Not Stamp]                                                                                                    | p into single                                                                                                    |  |  |  |  |
| ΓStamp ΔΙΙΙ                                                                                                    |                                                                                                    |  |  |  |  |

| Original Chapter / Page                           | Changes                                                                                                    |
|---------------------------------------------------|----------------------------------------------------------------------------------------------------|
|                                                   | PDF Stamper Filter (Server Edition Only) Instructions                                                                                                    |
|                                                   | To process the scanned document using the PDF Stamp Filter, proceed as follows:                                                                                                 |
|                                                   | 1. Press [Scan Settings].                                                                                                    |
|                                                   | 2. Press the [PDF Stamper] tab.                                                                                                    |
|                                                   | 3. Specify the settings.                                                                                                    |
|                                                   | 4. Press [OK].                                                                                                    |
|                                                   |                                                                                                    |
| 3. USING<br>GLOBALSCAN NX ><br>Step 7: Start Scan | The procedure for when [Mixed Batch] has been selected for [Scan Method] has been added.                                                                                        |
|                                                   | job.                                                                                                    |
|                                                   | To scan with the ADF or exposure glass                                                                                                    |
|                                                   | 1. Press the [Start] Key.                                                                                                    |
|                                                   | The scanned data is stored in the MFP temporarily. When scanning is complete, the device waits for the next document to scan.                                                   |
|                                                   | 2. Place the next document to scan.                                                                                                    |
|                                                   | 3. Press the [Start] key.                                                                                                    |
|                                                   | 4. Repeat steps 2 and 3 until you complete the scan.                                                                                                    |
|                                                   | 5. Press the [#] key to finish the scan.                                                                                                    |
|                                                   | When scanning has finished, a confirmation message will appear on the MFP display panel.                                                                                        |
|                                                   | MFP display panel                                                                                                    |
|                                                   | Send to WebDAV Preview Project OK<br>Scanning has completed.<br>Refer to the log for details.<br>OK<br>System Status Job List With 11,200                                       |
|                                                   | MFP display panel (4-line panel display)                                                                                                    |
|                                                   | Scanning has completed.<br>Refer to the log for<br>details.<br>OK                                                                                                    |
|                                                   | 6. Press [OK] to close the confirmation message.                                                                                                    |
|                                                   | The scanned documents from the multiple scans are sent as one job.                                                                                                    |
|                                                   | • If you do not set the documents to scan continuously within 60 seconds, the documents scanned up to now are distributed automatically. In that case, step 5 is not necessary. |

| Original Chapter / Page                                                              |                       | Changes                                                                                                    |                                  |                                   |                                   |                                |                                   |           |
|--------------------------------------------------------------------------------------|-----------------------|----------------------------------------------------------------------------------------------------|----------------------------------|-----------------------------------|-----------------------------------|--------------------------------|-----------------------------------|-----------|
| 3. USING<br>GLOBALSCAN NX ><br>Step 7 : Start Scan ><br>Starting Job<br>Distribution | Step 2                | <ul> <li>The following Note has been added.</li> <li>[Note]</li> <li>A resolution of 200 dpi or more is recommended.</li> <li>A pixel between 200 x 350 and 7016 x 9921 is only supported for an image d scan.</li> <li>The following shows the resolutions (100 to 600 dpi) of an image data suppo each paper size.</li> <li>"A": Available"</li> <li>"NA": Not Available"</li> </ul> |                                  |                                   |                                   |                                | an image data t<br>lata supported | :o<br>for |
|                                                                                      |                       |                                                                                                    | Resolution                       |                                   |                                   |                                |                                   |           |
|                                                                                      |                       | Paper Size                                                                                                    | 100dpi                           | 200dpi                            | 300dpi                            | 400dpi                         | 600dpi                            |           |
|                                                                                      |                       | B0 JIS                                                                                                    | А                                | NA                                | NA                                | NA                             | NA                                |           |
|                                                                                      |                       | A0                                                                                                    | А                                | A                                 | NA                                | NA                             | NA                                |           |
|                                                                                      |                       | B1 JIS                                                                                                    | А                                | A                                 | NA                                | NA                             | NA                                |           |
|                                                                                      |                       | A1                                                                                                    | А                                | A                                 | A                                 | NA                             | NA                                |           |
|                                                                                      |                       | B2 JIS                                                                                                    | А                                | A                                 | A                                 | NA                             | NA                                |           |
|                                                                                      |                       | A2                                                                                                    | А                                | A                                 | A                                 | А                              | NA                                |           |
|                                                                                      |                       | B3 JIS                                                                                                    | А                                | A                                 | A                                 | А                              | NA                                |           |
|                                                                                      |                       | A3                                                                                                    | А                                | A                                 | A                                 | A                              | A                                 |           |
|                                                                                      |                       | If a paper, whose paper size and resolution is described as "NA", is used, an error will occur.                                                                                                    |                                  |                                   |                                   |                                |                                   |           |
| 3. USING<br>GLOBALSCAN NX ><br>Step 7: Start Scan ><br>Preview                       | B [Cancel<br>Sending] | [Mixed Batch] has been added to [Scan Method].                                                                                                    |                                  |                                   |                                   |                                |                                   |           |
|                                                                                      | C [Send]              | B [Cancel Sending]                                                                                                    |                                  |                                   |                                   |                                |                                   |           |
|                                                                                      |                       | [Note]                                                                                                    |                                  |                                   |                                   |                                |                                   |           |
|                                                                                      |                       | <ul> <li>If [Mixed Batch] is selected for [Scan Method] on the Scan Settings screen, [Cancel] is<br/>displayed. Pressing [Cancel], the document displayed on the preview display will not<br/>send. Pressing [Cancel] makes it possible to continue and scan more documents.</li> </ul>                                                                                                |                                  |                                   |                                   |                                |                                   |           |
|                                                                                      |                       | C [Send]                                                                                                    |                                  |                                   |                                   |                                |                                   |           |
|                                                                                      |                       | [Note]                                                                                                    |                                  |                                   |                                   |                                |                                   |           |
|                                                                                      |                       | <ul> <li>f [Mixed Ba<br/>displayed. I</li> </ul>                                                                                                    | tch] is selecte<br>Pressing [OK] | ed for [Scan M<br>  makes it poss | ethod] on the<br>sible to contine | Scan Settings<br>ue and scan m | screen, [OK] is<br>nore documents | 3<br>3.   |

| Original Chapter / Page                                                                                                    |                               | Changes                                                                                                    |
|----------------------------------------------------------------------------------------------------|-------------------------------|----------------------------------------------------------------------------------------------------|
| 3. USING<br>GLOBALSCAN NX ><br>Step 7: Start Scan >                                                                                                    |                               | When scanning has finished, a confirmation message will appear on the MFP display panel.                                                                                                    |
| <ul> <li>Performing Scan<br/>Using ADF<br/>(Automatic<br/>Document Feeder)</li> <li>Performing Scan<br/>Using ADF (Batch<br/>Scan)</li> <li>Performing Scan<br/>Using ADF / SADF<br/>(Semi-Automatic<br/>Document Feeder)</li> <li>Performing Scan</li> </ul> |                               | MFP display panel                                                                                                    |
| Using Exposure                                                                                                    |                               | System Status Job List 0:1294                                                                                                    |
|                                                                                                    |                               | Scanning has completed.<br>Refer to the log for<br>details.<br>OK<br>Press [OK] to close the confirmation message.                                                                                                    |
| 3. USING<br>GLOBALSCAN NX ><br>Step 9 : Review Job<br>Log                                                                                                    | Table: Job Log<br>Screen      | The following sentence in Note has been added.<br>[Note]<br>The [Document Name] and [Page(s)] are not displayed for machines with a 4.3 inch<br>screen.                                                                                                    |
| 3. USING<br>GLOBALSCAN NX ><br>Using GlobalScan<br>NX on a 4-line<br>Display Panel MFP                                                                                                    | Step-by-Step<br>Summary, Note | MFPs that have 4-line display panel support Projects with Authentication Profile. When<br>such a Project is selected, the following login dialog will appear between Step 2 and Step<br>3 of the Step-by-Step Summary. Enter the necessary information such as user name and<br>password and press the OK button.<br>Enter Project Search No.<br>(1-100)<br>Clear |

| Original Chapter / Pa                           | ge Changes                                                                                                    |
|-------------------------------------------------|----------------------------------------------------------------------------------------------------|
| 3. USING<br>GLOBALSCAN NX ><br>Using GlobalScan | On MFPs that have a 4-line display panel, you can search for a Project that has a certain number in its name by entering the number using the number keys. Only Projects within the selected Group will be searched. |
| NX on a 4-line<br>Display Panel MFP >           | To do this, instead of selecting a Project using the [s] or [t] key in Step 3, proceed as follows:                                                                                                    |
| Project                                         | 1. Press a number key (1 to 9).                                                                                                    |
|                                                 | A screen for entering a number appears with the number you just pressed already in the text box.                                                                                                    |
|                                                 | Enter Project Search No.<br><1-100><br>[1Clear                                                                                                    |
|                                                 | 2. Enter a number (1 to 100), and then press the [OK] key.                                                                                                    |
|                                                 | Projects whose names contain the entered number appear.                                                                                                    |
|                                                 | Project Search Result 1/1<br>Prj1<br>Prj21                                                                                                    |
|                                                 | An error message will appear if no matches are found.                                                                                                    |
|                                                 | 3. Press the [s] or [t] key to select a Project.                                                                                                    |

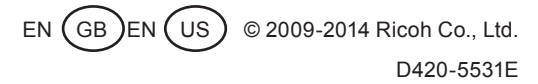